# R&S<sup>®</sup>FSV-K106 LTE NB-IoT Measurement Application (Downlink) User Manual

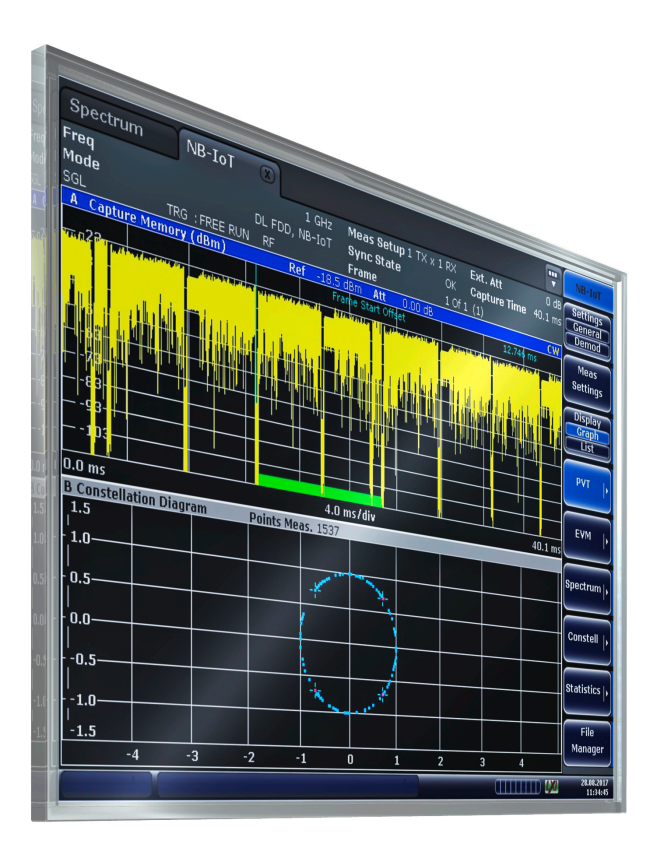

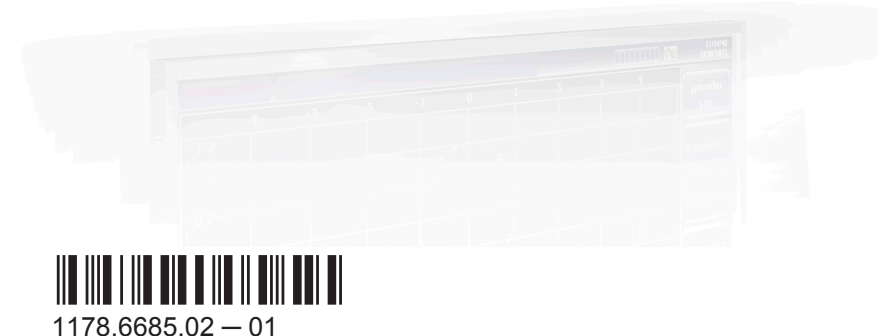

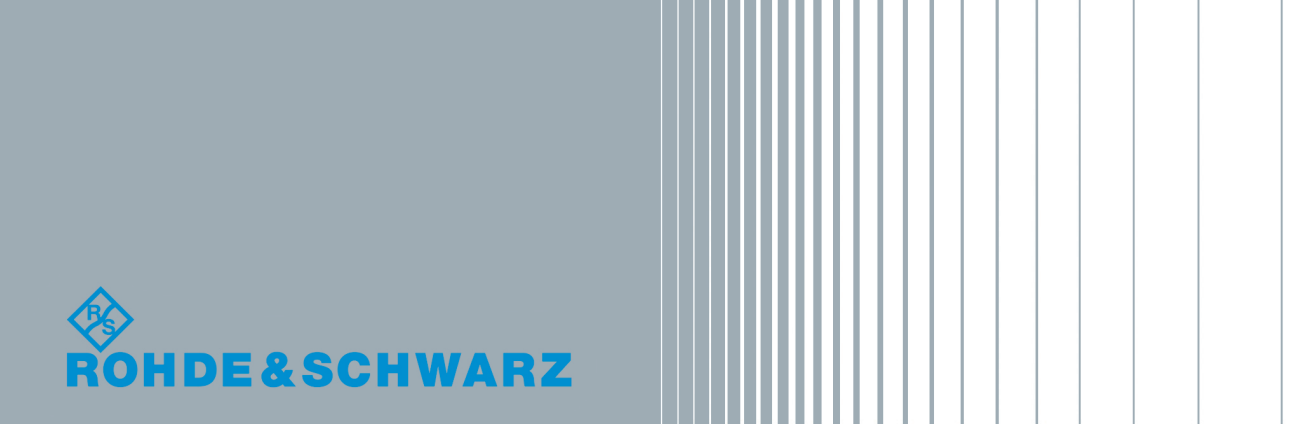

User Manual

This manual describes the following firmware applications:

• R&S<sup>®</sup>FSV-K106 LTE NB-IoT Measurement Application (1309.9797.02)

This manual describes the following R&S FSVA/FSV models with firmware version 3.30 and higher:

- R&S<sup>®</sup>FSVA4 (1321.3008K05)
- R&S<sup>®</sup>FSVA7 (1321.3008K08)
- R&S<sup>®</sup>FSVA13 (1321.3008K14)
- R&S<sup>®</sup>FSVA30 (1321.3008K31)
- R&S<sup>®</sup>FSVA40 (1321.3008K41)
- R&S<sup>®</sup>FSV4 (1321.3008K04)
- R&S<sup>®</sup>FSV7 (1321.3008K07)
- R&S<sup>®</sup>FSV13 (1321.3008K13)
- R&S<sup>®</sup>FSV30 (1321.3008K30)
- R&S<sup>®</sup>FSV40 (1321.3008K39/1321.3008K40)

It also applies to the following R&S<sup>®</sup>FSV models. However, note the differences described in Chapter 1.4, "Notes for Users of R&S FSV 1307.9002Kxx Models", on page 9.

- R&S<sup>®</sup>FSV3 (1307.9002K03)
- R&S<sup>®</sup>FSV7 (1307.9002K07)
- R&S<sup>®</sup>FSV13 (1307.9002K13)
- R&S<sup>®</sup>FSV30 (1307.9002K30)
- R&S<sup>®</sup>FSV40 (1307.9002K39/1307.9002K40)

© 2017 Rohde & Schwarz GmbH & Co. KG Mühldorfstr. 15, 81671 München, Germany Phone: +49 89 41 29 - 0 Fax: +49 89 41 29 12 164 Email: info@rohde-schwarz.com Internet: www.rohde-schwarz.com

Subject to change – Data without tolerance limits is not binding. R&S<sup>®</sup> is a registered trademark of Rohde & Schwarz GmbH & Co. KG. Trade names are trademarks of their owners.

Throughout this manual, products from Rohde & Schwarz are indicated without the <sup>®</sup> symbol , e.g. R&S<sup>®</sup>FSV is indicated as R&S FSV.

## Contents

| 1                                                                                            | Preface5                                                                                                    |
|----------------------------------------------------------------------------------------------|----------------------------------------------------------------------------------------------------|
| 1.1                                                                                          | Documentation Overview5                                                                                                    |
| 1.2                                                                                          | Conventions Used in the Documentation6                                                                                                    |
| 1.3                                                                                          | How to Use the Help System7                                                                                                    |
| 1.4                                                                                          | Notes for Users of R&S FSV 1307.9002Kxx Models9                                                                                                    |
| 2                                                                                            | Welcome10                                                                                                    |
| 2.1                                                                                          | Installing the Software10                                                                                                    |
| 2.2                                                                                          | Application Overview10                                                                                                    |
| 2.3                                                                                          | Support12                                                                                                    |
| 3                                                                                            | Measurements and Result Displays13                                                                                                    |
| 3.1                                                                                          | Numerical Results13                                                                                                    |
| 3.2                                                                                          | Power vs Time (PVT)15                                                                                                    |
| 3.3                                                                                          | Error Vector Magnitude (EVM)16                                                                                                    |
| 3.4                                                                                          | Spectrum Measurement 19                                                                                                    |
| 3.5                                                                                          | Constellation                                                                                                    |
|                                                                                              |                                                                                                    |
| 3.6                                                                                          | Statistics                                                                                                    |
| 3.6<br>4                                                                                     | Statistics                                                                                                    |
| 3.6<br>4<br>4.1                                                                              | Statistics                                                                                                    |
| 3.6<br>4<br>4.1<br>4.2                                                                       | Statistics                                                                                                    |
| 3.6<br>4<br>4.1<br>4.2<br>4.3                                                                | Statistics                                                                                                    |
| 3.6<br>4<br>4.1<br>4.2<br>4.3<br>4.4                                                         | Statistics                                                                                                    |
| 3.6<br>4<br>4.1<br>4.2<br>4.3<br>4.4<br>4.5                                                  | Statistics                                                                                                    |
| 3.6<br>4<br>4.1<br>4.2<br>4.3<br>4.4<br>4.5<br>4.6                                           | Statistics       22         Configuration       25         Performing Measurements       25         General Settings       26         Configuring MIMO Setups       31         Advanced Settings       32         Trigger Configuration       34         Signal Demodulation       36                                                                                                    |
| 3.6<br>4<br>4.1<br>4.2<br>4.3<br>4.4<br>4.5<br>4.6<br>4.7                                    | Statistics22Configuration25Performing Measurements25General Settings26Configuring MIMO Setups31Advanced Settings32Trigger Configuration34Signal Demodulation36Advanced Signal Characteristics38                                                                                                    |
| 3.6<br>4<br>4.1<br>4.2<br>4.3<br>4.4<br>4.5<br>4.6<br>4.7<br>5                               | Statistics22Configuration25Performing Measurements25General Settings26Configuring MIMO Setups31Advanced Settings32Trigger Configuration34Signal Demodulation36Advanced Signal Characteristics38Analysis39                                                                                                    |
| 3.6<br>4<br>4.1<br>4.2<br>4.3<br>4.4<br>4.5<br>4.6<br>4.7<br>5<br>5.1                        | Statistics       22         Configuration       25         Performing Measurements       25         General Settings       26         Configuring MIMO Setups       31         Advanced Settings       32         Trigger Configuration       34         Signal Demodulation       36         Advanced Signal Characteristics       38         Analysis       39         Signal Part Selection       39                                                                                  |
| 3.6<br>4<br>4.1<br>4.2<br>4.3<br>4.4<br>4.5<br>4.6<br>4.7<br>5.1<br>5.2                      | Statistics       22         Configuration       25         Performing Measurements       25         General Settings       26         Configuring MIMO Setups       31         Advanced Settings       32         Trigger Configuration       34         Signal Demodulation       36         Advanced Signal Characteristics       38         Analysis       39         Signal Part Selection       39         Measurement Units       40                                               |
| 3.6<br>4<br>4.1<br>4.2<br>4.3<br>4.4<br>4.5<br>4.6<br>4.7<br>5.1<br>5.2<br>5.3               | Statistics       22         Configuration       25         Performing Measurements       25         General Settings       26         Configuring MIMO Setups       31         Advanced Settings       32         Trigger Configuration       34         Signal Demodulation       36         Advanced Signal Characteristics       38         Analysis       39         Signal Part Selection       39         Measurement Units       40         Constellation Diagram Filter       40 |
| 3.6<br>4<br>4.1<br>4.2<br>4.3<br>4.4<br>4.5<br>4.6<br>4.7<br>5.1<br>5.1<br>5.2<br>5.3<br>5.4 | Statistics22Configuration25Performing Measurements25General Settings26Configuring MIMO Setups31Advanced Settings32Trigger Configuration34Signal Demodulation36Advanced Signal Characteristics38Analysis39Signal Part Selection39Measurement Units40Constellation Diagram Filter40Y-Axis Scale41                                                                                                    |

| 6   | File Management                                  | .44  |
|-----|--------------------------------------------------|------|
| 6.1 | File Manager                                     | 44   |
| 6.2 | SAVE/RECALL Key                                  | 45   |
| 7   | Remote Control                                   | . 46 |
| 7.1 | Common Suffixes                                  | 46   |
| 7.2 | Introduction                                     | 47   |
| 7.3 | Remote Commands to Select the NB-IoT Application | 52   |
| 7.4 | Measurement Selection                            | 52   |
| 7.5 | Measurement Execution                            | 53   |
| 7.6 | Measurement Result Query                         | 55   |
| 7.7 | Remote Commands to Read Numeric Results          | 62   |
| 7.8 | Remote Commands to Configure the Application     | 69   |
| 7.9 | Measurement Result Analysis                      | 87   |
|     | List of Commands                                 | .96  |
|     | Index                                            | 99   |

## 1 Preface

## **1.1 Documentation Overview**

This section provides an overview of the R&S FSVA/FSV user documentation. Unless specified otherwise, you find the documents on the R&S FSVA/FSV product page at:

www.rohde-schwarz.com/manual/FSVA

### 1.1.1 Quick Start Guide

Introduces the R&S FSVA/FSV and describes how to set up and start working with the product. Includes basic operations, typical measurement examples, and general information, e.g. safety instructions, etc. A printed version is delivered with the instrument. A PDF version is available for download on the Internet.

### 1.1.2 Operating Manuals and Help

Separate operating manuals are provided for the base unit and the firmware applications:

Base unit manual

Contains the description of all instrument modes and functions. It also provides an introduction to remote control, a complete description of the remote control commands with programming examples, and information on maintenance, instrument interfaces and error messages. Includes the contents of the getting started manual.

 Firmware application manual Contains the description of the specific functions of a firmware application. Basic information on operating the R&S FSVA/FSV is not included.

The contents of the operating manuals are available as help in the R&S FSVA/FSV. The help offers quick, context-sensitive access to the complete information for the base unit and the firmware applications.

All operating manuals are also available for download or for immediate display on the Internet.

#### 1.1.3 Service Manual

Describes the performance test for checking the rated specifications, module replacement and repair, firmware update, troubleshooting and fault elimination, and contains mechanical drawings and spare part lists.

The service manual is available for registered users on the global Rohde & Schwarz information system (GLORIS, https://gloris.rohde-schwarz.com).

#### 1.1.4 Instrument Security Procedures

Deals with security issues when working with the R&S FSVA/FSV in secure areas. It is available for download on the Internet.

#### 1.1.5 Basic Safety Instructions

Contains safety instructions, operating conditions and further important information. The printed document is delivered with the instrument.

#### 1.1.6 Data Sheets and Brochures

The data sheet contains the technical specifications of the R&S FSVA/FSV. It also lists the firmware applications and their order numbers, and optional accessories.

The brochure provides an overview of the instrument and deals with the specific characteristics.

See www.rohde-schwarz.com/brochure-datasheet/FSV

#### 1.1.7 Release Notes and Open Source Acknowledgment (OSA)

The release notes list new features, improvements and known issues of the current firmware version, and describe the firmware installation.

The open source acknowledgment document provides verbatim license texts of the used open source software.

See www.rohde-schwarz.com/firmware/FSV

#### 1.1.8 Application Notes, Application Cards, White Papers, etc.

These documents deal with special applications or background information on particular topics.

See www.rohde-schwarz.com/application/FSV

## **1.2** Conventions Used in the Documentation

#### 1.2.1 Typographical Conventions

The following text markers are used throughout this documentation:

| Convention                               | Description                                                                                                    |
|------------------------------------------|----------------------------------------------------------------------------------------------------|
| "Graphical user interface ele-<br>ments" | All names of graphical user interface elements on the screen, such as dialog boxes, menus, options, buttons, and softkeys are enclosed by quotation marks. |
| KEYS                                     | Key names are written in capital letters.                                                                                                    |
| File names, commands, program code       | File names, commands, coding samples and screen output are distin-<br>guished by their font.                                                               |
| Input                                    | Input to be entered by the user is displayed in italics.                                                                                                   |
| Links                                    | Links that you can click are displayed in blue font.                                                                                                    |
| "References"                             | References to other parts of the documentation are enclosed by quota-<br>tion marks.                                                                       |

#### **1.2.2 Conventions for Procedure Descriptions**

When operating the instrument, several alternative methods may be available to perform the same task. In this case, the procedure using the touchscreen is described. Any elements that can be activated by touching can also be clicked using an additionally connected mouse. The alternative procedure using the keys on the instrument or the on-screen keyboard is only described if it deviates from the standard operating procedures.

The term "select" may refer to any of the described methods, i.e. using a finger on the touchscreen, a mouse pointer in the display, or a key on the instrument or on a key-board.

#### 1.2.3 Notes on Screenshots

When describing the functions of the product, we use sample screenshots. These screenshots are meant to illustrate as much as possible of the provided functions and possible interdependencies between parameters. The shown values may not represent realistic usage scenarios.

The screenshots usually show a fully equipped product, that is: with all options installed. Thus, some functions shown in the screenshots may not be available in your particular product configuration.

## 1.3 How to Use the Help System

#### Calling context-sensitive and general help

▶ To display the general help dialog box, press the HELP key on the front panel.

The help dialog box "View" tab is displayed. A topic containing information about the current menu or the currently opened dialog box and its function is displayed.

For standard Windows dialog boxes (e.g. File Properties, Print dialog etc.), no contextsensitive help is available.

 If the help is already displayed, press the softkey for which you want to display help.

A topic containing information about the softkey and its function is displayed.

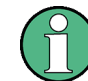

If a softkey opens a submenu and you press the softkey a second time, the submenu of the softkey is displayed.

#### Contents of the help dialog box

The help dialog box contains four tabs:

- "Contents" contains a table of help contents
- "View" contains a specific help topic
- "Index" contains index entries to search for help topics
- "Zoom" contains zoom functions for the help display

To change between these tabs, press the tab on the touchscreen.

#### Navigating in the table of contents

- To move through the displayed contents entries, use the UP ARROW and DOWN ARROW keys. Entries that contain further entries are marked with a plus sign.
- To display a help topic, press the ENTER key. The "View" tab with the corresponding help topic is displayed.
- To change to the next tab, press the tab on the touchscreen.

#### Navigating in the help topics

- To scroll through a page, use the rotary knob or the UP ARROW and DOWN ARROW keys.
- To jump to the linked topic, press the link text on the touchscreen.

#### Searching for a topic

- 1. Change to the "Index" tab.
- 2. Enter the first characters of the topic you are interested in. The entries starting with these characters are displayed.
- 3. Change the focus by pressing the ENTER key.
- Select the suitable keyword by using the UP ARROW or DOWN ARROW keys or the rotary knob.
- 5. Press the ENTER key to display the help topic.

The "View" tab with the corresponding help topic is displayed.

#### Changing the zoom

- 1. Change to the "Zoom" tab.
- 2. Set the zoom using the rotary knob. Four settings are available: 1-4. The smallest size is selected by number 1, the largest size is selected by number 4.

#### Closing the help window

Press the ESC key or a function key on the front panel.

## 1.4 Notes for Users of R&S FSV 1307.9002Kxx Models

Users of R&S FSV 1307.9002Kxx models should consider the following differences to the description of the newer R&S FSVA/FSV 1321.3008Kxx models:

- Functions that are based on the Windows 10 operating system (e.g. printing or setting up networks) may have a slightly different appearance or require different settings on the Windows XP based models. For such functions, refer to the Windows documentation or the documentation originally provided with the R&S FSV instrument.
- The R&S FSV 1307.9002K03 model is restricted to a maximum frequency of 3 GHz, whereas the R&S FSVA/FSV1321.3008K04 model has a maximum frequency of 4 GHz.
- The bandwidth extension option R&S FSV-B160 (1311.2015.xx) is not available for the R&S FSV 1307.9002Kxx models. The maximum usable I/Q analysis bandwidth for these models is 28 MHz, or with option R&S FSV-B70, 40 MHz.

## 2 Welcome

The NB-IoT measurement application uses the I/Q capture functionality of the following spectrum and signal analyzers to enable NB-IoT TX measurements conforming to the 3GPP specification.

R&S FSV

This manual contains all information necessary to configure, perform and analyze such measurements.

- - Support.....12

## 2.1 Installing the Software

For information on the installation procedure see the release notes of the R&S FSVA/ FSV.

## 2.2 Application Overview

#### Starting the application

Access the application via the "Mode" menu.

Press the MODE key and select "NB-IoT". Note that you may have to browse through the "Mode" menu with the "More" softkey to find the NB-IoT entry.

#### Presetting the software

When you first start the software, all settings are in their default state. After you have changed any parameter, you can restore the default state with the PRESET key.

CONFigure: PRESet on page 69

#### Elements and layout of the user interface

The user interface of the LTE measurement application is made up of several elements.

#### Welcome

#### Application Overview

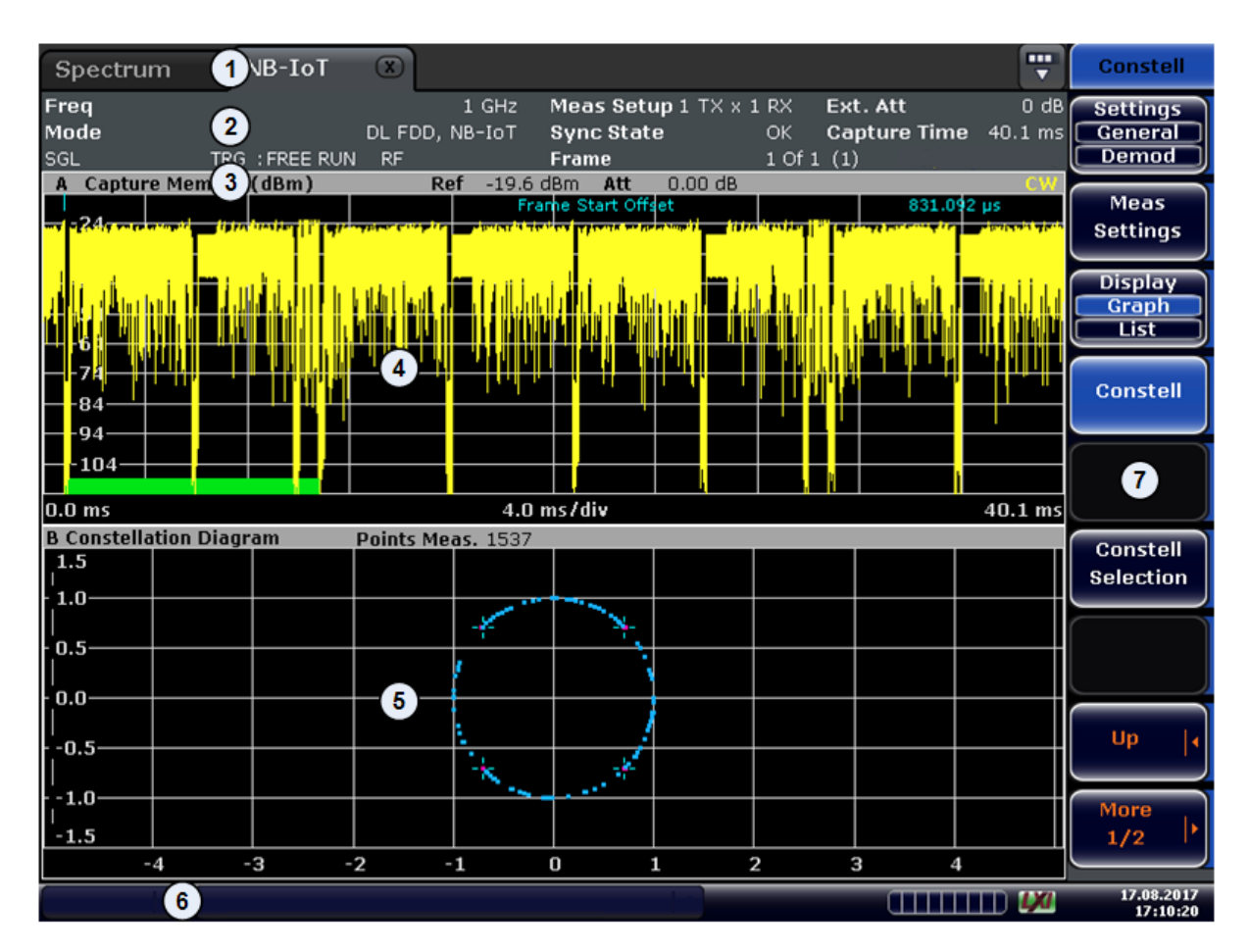

- 1 = Channel Bar: contains all currently active measurement applications
- 2 = Table Header: shows basic measurement information, e.g. the frequency
- 3 = Result Display Header: shows information about the trace
- 4 = Result Display Screen A: shows the measurement results
- 5 = Result Display Screen B: shows the measurement results
- 6 = Status Bar: shows the measurement progress, software messages and errors
- 7 = Softkeys: open settings dialogs and select result displays

#### The status bar

The status bar is located at the bottom of the display. It shows the current measurement status and its progress in a running measurement. The status bar also shows warning and error messages. Error messages are generally highlighted.

#### **Display of measurement settings**

The header table above the result displays shows information on hardware and measurement settings.

| Spectrum | NB-IoT         | X              |                     |        |              |         |
|----------|----------------|----------------|---------------------|--------|--------------|---------|
| Freq     | _              | 1 GHz          | Meas Setup 1 TX × 1 | RX     | Ext. Att     | 0 dB    |
| Mode     |                | DL FDD, NB-IoT | Sync State          | ОК     | Capture Time | 40.1 ms |
| SGL      | TRG : FREE RUN | RF             | Frame               | 1 Of 1 | (1)          |         |

| able 2-1: Information displayed in the channel bar in the NB-IoT measurement application |                                                                            |  |  |  |
|------------------------------------------------------------------------------------------|----------------------------------------------------------------------------|--|--|--|
| Ref Level                                                                                | Reference level                                                            |  |  |  |
| Att                                                                                      | Mechanical and electronic RF attenuation                                   |  |  |  |
| Offset                                                                                   | Reference level offset                                                     |  |  |  |
| Freq<br>E-UTRA Freq                                                                      | Frequency<br>Center frequency of the LTE channel (in-band deployment only) |  |  |  |
| Mode                                                                                     | NB-IoT standard                                                            |  |  |  |
| МІМО                                                                                     | Number of Tx and Rx antennas in the measurement setup                      |  |  |  |
| Capture Time                                                                             | Length of the signal that has been captured                                |  |  |  |
| Frame Count                                                                              | Number of frames that have been captured                                   |  |  |  |
|                                                                                          |                                                                            |  |  |  |

Tab

## 2.3 Support

If you encounter any problems when using the application, you can contact the Rohde & Schwarz support to get help for the problem.

To make the solution easier, use the "R&S Support" softkey to export useful information for troubleshooting. The R&S FSVA/FSV stores the information in a number of files that are located in the R&S FSVA/FSV directory

C:\R S\Instr\user\LTE\Support. If you contact Rohde & Schwarz to get help on a certain problem, send these files to the support in order to identify and solve the problem faster.

## 3 Measurements and Result Displays

The NB-IoT measurement application features several measurements to examine and analyze different aspects of an NB-IoT signal.

The source of the data that is processed is either a live signal or a previously recorded signal whose characteristics have been saved to a file.

For more information, see:

- "Selecting the Input Source" on page 33
- Chapter 6, "File Management", on page 44

For more information on the functionality to actually perform the measurement, see Chapter 4.1, "Performing Measurements", on page 25.

| • | Numerical Results            | 13 |
|---|------------------------------|----|
| • | Power vs Time (PVT)          | 15 |
| • | Error Vector Magnitude (EVM) | 16 |
| • | Spectrum Measurement         | 19 |
| • | Constellation                |    |
| • | Statistics                   | 22 |
|   |                              |    |

## 3.1 Numerical Results

Access: MEAS CONFIG > "Display (Graph List)"

Result Summary.....13

#### **Result Summary**

The Result Summary shows all relevant measurement results in numerical form, combined in one table.

Remote command:

DISPlay[:WINDow<n>]:TABLe on page 53

Contents of the result summary

| Result Summary        |               |              |       |                       |        |  |
|-----------------------|---------------|--------------|-------|-----------------------|--------|--|
| Frame Result 1/1      | Min           | Mean         | Limit | Max Limit             | : Unit |  |
| Results for Selection | Subframe(s) A | LL Selection | Anten | ina 1 Frame Result 1/ | 1      |  |
| EVM All               | 0.18          | 0.26         |       | 0.40                  | %      |  |
| EVM Phys. Channel     | 0.00          | 0.26         |       | 0.41                  | %      |  |
| EVM Phys. Signal      | 0.13          | 0.28         |       | 0.36                  | %      |  |
| Frequency Error       | 253.66        | 254.11       |       | 254.90                | Hz     |  |
| Sampling Error        | - 9.04        | - 0.59       |       | 12.39                 | ppm    |  |
| RSTP                  | - 41.92       | - 41.92      |       | - 41.91               | dBm    |  |
| OSTP                  | - 31.50       | - 31.16      |       | - 31.12               | dBm    |  |
| Power                 | - 33.04       | - 31.51      |       | - 31.12               | dBm    |  |
| Crest Factor          |               | 9.05         |       |                       | dB     |  |

The table shows results that refer to the complete frame. For each result, the minimum, mean and maximum values are displayed. It also indicates limit values as defined in the NB-IoT standard and limit check results where available. The font of 'Pass' results is green and that of 'Fail' results is red.

In addition to the red font, the application also puts a red star (20.60) in front of failed results.

By default, all EVM results are in %. To view the EVM results in dB, change the EVM Unit.

The second part of the table shows results that refer to a specific selection of the frame.

The statistic is always evaluated over the subframes.

The header row of the table contains information about the selection you have made (like the subframe).

| EVM AII          | Shows the EVM for all resource elements in the analyzed frame.                                                                                                    |
|------------------|----------------------------------------------------------------------------------------------------|
|                  | <pre>FETCh[:CC<cc>]:SUMMary:EVM[:ALL][:AVERage]? on page 63</cc></pre>                                                                                                    |
| EVM Phys Channel | Shows the EVM for all physical channel resource elements in the analyzed frame.                                                                                                    |
|                  | A physical channel corresponds to a set of resource elements carrying infor-<br>mation from higher layers. NPDSCH, NPBCH or NPDCCH, for example, are<br>physical channels. For more information, see 3GPP 36.211. |
|                  | <pre>FETCh[:CC<cc>]:SUMMary:EVM:PCHannel[:AVERage]? on page 64</cc></pre>                                                                                                    |
| EVM Phys Signal  | Shows the EVM for all physical signal resource elements in the analyzed frame.                                                                                                    |
|                  | The reference signal, for example, is a physical signal. For more information, see 3GPP 36.211.                                                                                                    |
|                  | <pre>FETCh[:CC<cc>]:SUMMary:EVM:PSIGnal[:AVERage]? on page 64</cc></pre>                                                                                                    |
| Frequency Error  | Shows the difference in the measured center frequency and the reference center frequency.                                                                                                    |
|                  | <pre>FETCh[:CC<cc>]:SUMMary:FERRor[:AVERage]? on page 64</cc></pre>                                                                                                    |
| Sampling Error   | Shows the difference in measured symbol clock and reference symbol clock relative to the system sampling rate.                                                                                                    |
|                  | <pre>FETCh[:CC<cc>]:SUMMary:SERRor[:AVERage]? on page 66</cc></pre>                                                                                                    |
| RSTP             | Shows the reference signal transmit power as defined in 3GPP TS 36.141. It is required for the "DL RS Power" test.                                                                                                |
|                  | It is an average power and accumulates the powers of the reference symbols within a subframe divided by the number of reference symbols within a sub-frame.                                                       |
|                  | <pre>FETCh[:CC<cc>]:SUMMary:RSTP[:AVERage]? on page 66</cc></pre>                                                                                                    |
| OSTP             | Shows the OFDM symbol transmit power as defined in 3GPP TS 36.141.                                                                                                    |
|                  | It accumulates all subcarrier powers of the 4th OFDM symbol. The 4th (out of 14 OFDM symbols within a subframe (for frame type 1, normal CP length)) contains exclusively NPDSCH.                                 |
|                  | FETCh[:CC <cc>]:SUMMary:OSTP[:AVERage]? on page 65</cc>                                                                                                    |

| Power        | Shows the average time domain power of the analyzed signal.        |
|--------------|--------------------------------------------------------------------|
|              | <pre>FETCh[:CC<cc>]:SUMMary:POWer[:AVERage]? on page 65</cc></pre> |
| Crest Factor | Shows the peak-to-average power ratio of captured signal.          |
|              | <pre>FETCh[:CC<cc>]:SUMMary:CRESt[:AVERage]? on page 63</cc></pre> |

## 3.2 Power vs Time (PVT)

Access: MEAS CONFIG > "PVT"

#### **Capture Buffer**

The Capture Buffer result display shows the complete range of captured data for the last data capture. The x-axis represents time. The maximum value of the x-axis is equal to the Capture Time. The y-axis represents the amplitude of the captured I/Q data in dBm (for RF input).

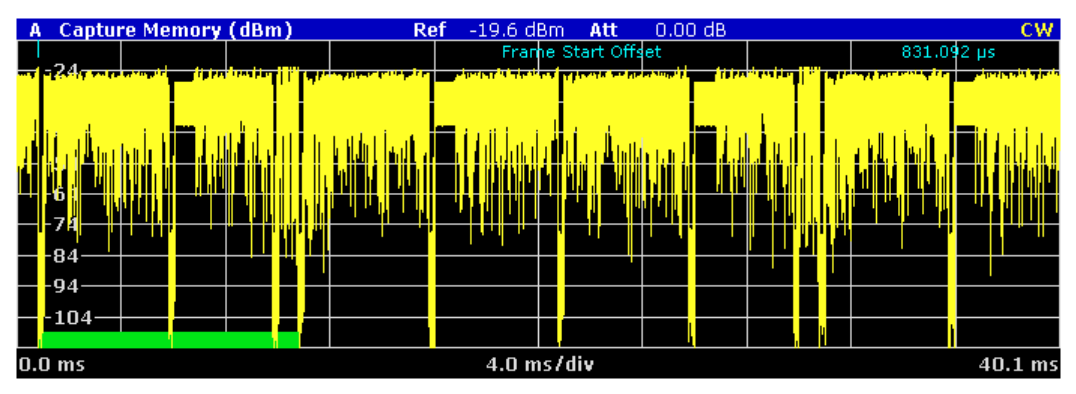

Figure 3-1: Capture buffer without zoom

The header of the diagram shows the reference level, the mechanical and electrical attenuation and the trace mode. A green bar at the bottom of the diagram represents the frame that is currently analyzed.

A blue vertical line at the beginning of the green bar in the capture buffer represents the subframe start. The diagram also contains the "Start Offset" value. This value is the time difference between the subframe start and capture buffer start.

When you zoom into the diagram, you will see that the bar is interrupted at certain positions. Each small bar indicates the useful parts of the OFDM symbol.

Error Vector Magnitude (EVM)

| A Capture | Memory (dBr        | n) Ref | -20 dBm | Att/El 0.0 | 0 / 0.00 dB           |           |              |            | CW                                                                                                    |
|-----------|--------------------|--------|---------|------------|-----------------------|-----------|--------------|------------|----------------------------------------------------------------------------------------------------|
| _ 26      |                    |        |         |            |                       | Mkr1      |              | -30.38 dBm | @ 6.868 ms                                                                                                    |
|           |                    |        |         |            | and the second second | Subtraine | isela cilon  |            | allation of the second second second second second second second second second second second second second seco |
|           | الألكلا لكلا الألا |        |         |            |                       |           |              |            |                                                                                                    |
|           |                    |        |         |            |                       |           | ' <u> </u> ' |            | . I II                                                                                                    |
|           |                    |        |         |            |                       |           |              |            |                                                                                                    |
|           |                    |        |         |            |                       |           |              |            |                                                                                                    |
| -70       |                    |        |         |            |                       |           |              |            |                                                                                                    |
| -00       |                    |        |         |            |                       |           |              |            |                                                                                                    |
| -90       |                    |        |         |            |                       |           |              |            |                                                                                                    |
| - 100     |                    |        |         |            |                       |           |              |            |                                                                                                    |
| 6.6 ms    |                    |        |         | 0.0 n      | ns/div                |           |              |            | 7.1 ms                                                                                                    |

Figure 3-2: Capture buffer after a zoom has been applied

Remote command: Selecting the result display: CALCulate<n>:FEED 'PVT:CBUF' Querying results: TRACe:DATA? Querying the subframe start offset: FETCh [:CC<cc>]:SUMMary:TFRame? on page 66

## 3.3 Error Vector Magnitude (EVM)

Access: MEAS CONFIG > "EVM"

| EVM vs Carrier            | 16 |
|---------------------------|----|
| EVM vs Symbol             | 17 |
| Frequency Error vs Symbol | 18 |
| EVM vs Subframe           |    |

#### **EVM vs Carrier**

Starts the EVM vs Carrier result display.

This result display shows the error vector magnitude (EVM) of the subcarriers. With the help of a marker, you can use it as a debugging technique to identify any subcarriers whose EVM is too high.

The results are based on an average EVM that is calculated over the resource elements for each subcarrier. This average subcarrier EVM is determined for each analyzed subframe in the capture buffer.

If you analyze all subframes, the result display contains three traces.

- Average EVM
  - This trace shows the subcarrier EVM, averaged over all subframes.
- Minimum EVM This trace shows the lowest (average) subcarrier EVM that has been found over the analyzed subframes.
- Maximum EVM This trace shows the highest (average) subcarrier EVM that has been found over the analyzed subframes.

If you select and analyze one subframe only, the result display contains one trace that shows the subcarrier EVM for that subframe only. Average, minimum and maximum values in that case are the same. For more information, see "Subframe Selection" on page 39.

The x-axis represents the center frequencies of the subcarriers. On the y-axis, the EVM is plotted either in % or in dB, depending on the EVM Unit.

| A EVM V:  | s Carrier ( | %) |        |        |  | AV | MI   | PK  |
|-----------|-------------|----|--------|--------|--|----|------|-----|
|           |             |    |        |        |  |    |      |     |
| - 0.40    |             |    |        | 1      |  |    |      |     |
| - 0.42-   |             |    |        |        |  |    |      |     |
| - 0.38    |             |    |        |        |  |    |      |     |
| - 0.34-   |             |    |        |        |  |    |      |     |
| _ n з     |             |    |        | VI     |  |    |      |     |
| 0.3       |             |    | l l    | Ĭ      |  |    |      |     |
| - 0.20-   |             |    | 1      | l I    |  |    |      |     |
| -0.22-    |             |    |        |        |  |    |      |     |
| - 0.18    |             |    |        |        |  |    |      |     |
| -0.14-    |             |    | ļ V    | Ŋ      |  |    |      |     |
|           |             |    |        |        |  |    |      |     |
| -3.84 MHz |             |    | 0.77 M | Hz/div |  |    | 3.84 | MHz |

Remote command: Selecting the result display: CALCulate<n>:FEED 'EVM:EVCA'

Querying results:

TRACe:DATA?

#### EVM vs Symbol

Starts the EVM vs Symbol result display.

This result display shows the error vector magnitude (EVM) of the OFDM symbols. You can use it as a debugging technique to identify any symbols whose EVM is too high.

The results are based on an average EVM that is calculated over all subcarriers that are part of a certain OFDM symbol. This average OFDM symbol EVM is determined for all OFDM symbols in each analyzed subframe.

If you analyze all subframes, the result display contains three traces.

Average EVM

This trace shows the OFDM symbol EVM, averaged over all subframes.

- Minimum EVM This trace shows the lowest (average) OFDM symbol EVM that has been found over the analyzed subframes.
- Maximum EVM This trace shows the highest (average) OFDM symbol EVM that has been found over the analyzed subframes.

If you select and analyze one subframe only, the result display contains one trace that shows the OFDM symbol EVM for that subframe only. Average, minimum and maximum values in that case are the same. For more information, see "Subframe Selection" on page 39.

The x-axis represents the OFDM symbols, with each symbol represented by a dot on the line. Any missing connections from one dot to another mean that the R&S FSVA/FSV could not determine the EVM for that symbol.

The number of displayed symbols depends on the subframe selection.

On the y-axis, the EVM is plotted either in % or in dB, depending on the EVM Unit.

Error Vector Magnitude (EVM)

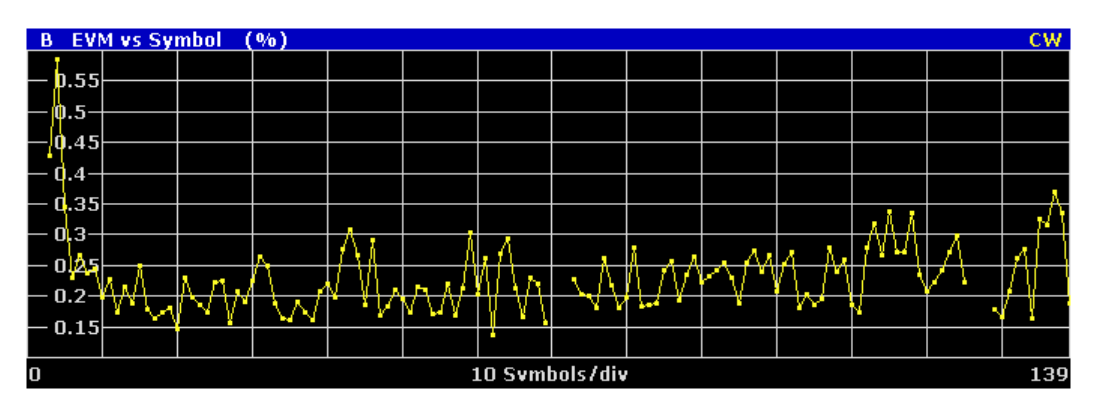

Remote command: Selecting the result display: CALCulate<n>:FEED 'EVM:EVSY' Querying results: TRACe:DATA?

#### Frequency Error vs Symbol

Starts the Frequency Error vs Symbol result display.

This result display shows the Frequency Error on symbol level. You can use it as a debugging technique to identify any frequency errors within symbols.

The result is an average over all subcarriers.

The x-axis represents the OFDM symbols, with each symbol represented by a dot on the line. The number of displayed symbols depends on the Subframe Selection and the length of the cyclic prefix. Any missing connections from one dot to another mean that the R&S FSVA/FSV could not determine the frequency error for that symbol. On the y-axis, the frequency error is plotted in Hz.

Note that the variance of the measurement results in this result display can be much higher compared to the frequency error display in the numerical result summary, depending on the NPDSCH and control channel configuration. The potential difference is caused by the number of available resource elements for the measurement on symbol level.

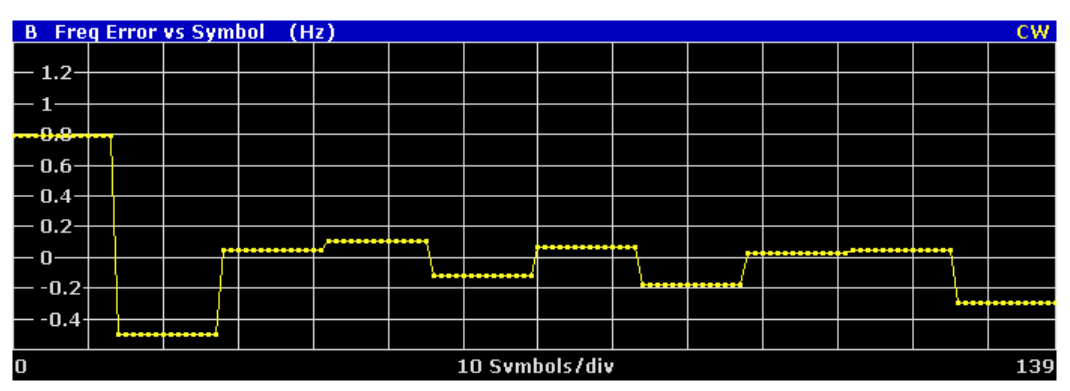

Remote command: Selecting the result display: CALCulate<n>:FEED 'EVM:FEVS' Querying results: TRACe:DATA?

#### **EVM vs Subframe**

Starts the EVM vs Subframe result display.

This result display shows the Error Vector Magnitude (EVM) for each subframe. You can use it as a debugging technique to identify a subframe whose EVM is too high.

The result is an average over all subcarriers and symbols of a specific subframe.

The x-axis represents the subframes, with the number of displayed subframes being 10.

On the y-axis, the EVM is plotted either in % or in dB, depending on the EVM Unit.

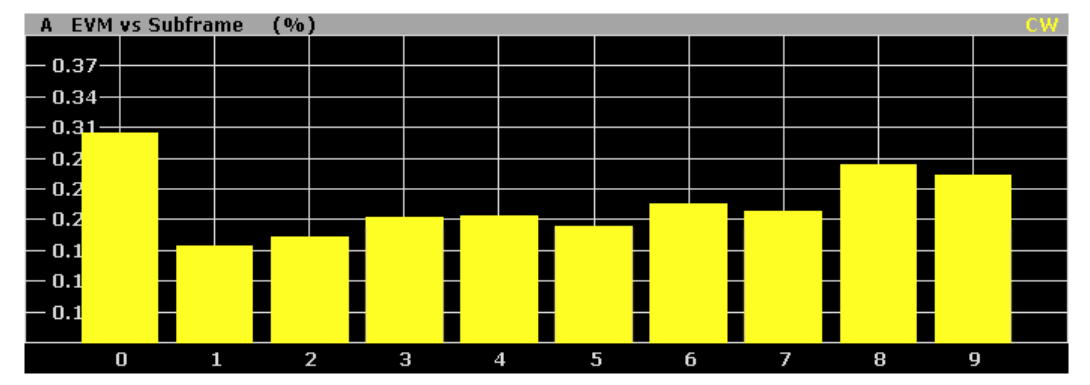

Remote command: Selecting the result display: CALCulate<n>:FEED 'EVM:EVSU' Querying results: TRACe:DATA?

## 3.4 Spectrum Measurement

Access: MEAS CONFIG > "Spectrum"

| Power Spectrum              | 19 |
|-----------------------------|----|
| Channel Flatness            |    |
| Group Delay                 | 20 |
| Channel Flatness Difference | 21 |

#### **Power Spectrum**

Starts the Power Spectrum result display.

This result display shows the power density of the complete capture buffer in dBm/Hz.

The displayed bandwidth is always 7.68 MHz.

The x-axis represents the frequency. On the y-axis, the power level is plotted.

Spectrum Measurement

|           |             |          |                |        | _     |                       |                                                                                                    |  |          |
|-----------|-------------|----------|----------------|--------|-------|-----------------------|----------------------------------------------------------------------------------------------------|--|----------|
| A Powe    | er Spectrun | n (dBm/H | 1z)            |        |       |                       |                                                                                                    |  | CW       |
|           |             |          |                |        | en en |                       |                                                                                                    |  |          |
| — -86——   |             |          |                |        | ++    |                       |                                                                                                    |  |          |
| 0.1       |             |          |                |        |       |                       |                                                                                                    |  |          |
| — -91—    |             |          |                |        |       |                       |                                                                                                    |  |          |
| — -96——   | í           | ·        |                |        |       |                       |                                                                                                    |  |          |
|           |             |          |                |        |       |                       |                                                                                                    |  |          |
|           |             |          |                |        |       |                       |                                                                                                    |  |          |
| 106       |             |          |                | /      |       | <u> </u>              |                                                                                                    |  |          |
| 100       |             |          |                | 1      |       | $\lambda$             |                                                                                                    |  |          |
|           |             |          |                |        | -     | $\sim$                |                                                                                                    |  |          |
| 116       |             |          |                |        |       |                       |                                                                                                    |  |          |
|           |             |          |                |        |       | and the second second |                                                                                                    |  |          |
| — -121—   | l           |          |                | w.W.   | 4     |                       |                                                                                                    |  |          |
|           | l .         |          | and an and the |        |       |                       | The second second second second second second second second second second second second second second second s |  |          |
| — -126—   |             |          |                |        | Ī     |                       |                                                                                                    |  |          |
| -3.84 MHz |             |          |                | 0.77 N | ИΗ    | lz/div                |                                                                                                    |  | 3.84 MHz |

Remote command:

Selecting the result display: CALCulate<screenid>:FEED 'SPEC:PSPE' Querying results: TRACe:DATA?

#### **Channel Flatness**

Starts the Channel Flatness result display.

This result display shows the relative power offset caused by the transmit channel.

The currently selected subframe depends on your selection.

The x-axis represents the frequency. On the y-axis, the channel flatness is plotted in dB.

| B Chanr   | iel Flatness | 5 (dB) 👘 👘 | <br>   |         |  | AV | MI   | PK  |
|-----------|--------------|------------|--------|---------|--|----|------|-----|
|           |              |            |        |         |  |    |      |     |
| 0.01      |              |            |        |         |  |    |      |     |
| - 0.008-  |              |            |        |         |  |    |      |     |
| - 0.006   |              |            |        | ĥ       |  |    |      |     |
| - 0.004   |              |            |        | ļ       |  |    |      |     |
| — 0.002—  |              |            |        |         |  |    |      |     |
|           |              |            |        |         |  |    |      |     |
| 0 000     |              |            |        |         |  |    |      |     |
|           |              |            |        |         |  |    |      |     |
| -0.004-   |              |            |        |         |  |    |      |     |
| 0.006-    |              |            |        |         |  |    |      |     |
|           |              |            | ſ      |         |  |    |      |     |
| -3.84 MHz |              |            | 0.77 M | IHz/div |  |    | 3.84 | MHz |

Remote command:

Selecting the result display: CALCulate<n>:FEED 'SPEC:FLAT' Querying results: TRACe:DATA?

#### **Group Delay**

Starts the Group Delay result display.

This result display shows the group delay of each subcarrier.

The measurement is evaluated over the currently selected slot in the currently selected subframe.

The currently selected subframe depends on your selection.

The x-axis represents the frequency. On the y-axis, the group delay is plotted in ns.

Constellation

| A Group Delay (ns) CW |  |  |  |        |         |  |  |  |          |
|-----------------------|--|--|--|--------|---------|--|--|--|----------|
| 0.7                   |  |  |  |        |         |  |  |  |          |
| _ 0.7                 |  |  |  |        |         |  |  |  |          |
| - 0.4                 |  |  |  |        |         |  |  |  |          |
| - 0.1                 |  |  |  |        |         |  |  |  |          |
| — -0.2—               |  |  |  |        |         |  |  |  |          |
| — -0.5—               |  |  |  |        | <b></b> |  |  |  |          |
| n. <u>8</u>           |  |  |  |        | 1       |  |  |  |          |
| 1.1                   |  |  |  |        |         |  |  |  |          |
| 1.1                   |  |  |  |        |         |  |  |  |          |
| 1.4                   |  |  |  |        |         |  |  |  |          |
| 1.7                   |  |  |  |        |         |  |  |  |          |
| 0.04 MU               |  |  |  | 0 77 1 |         |  |  |  | 0.04 MU  |
| -3.84 MHZ             |  |  |  | U.//M  | HZ70IV  |  |  |  | 3.84 MHZ |

Remote command:

Selecting the result display: CALCulate<n>:FEED 'SPEC:GDEL' Querying results: TRACe:DATA?

#### **Channel Flatness Difference**

Starts the Channel Flatness Difference result display.

This result display shows the level difference in the spectrum flatness result between two adjacent physical subcarriers.

The currently selected subframe depends on your selection.

The x-axis represents the frequency. On the y-axis, the power is plotted in dB.

| B Flatne  | B Flatness Difference (dB) AV MI PK |  |  |        |        |  |  |      |     |
|-----------|-------------------------------------|--|--|--------|--------|--|--|------|-----|
| _ 0 002_  |                                     |  |  |        |        |  |  |      |     |
| - 0.002-  |                                     |  |  |        |        |  |  |      |     |
| - 0.001-  |                                     |  |  |        |        |  |  |      |     |
| - 0       |                                     |  |  |        |        |  |  |      |     |
|           |                                     |  |  |        |        |  |  |      |     |
|           |                                     |  |  |        |        |  |  |      |     |
| 0.003-    |                                     |  |  |        |        |  |  |      |     |
|           |                                     |  |  |        |        |  |  |      |     |
| 0.005-    |                                     |  |  |        |        |  |  |      |     |
|           |                                     |  |  |        |        |  |  |      |     |
| -0.000-   |                                     |  |  |        | 1      |  |  |      |     |
| -3.84 MHz |                                     |  |  | 0.77 M | Hz/div |  |  | 3.84 | MHz |
|           |                                     |  |  |        |        |  |  |      |     |

Remote command: Selecting the result display: CALCulate<n>:FEED 'SPEC:FDIF' Querying results: TRACe:DATA?

## 3.5 Constellation

Access: MEAS CONFIG > "Constell"

#### Constellation Diagram

Starts the Constellation Diagram result display.

This result display shows the in-phase and quadrature phase results and is an indicator of the quality of the modulation of the signal.

In the default state, the result display evaluates the full range of the measured input data. You can filter the results in the Constellation Selection dialog box.

The ideal points for the selected modulation scheme are displayed for reference purposes.

| <b>B</b> Constell | ation Diagr | am  | Points Me | as. 1537 |      |     |     |     |   |
|-------------------|-------------|-----|-----------|----------|------|-----|-----|-----|---|
| 1.5               |             |     |           |          |      |     |     |     |   |
| 1.0               |             |     |           |          |      |     |     |     |   |
|                   |             |     |           | 4        | 1 A. |     |     |     |   |
|                   |             |     |           | (        | Ì    |     |     |     |   |
| - 0.5             |             |     |           | 1        |      |     |     |     |   |
|                   |             |     |           | *        | *    |     |     |     |   |
| -1.5              |             |     |           |          |      |     |     |     |   |
|                   | -4 -        | 3 - | 2 -       | 1 (      | ) :  | 1 : | 2 : | 3 4 | 4 |

The constellation diagram also contains information about the current evaluation range. It also shows the number of points that are displayed in the diagram.

```
Remote command:
```

Selecting the result display: CALCulate<n>:FEED 'CONS:CONS' Querying results: TRACe:DATA?

### 3.6 Statistics

Access: MEAS CONFIG > "Statistics"

| CDF               | 22 |
|-------------------|----|
| location Summary2 | 23 |

#### CCDF

Starts the Complementary Cumulative Distribution Function (CCDF) result display.

This result display shows the probability of an amplitude exceeding the mean power. For the measurement, the complete capture buffer is used.

The x-axis represents the power relative to the measured mean power. On the y-axis, the probability is plotted in %.

Statistics

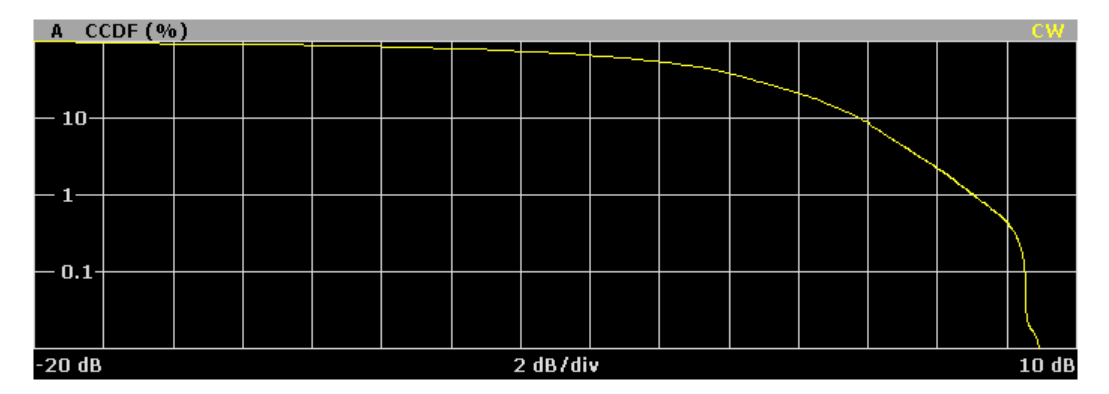

Remote command:

Selecting the result display: CALCulate<n>:FEED 'STAT:CCDF' Querying results: TRACe:DATA?

#### **Allocation Summary**

Starts the Allocation Summary result display.

This result display shows the results of the measured allocations in a table.

| B Alloca | ation Summary 👘 |        |          |             |              |       |   |
|----------|-----------------|--------|----------|-------------|--------------|-------|---|
| Sub-     | Allocation      | Number | Rel.     | Modulation  | Power per RE | EVM   |   |
| frame    | ID              | of RB  | Power/dB |             | [dBm]        | [%6]  |   |
| 0        | RS Antl         |        | 0.000    | QPSK        | -41.921      | 0.128 | ~ |
|          | NPBCH           |        | 0.001    | <b>QPSK</b> | -41.915      | 0.315 |   |
|          | ALL             | 0      |          |             |              | 0.305 | ≡ |
|          |                 |        |          |             |              |       |   |
| 1        | RS Antl         |        | 0.000    | QPSK        | -41.915      | 0.157 |   |
| NP       | DSCH/NPDCCH     | ( 1    | 0.001    | QPSK        | -41.916      | 0.195 |   |
|          | ALL             | 1      |          |             |              | 0.193 |   |
|          |                 |        |          |             |              |       |   |
| 2        | RS Antl         |        | 0.000    | QPSK        | -41.916      | 0.184 |   |
| NP       | DSCH/NPDCCH     | ( 1    | -0.001   | ÓPSK        | -41.918      | 0.204 |   |
|          | ALL             | 1      |          |             |              | 0.203 |   |
|          |                 |        |          |             |              |       | - |
|          |                 |        |          |             |              |       |   |

The rows in the table represent the allocations, with allocation ALL being a special allocation that summarizes all allocations that are part of the subframe. A set of allocations form a subframe. The subframes are separated by a dashed line. The columns of the table contain the following information:

• Subframe

Shows the subframe number.

Allocation ID

Shows the type / ID of the allocation.

• Number of RB

Shows the number of resource blocks assigned to the corresponding NPDSCH allocation.

• Rel. Power [dB]

Shows the relative power of the allocation.

Modulation

Shows the modulation type.

Power per RE [dBm]

Shows the power of each resource element in dBm.

#### • EVM

Shows the EVM of the allocation. The unit depends on your selection.

Statistics

Remote command: Selecting the result display: CALCulate<n>:FEED 'STAT:ASUM' Querying results: TRACe:DATA?

## 4 Configuration

Before you can start a measurement, you have to configure the R&S FSVA/FSV in order to get valid measurement results. This chapter contains detailed information on all settings available in the application.

You can access the two main settings dialog boxes via the "Settings (Gen Demod)" softkey. Pressing the softkey once opens the "General Settings" dialog box. The "Gen" label in the softkey turns orange to indicate an active "General Settings" dialog box. Pressing the softkey again opens the "Demod Settings" dialog box. When the "Demod Settings" dialog box is active, the "Demod" label in the softkey turns orange.

In the "General Settings" dialog box, you can set all parameters that are related to the overall measurement. The dialog box is made up of several tabs. By default, the "General" tab is the active one.

In the "Demod Settings" dialog box you can set up the measurement in detail, e.g. the demodulation configuration. The dialog box is made up of several tabs. By default, the "DL Demod" tab is the active one.

You can switch between the tabs by touching the tab on the touchscreen or with the cursor keys.

| • | Performing Measurements          | 25   |
|---|----------------------------------|------|
| • | General Settings                 | . 26 |
| • | Configuring MIMO Setups          | 31   |
| • | Advanced Settings                | . 32 |
| • | Trigger Configuration.           | . 34 |
| • | Signal Demodulation              | 36   |
| • | Advanced Signal Characteristics. | . 38 |
|   | 5                                |      |

## 4.1 Performing Measurements

#### Access: SWEEP

The sweep menu contains functions that control the way the R&S FSVA/FSV performs a measurement.

| Single Sweep and Continuous Sweep | 25 |
|-----------------------------------|----|
| Auto Level.                       |    |
| Refresh                           | 26 |
|                                   |    |

#### Single Sweep and Continuous Sweep

In continuous sweep mode, the R&S FSVA/FSV continuously captures data, performs measurements and updates the result display according to the trigger settings.

To activate single sweep mode, press the "Run Single" softkey. In single sweep mode, the R&S FSVA/FSV captures data, performs the measurement and updates the result display exactly once after the trigger event. After this process, the R&S FSVA/FSV interrupts the measurement.

You can always switch back to continuous sweep mode with the "Run Cont" softkey.

Remote command: INITiate:CONTinuous on page 53

#### Auto Level

The "Auto Level" softkey initiates a process that sets an ideal reference level for the current measurement.

For more information, see "Defining a Reference Level" on page 29.

Remote command: [SENSe:]POWer:AUTO<instrument>[:STATe] on page 78

#### Refresh

Updates the current result display in single sweep mode without capturing I/Q data again.

If you have changed any settings after a single sweep and use the Refresh function, the R&S FSVA/FSV updates the current measurement results regarding the new settings. It does not capture I/Q data again but uses the data captured last.

Remote command:

INITiate: REFResh on page 54

## 4.2 General Settings

Access: MEAS CONFIG > "Settings General"

The general settings contain settings to describe the basic measurement configuration.

#### 4.2.1 Signal Characteristics

Access: MEAS CONFIG > "Settings General" > "General"

The general signal characteristics contain settings to describe the general physical attributes of the signal.

| General MIMO Advan     | ced Trigger         |  |  |  |  |  |  |  |
|------------------------|---------------------|--|--|--|--|--|--|--|
| Signal Characteristics |                     |  |  |  |  |  |  |  |
| Standard               | 3GPP - FDD Downlink |  |  |  |  |  |  |  |
| Deployment             | Stand Alone         |  |  |  |  |  |  |  |
| Frequency              | 1 GHz               |  |  |  |  |  |  |  |
| Channel Bandwidth      | 200 KHz (1 RB)      |  |  |  |  |  |  |  |
| E-UTRA CRS Seq. Info   | 19                  |  |  |  |  |  |  |  |
| E-UTRA PRB Index       | 4                   |  |  |  |  |  |  |  |
| FFT Size N <i>FFT</i>  | 512                 |  |  |  |  |  |  |  |
| Sampling Rate          | 7.68 MHz            |  |  |  |  |  |  |  |

**General Settings** 

| Selecting the NB-IoT mode                                    | 27 |
|--------------------------------------------------------------|----|
| Deployment                                                   | 27 |
| Defining the Signal Frequency                                |    |
| Defining physical settings for NB-IoT stand alone deployment | 27 |
| Defining physical settings for NB-IoT in band deployment     |    |
|                                                              |    |

#### Selecting the NB-IoT mode

The "Mode" selects the NB-IoT link direction you are testing.

FDD and TDD are **duplexing** methods.

- FDD mode uses different frequencies for the uplink and the downlink.
- TDD mode uses the same frequency for the uplink and the downlink. Note that the NB-IoT standard only supports FDD mode.

Downlink (DL) and Uplink (UL) describe the transmission path.

- Downlink is the transmission path from the base station to the user equipment. The physical layer mode for the downlink is always OFDMA.
- Uplink is the transmission path from the user equipment to the base station.

Remote command: not supported

#### Deployment

The 3GPP standard specifies several operating modes, or deployment. The deployment specifies where the NB-IoT signal is located in the frequency spectrum.

You can select the deployment of the signal you are testing from the "Deployment" dropdown menu.

The application supports the following deployments.

"Stand Alone"

The NB-IoT signal uses its own band outside of an LTE band, for example a frequency band currently used by GSM. With a carrier bandwidth of 200 kHz in GSM, there is enough room for an NB-IoT carrier (180 kHz), including a guard interval of 10 kHz on both sides of the carrier.

 "In Band" The NB-IoT signal uses resource blocks within an LTE carrier.

Remote command:

CONFigure[:LTE]:DEPLoyment on page 71

#### **Defining the Signal Frequency**

For measurements with an RF input source, you have to match the **center frequency** of the analyzer to the frequency of the signal.

The available frequency range depends on the hardware configuration of the analyzer you are using.

Note that the center frequency for the in-band deployment is the center frequency of the used LTE channel (E-UTRA frequency).

Remote command:

Center frequency: [SENSe:]FREQuency:CENTer[:CC<cc>] on page 74

#### Defining physical settings for NB-IoT stand alone deployment

The physical properties of the NB-IoT signal depend on the channel bandwidth.

Currently, the 3GPP standard specifies a 200 kHz bandwidth for an NB-IoT carrier. This bandwidth corresponds to one LTE resource block (RB).

The application derives various other physical properties of the measured signal from the bandwidth.

- "Number of Resource Blocks" (NB\_1RB)
- "FFT Size"
- "Sample Rate"

All values are read only.

Remote command: not supported

#### Defining physical settings for NB-IoT in band deployment

When you use the in band deployment, you have to specify the characteristics of the LTE (E-UTRA) channel that the NB-IoT channel is located in.

Define the following E-UTRA properties:

- "E-UTRA Center Frequency" Center frequency of the LTE channel.
- "E-UTRA Channel Bandwidth"

Channel bandwidth of the LTE channel (3 MHz, 5 MHz, 10 MHz, 15 MHz or 20 MHz).

Note that the 1.4 MHz bandwidth is not supported for in band transmission of NB-IoT signals.

"E-UTRA CRS Sequence Info"

Cell-specific reference signal sequence. The sequence defines the assignment of resources between LTE and NB-IoT. These sequences are defined in 3GPP 36.213, chapter 16.8.

"E-UTRA PRB Index"

The PRB index depends on the CRS sequence you have selected. The PRB index is also used to assign resources between LTE and NB-IoT. It is automatically calculated by the application.

In addition, the application shows various physical properties of the NB-IoT signal.

- "NB-IoT Channel Bandwidth", which is currently always 200 kHz.
- "NB-IoT Center Frequency", which is calculated from the E-UTRA channel characteristics.
- "FFT Size"
- "Sample Rate"

Remote command:

E-UTRA center frequency: CONFigure [:LTE]:EUTRa: FREQuency on page 71 E-UTRA channel bandwidth: CONFigure [:LTE]:DL[:CC<cc>]:BW on page 72 E-UTRA CRS sequence: CONFigure [:LTE]:DL:SINFo on page 72 E-UTRA PRB index: CONFigure [:LTE]:DL:PINDex on page 72

#### 4.2.2 Level Settings

Access: MEAS CONFIG > "Settings General" > "General"

The level settings contain settings that control the input level of the analyzer.

| General MIMO    | Advanced Trigger        |
|-----------------|-------------------------|
| Level Settings  |                         |
| Ref. Level (RF) | Auto Level 🗸 -19.55 dBn |
| Ext Att         | 0 dB                    |

| Defining a Reference Level | 29 |
|----------------------------|----|
| Attenuating the Signal     | 29 |

#### **Defining a Reference Level**

The reference level is the power level the analyzer expects at the RF input. Keep in mind that the power level at the RF input is the peak envelope power for signals with a high crest factor like NB-IoT.

To get the best dynamic range, you have to set the reference level as low as possible. At the same time, make sure that the maximum signal level does not exceed the reference level. If it does, it will overload the A/D converter, regardless of the signal power. Measurement results can deteriorate (e.g. EVM), especially for measurements with more than one active channel near the one you are trying to measure (± 6 MHz).

Note that the signal level at the A/D converter can be stronger than the level the application displays, depending on the current resolution bandwidth. This is because the resolution bandwidths are implemented digitally after the A/D converter.

You can either specify the **RF Reference Level** (in dBm) or **Baseband Reference Level** (in V), depending on the input source.

You can also use **automatic detection** of the reference level with the "Auto Level" function.

If active, the application measures and sets the reference level to its ideal value before each sweep. This process slightly increases the measurement time. You can define the measurement time of that measurement with the **Auto Level Track Time** ( $\rightarrow$  "Advanced" tab).

Automatic level detection also optimizes RF attenuation.

Remote command:

Manual (RF): CONFigure: POWer: EXPected: RF<instrument> on page 77
Manual (BB): CONFigure: POWer: EXPected: IQ<instrument> on page 76
Automatic: [SENSe:] POWer: AUTO<instrument>[:STATe] on page 78
Auto Level Track Time: [SENSe:] POWer: AUTO<instrument>:TIME on page 79

#### Attenuating the Signal

Attenuation of the signal becomes necessary if you have to reduce the power of the signal that you have applied. Power reduction is necessary, for example, to prevent an overload of the input mixer.

The NB-IoT measurement application provides several attenuation modes.

- External attenuation is always available. It controls an external attenuator if you are using one.
- Mechanical (or RF) attenuation is always available. The mechanical attenuator controls attenuation at the RF input.
   Mechanical attenuation is available in the "Advanced" tab of the "General Settings" dialog box.

Positive values correspond to an attenuation and negative values correspond to an amplification.

RF attenuation is independent of the reference level. It is available if automatic reference level detection is inactive. The range is from 0 dB to 75 dB.

Remote command:

```
RF attenuation: INPut<n>:ATTenuation<instrument> on page 77
External attenuation: DISPlay[:WINDow<n>]:TRACe<t>:Y[:SCALe]:RLEVel:
OFFSet on page 77
```

#### 4.2.3 Configuring the Data Capture

Access: MEAS CONFIG > "Settings General" > "General"

The data capture settings contain settings that control the amount of data and the way that the application records the LTE signal.

| ced Trigger           |  |  |
|-----------------------|--|--|
| Data Capture Settings |  |  |
| 40.1 ms               |  |  |
| $\checkmark$          |  |  |
| 1                     |  |  |
| $\checkmark$          |  |  |
|                       |  |  |

| Capture Time                | 30 |
|-----------------------------|----|
| Overall Frame Count         |    |
| Number of Frames to Analyze |    |
| Auto According to Standard. |    |
|                             |    |

#### **Capture Time**

Defines the capture time.

The capture time corresponds to the time of one measurement. Hence, it defines the amount of data the application captures during a single measurement (or sweep).

By default, the application captures 20.1 ms of data to make sure that at least one complete NB-IoT frame is captured in the measurement.

Remote command:

[SENSe:]SWEep:TIME on page 81

#### **Overall Frame Count**

Turns the manual selection of the number of frames to capture (and analyze) on and off.

If the overall frame count is active, you can define a particular number of frames to capture and analyze. The measurement runs until all required frames have been analyzed, even if it takes more than one sweep. The results are an average of the captured frames.

If the overall frame count is inactive, the application analyzes all complete NB-IoT frames currently in the capture buffer.

Remote command: [SENSe:][LTE:]FRAMe:COUNt:STATe on page 80

#### Number of Frames to Analyze

Sets the number of frames that you want to capture and analyze.

If the number of frames you have set last longer than a single measurement, the application continues the measurement until all frames have been captured.

The parameter is read only in the following cases:

- The overall frame count is inactive,
- The data is captured according to the standard.

Remote command: [SENSe:][LTE:]FRAMe:COUNt on page 79

#### Auto According to Standard

Turns automatic selection of the number of frames to capture and analyze on and off.

If active, the application evaluates the number of frames as defined for EVM tests in the NB-IoT standard.

If inactive, you can set the number of frames you want to analyze.

This parameter is not available if the overall frame count is inactive.

Remote command:

[SENSe:] [LTE:] FRAMe:COUNt:AUTO on page 80

### 4.3 Configuring MIMO Setups

Access: MEAS CONFIG > "Settings General" > "MIMO"

The MIMO Configuration contains settings to configure MIMO test setups.

 General
 MIMO
 Advanced
 Trigger

 MIMO Configuration
 DUT MIMO Configuration
 1 TX Antenna

 Tx Antenna Selection
 Antenna 1

#### **MIMO** Configuration

Selects the antenna configuration and test conditions for a MIMO system.

The MIMO **configuration** selects the number of transmit antennas in the system.

1- and 2-antenna configurations are supported.

In setups with multiple antennas, **antenna selection** defines the antenna(s) you would like to test.

| Antenna 1 | Tests antenna 1 only. |
|-----------|-----------------------|
| Antenna 2 | Tests antenna 2 only. |

Remote command: MIMO configuration: CONFigure[:LTE]:DL[:CC<cc>]:MIMO:CONFig on page 75 Antenna selection: CONFigure[:LTE]:DL[:CC<cc>]:MIMO:ASELection on page 75

## 4.4 Advanced Settings

Access: MEAS CONFIG > "Settings General" > "Advanced"

The advanced settings contain parameters to configure more complex measurement setups.

| • | I/Q Settings      | 32   |
|---|-------------------|------|
| • | Input Settings    | . 32 |
| • | Digital I/Q Input | 34   |

#### 4.4.1 I/Q Settings

Access: MEAS CONFIG > "Settings General" > "Advanced"

The I/Q settings contain settings that control the I/Q data flow.

| General MIMO                  | Advanced Trigger |
|-------------------------------|------------------|
| <b>IQ Settings</b><br>Swap IQ |                  |

#### Swap I/Q

Swaps the real (I branch) and the imaginary (Q branch) parts of the signal.

Remote command:

[SENSe:]SWAPiq on page 80

#### 4.4.2 Input Settings

Access: MEAS CONFIG > "Settings General" > "Advanced"

The input settings contain settings that control the input source.

| ļ | General MIMO Advanced Trigger |              |  |  |
|---|-------------------------------|--------------|--|--|
| ĺ | Input Settings                |              |  |  |
|   | Source                        | RF           |  |  |
|   | Auto Level                    | $\checkmark$ |  |  |
|   | Auto Level Track Time         | 100 ms       |  |  |
|   | Ref. Level                    | -19.6 dBm    |  |  |
|   | RF Attenuation                | 0 dB         |  |  |
|   | Preamplifier                  |              |  |  |
|   | Yig Filter                    |              |  |  |

Functions to configure the input described elsewhere:

- Reference level: "Defining a Reference Level" on page 29
- Attenuation: "Attenuating the Signal" on page 29

#### Selecting the Input Source

The input source selects the source of the data you would like to analyze. You can either analyze a live signal or a signal that has been recorded previously and whose characteristics have been saved to a file.

You can select the input source from the "Source" dropdown menu.

RF

Captures and analyzes the data from the RF input of the spectrum analyzer in use. Baseband (BB)

Captures and analyzes the data from the baseband input of the spectrum analyzer in use.

 Digital I/Q Captures and analyzes the data from the digital baseband input of the spectrum analyzer in use.

The digital baseband input is available with option R&S FSVA/FSV-B17.

For more information on using hardware option R&S FSVA/FSV-B17, see the manual of the R&S FSVA/FSV.

Remote command:

INPut:SELect on page 82

#### Yig Filter R&S FSVA only

Configures the YIG filter.

If you want to measure broadband signals, you can configure the YIG filter for a greater bandwidth.

The process of configuring the YIG filter consists of two steps.

• Selecting the mode

You can select either manual or automatic control of the YIG filter.

• Selecting the state

Turns the YIG filter on and off.

If inactive, you can use the maximum bandwidth. However, image frequency rejection is no longer ensured.

If you have selected automatic YIG filter control, the R&S FSVA/FSV automatically resolves whether to use the YIG filter or not. Manual selection of the YIG filter state is not available in that case.

Note that the R&S FSVA/FSV uses the YIG filter only for frequencies greater than 3.6 GHz. If the frequency is smaller, these settings have no effect.

Remote command: INPut<n>:FILTer:YIG[:STATe] on page 82 INPut<n>:FILTer:YIG:AUTO on page 82

#### 4.4.3 Digital I/Q Input

Access: MEAS CONFIG > "Settings General" > "Advanced"

The digital I/Q settings contain settings that configure the digital I/Q input.

| General MIMO Adv          | vanced Trigger |  |
|---------------------------|----------------|--|
| Baseband Digital Settings |                |  |
| Input Data Rate           | 10 MHz         |  |
| Full Scale Level          | 1 V            |  |

| Sampling Rate (Input Data Rate | ) |
|--------------------------------|---|
| Full Scale Level               |   |

#### Sampling Rate (Input Data Rate)

Defines the data sample rate at the digital baseband input.

The sample rate is available for a digital baseband input source.

Remote command: INPut<n>:DIQ:SRATe on page 83

#### Full Scale Level

Defines the voltage corresponding to the maximum input value of the digital baseband input.

```
Remote command:
INPut<n>:DIQ:RANGe[:UPPer] on page 83
```

## 4.5 Trigger Configuration

Access: MEAS CONFIG > "Settings General" > "Trigger"

The trigger settings contain settings to configure triggered measurements.

| General MIMO Advar | nced Trigger |  |
|--------------------|--------------|--|
| Trigger Settings   |              |  |
| Trigger Mode       | Free Run     |  |
| Trigger Offset     | 0 s          |  |
| Trig. Holdoff      | 150 ns       |  |
| Trig. Hysteresis   | 3 dB         |  |
| Trigger Level      | 0            |  |

| Configuring the Trigger | 35 |
|-------------------------|----|
|-------------------------|----|

#### **Configuring the Trigger**

A trigger allows you to capture those parts of the signal that you are really interested in.

While the application runs freely and analyzes all signal data in its default state, no matter if the signal contains information or not, a trigger initiates a measurement only under certain circumstances (the trigger event).

The application supports several **trigger modes** or sources.

- Free Run
  - Starts the measurement immediately and measures continuously.
- External

The trigger event is the level of an external trigger signal. The measurement starts when this signal meets or exceeds a specified trigger level at the "Ext Trigger/ Gate" input.

IF Power

The trigger event is the IF power level. The measurement starts when the IF power meets or exceeds a specified power trigger level.

RF Power

The trigger event is the RF power level. The measurement starts when a signal outside of the measured channel meets or exceeds a certain level at the first intermediate frequency.

The level range is from -50 dBm to -10 dBm. The corresponding trigger level at the RF input is:

The RF Power trigger is available with detector board 1307.9554.02 Rev. 05.00 or higher. It is not available for measurements with the digital I/Q interface (R&S FSVA/FSV-B17).

Power Sensor

The trigger event is a specified level measured by a power sensor. The measurement starts when a power sensor measurement meets certain conditions. The power sensor as a trigger source is available with option R&S FSV-K9 and a connected power sensor.

You can define a **power level** for an external, IF power, RF power or power sensor trigger.

The name and contents of the Power Level field depend on the selected trigger mode. It is available only in combination with the corresponding trigger mode.

The measurement starts as soon as the trigger event happens. It can become necessary to start the measurement some time after the trigger event. In that case, define a **trigger offset** (or trigger delay). The trigger offset is the time that should pass between the trigger event and the start of the measurement. The trigger offset can be a negative time. The trigger offset is then called a pretrigger.

The trigger offset is available for all trigger modes, except free run.

A trigger event usually is a certain level value. The **trigger hysteresis** defines a distance to the trigger level that the input signal must stay below in order to fulfill the trigger condition.

If you want to have a minimum time between individual measurements, set a **trigger holdoff**. A trigger holdoff defines a waiting period that must at least pass between one trigger event and the next.

Remote command:

For a comprehensive list of commands to define trigger characteristics see Chapter 7.8.2.5, "Trigger Configuration", on page 83.

### 4.6 Signal Demodulation

Access: MEAS CONFIG > "Settings Demod"

The downlink demodulation settings contain settings that describe the signal processing and the way the signal is demodulated.

#### 4.6.1 Data Analysis

Access: MEAS CONFIG > "Settings Demod" > "DL Demod"

The data analysis settings contain settings that determine the way the captured signal is analyzed.

DL Demod DL Adv Sig Config

 Data Analysis

 EVM Calculation Method
 EVM 3GPP Definition

 PDSCH Reference Data
 Auto Detect

 Multicarrier Filter
 Image: Comparison of Comparison of Comparison

| EVM Calculation Method | 36 |
|------------------------|----|
| NPDSCH Reference Data  |    |
| Multicarrier Filter    | 37 |

#### **EVM Calculation Method**

Selects the method to calculate the EVM.

EVM 3GPP Definition

Calculation of the EVM according to 3GPP TS 36.141. Evaluates the EVM at two trial timing positions and then uses the maximum EVM of the two.

#### At Optimal Timing Position

Calculates the EVM using the optimal timing position.
Remote command:

[SENSe:][LTE:]DL:DEMod:EVMCalc on page 85

### NPDSCH Reference Data

Selects the type of reference data to calculate the EVM for the NPDSCH.

- Auto detect Automatically identifies the reference data for the NPDSCH by analyzing the signal.
- All 0 (E-TM)

Sets the NPDSCH reference data to a fixed value of 0. This value is according to the test model definition.

To get valid results, you have to use a DUT that transmits an all-zero data vector. This setting is a good way if you are expecting signals with a high EVM because the automatic detection is not reliable in that case.

Remote command:

[SENSe:] [LTE:] DL:DEMod:PRData on page 86

#### **Multicarrier Filter**

Turns the suppression of interference of neighboring carriers for tests on multiradio base stations on and off (e.g. LTE, WCDMA, GSM etc.).

Remote command: [SENSe:][LTE:]DL:DEMod:MCFilter on page 85

### 4.6.2 Tracking

Access: MEAS CONFIG > "Settings Demod" > "DL Demod"

The tracking settings contain settings that compensate for various common measurement errors that may occur.

| DL Demod     | DL Adv Sig Config |  |
|--------------|-------------------|--|
| Tracking     |                   |  |
| Phase        | Off               |  |
| Timing       |                   |  |
| Phase Timing | Off               |  |

| Timing             |
|--------------------|
| Channel Estimation |

### Phase

Turns phase tracking on and off.

When you turn on phase tracking, the application compensates the measurement results for the phase error on a symbol level.

"Off" Phase tracking is not applied.

| "Pilot Only"    | Only the reference signal is used for the estimation of the phase error. |
|-----------------|--------------------------------------------------------------------------|
| "Pilot and Pay- | Both reference signal and payload resource elements are used for         |
| load"           | the estimation of the phase error.                                       |

Remote command:

[SENSe:][LTE:]DL:TRACking:PHASe on page 87

### Timing

Turns timing tracking on and off.

When you turn on timing tracking, the application compensates the measurement results for the timing error on a symbol level.

Remote command: [SENSe:][LTE:]DL:TRACking:TIME on page 87

#### **Channel Estimation**

Selects the method of channel estimation.

• EVM 3GPP Definition

Channel estimation according to 3GPP TS 36.141. This method is based on averaging in frequency direction and linear interpolation. Examines the reference signal only.

- **Optimal, Pilot only** Optimal channel estimation method. Examines the reference signal only.
- Optimal, Pilot and Payload

Optimal channel estimation method. Examines both the reference signal and the payload resource elements.

Remote command: [SENSe:][LTE:]DL:DEMod:CESTimation on page 86

## 4.7 Advanced Signal Characteristics

Access: MEAS CONFIG > "Settings Demod" > "DL Adv Sig Config"

The downlink advanced signal characteristics contain settings that describe the detailed structure of a downlink LTE signal.

| DL Demod DL Adv Sig                  | Config |
|--------------------------------------|--------|
| Global Settings<br>PRB Symbol Offset | 0      |
|                                      |        |

### PRB Symbol Offset

PRB Symbol Offset specifies the symbol offset of the NPDSCH allocations relative to the subframe start. This setting applies to all subframes in a frame.

Only available for the in band deployment.

Remote command: CONFigure[:LTE]:DL[:CC<cc>]:PSOFfset on page 76

# 5 Analysis

The NB-IoT application provides several tools to analyze the measurement results in more detail.

| • | Signal Part Selection        | 39   |
|---|------------------------------|------|
| • | Measurement Units            | 40   |
| • | Constellation Diagram Filter | 40   |
| • | Y-Axis Scale.                | 41   |
| • | Markers.                     | . 42 |

# 5.1 Signal Part Selection

Access: MEAS CONFIG > "Meas Settings" > "Selection"

You can select specific parts of the signal you want to analyze.

### Subframe Selection

Selects a particular subframe whose results the application displays.

You can select a particular subframe for the following measurements.

- Result Summary
- EVM vs Carrier / EVM vs Symbol / EVM vs Symbol X Carrier
- Group Delay
- Power vs Symbol X Carrier
- Constellation Diagram
- Allocation Summary
- Time Alignment Error

Selecting "All" either displays the results over all subframes or calculates a statistic over all subframes that have been analyzed.

### **Example: Subframe selection**

If you select all subframes ("All"), the application shows three traces. One trace shows the subframe with the minimum level characteristics, the second trace shows the subframe with the maximum level characteristics and the third subframe shows the averaged level characteristics of all subframes.

| Nalaka | 00100-00500 | W. wanter Mart | -taxota ata | all workers          | Collinson Course | A CHARGE CAR       | Portan March | in the set of | -      |
|--------|-------------|----------------|-------------|----------------------|------------------|--------------------|--------------|---------------|--------|
|        |             | + Way          | 1           | and a factor where a | Art pull         | an internal shifts |              | Hele Walt     | Linker |
|        |             |                | 41          |                      | 14               | MiMalu             | NUMI .       | 14.1          | 1      |

### with AV MI PK

- PK: peak value
- AV: average value
- MI: minimum value

If you select a specific subframe, the application shows one trace. This trace contains the results for that subframe only.

| 104.00 | Sec. |         | day box b |   |  | handlere | daes. |
|--------|------|---------|-----------|---|--|----------|-------|
|        |      | ri bana | J.        | 1 |  |          |       |
|        |      |         |           |   |  |          |       |

Remote command:

### 5.2 Measurement Units

Access: MEAS CONFIG > "Meas Settings" > "Units"

You can select the unit for various measurements and result displays.

### **EVM Unit**

Selects the unit for graphic and numerical EVM measurement results.

Possible units are dB and %.

Remote command: UNIT:EVM on page 90

# 5.3 Constellation Diagram Filter

<sup>[</sup>SENSe:][LTE:][CC<cc>:]SUBFrame:SELect on page 89

### Evaluation range for the constellation diagram

The "Evaluation Range" dialog box defines the type of constellation points that are displayed in the "Constellation Diagram".

By default the application displays all constellation points of the data that have been evaluated. However, you can filter the results by several aspects.

- Modulation
   Filters the results to include only the selected type of modulation.
- Allocation
   Filters the results to include only a certain type of allocation.
- Symbol (OFDM) Filters the results to include only a certain OFDM symbol.
- Carrier Filters the results to include only a certain subcarrier.

The result display is updated when you make the changes.

Note that the constellation selection is applied to all windows in split screen mode if the windows contain constellation diagrams.

#### Remote command:

```
Modulation: [SENSe:] [LTE:] [CC<cc>:]MODulation:SELect on page 88
Allocation: [SENSe:] [LTE:] [CC<cc>:]ALLocation:SELect on page 88
Symbol: [SENSe:] [LTE:] [CC<cc>:]SYMBol:SELect on page 89
Carrier: [SENSe:] [LTE:] [CC<cc>:]CARRier:SELect on page 88
```

## 5.4 Y-Axis Scale

Access: MEAS CONFIG > "Meas Settings" > "Y-Axis"

You can define the scale of the y-axis in most result displays.

| Selection Un | its <mark>Y-A</mark> | kis                           |          |
|--------------|----------------------|-------------------------------|----------|
| Screen       | Α                    | Capture M                     | lemory   |
| Auto Scaling |                      | Fixed Scaling<br>Per Division | )<br>10  |
|              |                      | Offset                        | -114 dBm |

| Y-Axis Scale | 41 |
|--------------|----|
|--------------|----|

### Y-Axis Scale

The y-axis scaling determines the vertical resolution of the measurement results. The scaling you select always applies to the currently active screen and the corresponding result display.

Usually, the best way to view the results is if they fit ideally in the diagram area and display the complete trace. This is the way the application scales the y-axis if you have turned on **automatic scaling**.

But it can become necessary to see a more detailed version of the results. In that case, turn on fixed scaling for the y-axis. **Fixed scaling** becomes available when you turn off automatic scaling. For a fixed scaling, define the distance between two grid lines (scaling **per division**) and the point of origin of the y-axis (the **offset**).

Remote command: Automatic scaling: DISPlay[:WINDow]:TRACe:Y:SCALe:AUTO on page 95 Manual scaling: DISPlay[:WINDow]:TRACe:Y:SCALe:FIXScale:OFFSet on page 95 DISPlay[:WINDow]:TRACe:Y:SCALe:FIXScale:PERDiv on page 95

### 5.5 Markers

Access: MKR

### Access: MKR →

The firmware application provides marker functionality to work with. You can use a marker to mark specific points on traces or to read out measurement results.

| B EVM vs Carrier (%) AV MI PK |  |        |          |       |        |            |          |        |              |              |
|-------------------------------|--|--------|----------|-------|--------|------------|----------|--------|--------------|--------------|
| 01005                         |  |        |          |       |        |            |          | Mkr1 1 | 2922.737 % ( | 2) 1.839 MHz |
| - 64205-                      |  |        |          |       |        |            |          |        |              |              |
| - 57103-                      |  |        |          |       |        |            |          |        |              |              |
| — 50001—                      |  |        |          |       |        |            |          |        |              |              |
| — 42899—                      |  |        |          |       |        |            |          |        |              |              |
| — 35797—                      |  |        |          |       |        |            |          |        |              |              |
| — 28695—                      |  |        |          |       |        |            |          |        |              |              |
| - 21593-                      |  |        |          |       |        |            |          |        |              |              |
| _ 11401                       |  |        |          |       |        |            | <b>-</b> |        |              |              |
| 7200                          |  | 1 4    |          |       | L L    | 6.         | 1 4 41   |        |              |              |
| - 7589-                       |  | Amound | <b>1</b> | Maria | Md     | and Marken | MUM      | mar 1  |              |              |
| -7.68 MHz                     |  |        |          |       | 1.54 N | Hz/div     |          |        |              | 7.68 MHz     |

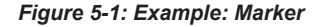

The MKR key opens the corresponding submenu. You can activate up to four markers with the "Marker <x>" softkeys. The first marker is always a normal marker. Markers 2 to 4 are delta marker by default. The reference marker for the delta marker is marker 1. You can turn all delta markers into normal markers with the "Marker (Norm Delta)" softkey.

After pressing the "Marker <x>" softkey, you can set the position of the marker in several ways.

- Enter a frequency value in the marker input field.
- Move the marker with the rotary knob.
- Position the marker to the trace minimum or trace maximum with the "Marker Max" or "Marker Min" softkeys.

The current marker frequency and the corresponding level is displayed in the upper right corner of the trace display.

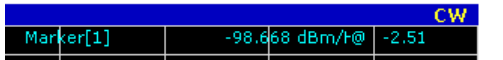

The "Marker <x>" softkey have three possible states:

If the "Marker <x>" softkey is black, the marker is off.

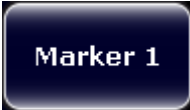

 After pressing the "Marker <x>" softkey it turns orange to indicate an open dialog box and the the marker is active. The dialog box to specify the marker position on the frequency axis opens.

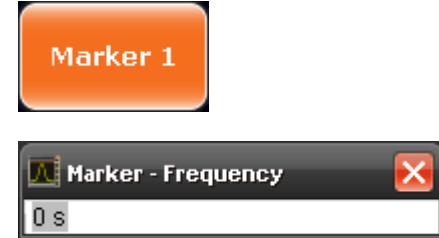

• After closing the dialog box, the "Marker <x>" softkey turns blue. The marker stays active.

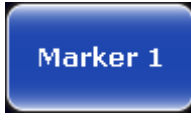

Pressing the "Marker <x>" softkey again deactivates the marker. You can also turn off the marker by pressing the "All Marker Off" softkey.

If you'd like to see the area of the spectrum around the marker in more detail, you can use the Marker Zoom function. Press the "Marker Zoom" softkey to open a dialog box in which you can specify the zoom factor. The maximum possible zoom factor depends on the result display. The "Unzoom" softkey cancels the marker zoom.

| Marker Zoom |   |
|-------------|---|
| Zoom Factor | 1 |
|             |   |

Note that the zoom function is not available for all result displays.

If you have more than one active trace, it is possible to assign the marker to a specific trace. Press the "Marker  $\rightarrow$  Trace" softkey in the marker to menu and specify the trace in the corresponding dialog box.

SCPI commands:

See Chapter 7.9.4, "Using Delta Markers", on page 92.

# 6 File Management

| • | File Manager    | 44 |
|---|-----------------|----|
| • | SAVE/RECALL Key | 45 |

## 6.1 File Manager

The root menu of the application includes a File Manager with limited functions for quick access to file management functionality.

#### Loading a Frame Setup

The frame setup or frame description describes the complete modulation structure of the signal, such as bandwidth, modulation, etc.

The frame setup is stored as an XML file. XML files are very commonly used to describe hierarchical structures in an easy-to-read format for both humans and PC.

A typical frame setup file would look like this:

```
<FrameDefinition LinkDirection="downlink" TDDULDLAllocationConfiguration="0"</pre>
RessourceBlocks="50" CP="auto" RefSigSubcarrierOffset="Auto" PSYNCBoostingdB="0"
SSYNCBoostingdB="0" ReferenceSignalBoostingdB="0" PBCHSymbolOffset="7" PBCHLength="4"
PCFICHIsPresent="false" PHICHNumGroups="0" PHICHDuration="Normal" PHICHBoostingdB="0"
PDCCHIsPresent="false" PSSYNCRepetitionPeriod="10" DataSymbolOffsetSubFrame="2"
MIMOConfiguration="1 Tx Antenna" MIMOAntennaSelection="Antenna 1" PhysLayCellIDGrp="Auto"
PhysLayID="Auto" RefSignal3GPPVersion="2" N_c_fastforward="0">
<Frame>
 <Subframe>
   <PRBs>
   <PRB Start="0" Length="6" Boosting="0" Modulation="QPSK"/>
  </PRBs>
  </Subframe>
</Frame>
<stControl PhaseTracking="1" TimingTracking="0" ChannelEstimation="1"
 EVMCCalculationMethod="1" EnableScrambling="1" AutoDemodulation="1"/>
</FrameDefinition>
```

All settings that are available in the "Demod Settings" dialog box are also in the frame setup file. You can enter additional allocations by adding additional PRB entries in the PRBs list.

Note that at least one PRB must exist.

To load a frame setup, press the "File Manager" softkey in the root menu of the application. Select the file you want to load and activate it with the "Load Settings" button.

#### Loading an I/Q File

The R&S FSVA/FSV is able to process I/Q data that has been captured with a R&S FSVA/FSV directly as well as data stored in a file. You can store I/Q data in vari-

ous file formats in order to be able to process it with other external tools or for support purposes.

I/Q data can be formatted either in binary form or as ASCII files. The data is linearly scaled using the unit Volt (e.g. if a correct display of Capture Buffer power is required). For **binary** format, data is expected as 32-bit floating point data, Little Endian format (also known as LSB Order or Intel format). An example for binary data would be: 0x1D86E7BB in hexadecimal notation is decoded to -7.0655481E-3. The order of the data is either IQIQIQ or II...IQQ...Q.

For ASCII format, data is expected as I and Q values in alternating rows, separated by new lines: <I value 1>, <Q value 1>, <I value 2>, <Q value 2>, ...

To use data that has been stored externally, press the "File Manager" softkey in the root menu of the application. Select the file you want to load and activate it with the "Load IQ Data" button.

# 6.2 SAVE/RECALL Key

Besides the file manager in the root menu, you can also manage the data via the SAVE/RECALL key.

The corresponding menu offers full functionality for saving, restoring and managing the files on the R&S FSVA/FSV. The save/recall menu is the same as that of the spectrum mode. For details on the softkeys and handling of this file manager, refer to the operating manual of the R&S FSVA/FSV.

# 7 Remote Control

The following remote control commands are required to configure and perform LTE NB-IoT measurements in a remote environment. The R&S FSVA/FSV must already be set up for remote operation in a network as described in the base unit manual.

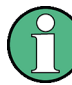

### **Universal functionality**

Note that basic tasks that are also performed in the base unit in the same way are not described here. For a description of such tasks, see the R&S FSVA/FSV user manual. In particular, this includes:

- Managing Settings and Results, i.e. storing and loading settings and result data.
- Basic instrument configuration, e.g. checking the system configuration, customizing the screen layout, or configuring networks and remote operation.
- Using the common status registers (specific status registers for Pulse measurements are not used).

| • | Common Suffixes                                  | 46 |
|---|--------------------------------------------------|----|
| • | Introduction                                     | 47 |
| • | Remote Commands to Select the NB-IoT Application | 52 |
| • | Measurement Selection                            | 52 |
| • | Measurement Execution                            | 53 |
| • | Measurement Result Query                         | 55 |
| • | Remote Commands to Read Numeric Results          | 62 |
| • | Remote Commands to Configure the Application     | 69 |
| • | Measurement Result Analysis                      | 87 |
|   |                                                  |    |

# 7.1 Common Suffixes

In the LTE NB-IoT measurement application, the following common suffixes are used in remote commands:

| Suffix      | Value range | Description                                |
|-------------|-------------|--------------------------------------------|
| <m></m>     | 14          | Marker                                     |
| <n></n>     | 116         | Window (in the currently selected channel) |
| <t></t>     | 16          | Trace                                      |
| <ant></ant> | 12          | Selects an antenna for MIMO measurements.  |
| <cc></cc>   | 15          | Selects a component carrier.               |

Irrelevant for the NB-IoT application.

Table 7-1: Common suffixes used in remote commands in the LTE NB-IoT measurement application

| Suffix    | Value range | Description                                                     |
|-----------|-------------|-----------------------------------------------------------------|
| <k></k>   |             | Selects a limit line.<br>Irrelevant for the NB-IoT application. |
| <np></np> | 020         | Selects a NPUSCH (NB-IoT uplink only)                           |

# 7.2 Introduction

Commands are program messages that a controller (e.g. a PC) sends to the instrument or software. They operate its functions ('setting commands' or 'events') and request information ('query commands'). Some commands can only be used in one way, others work in two ways (setting and query). If not indicated otherwise, the commands can be used for settings and queries.

The syntax of a SCPI command consists of a header and, in most cases, one or more parameters. To use a command as a query, you have to append a question mark after the last header element, even if the command contains a parameter.

A header contains one or more keywords, separated by a colon. Header and parameters are separated by a "white space" (ASCII code 0 to 9, 11 to 32 decimal, e.g. blank). If there is more than one parameter for a command, these are separated by a comma from one another.

Only the most important characteristics that you need to know when working with SCPI commands are described here. For a more complete description, refer to the User Manual of the R&S FSVA/FSV.

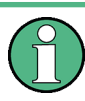

### **Remote command examples**

Note that some remote command examples mentioned in this general introduction may not be supported by this particular application.

### 7.2.1 Conventions used in Descriptions

Note the following conventions used in the remote command descriptions:

### • Command usage

If not specified otherwise, commands can be used both for setting and for querying parameters.

If a command can be used for setting or querying only, or if it initiates an event, the usage is stated explicitly.

### • Parameter usage

If not specified otherwise, a parameter can be used to set a value and it is the result of a query.

Parameters required only for setting are indicated as **Setting parameters**. Parameters required only to refine a query are indicated as **Query parameters**. Parameters that are only returned as the result of a query are indicated as **Return values**.

### Conformity

Commands that are taken from the SCPI standard are indicated as **SCPI confirmed**. All commands used by the R&S FSVA/FSV follow the SCPI syntax rules.

### • Asynchronous commands

A command which does not automatically finish executing before the next command starts executing (overlapping command) is indicated as an **Asynchronous command**.

### • Reset values (\*RST)

Default parameter values that are used directly after resetting the instrument (\*RST command) are indicated as **\*RST** values, if available.

• Default unit

This is the unit used for numeric values if no other unit is provided with the parameter.

### Manual operation

If the result of a remote command can also be achieved in manual operation, a link to the description is inserted.

### 7.2.2 Long and Short Form

The keywords have a long and a short form. You can use either the long or the short form, but no other abbreviations of the keywords.

The short form is emphasized in upper case letters. Note however, that this emphasis only serves the purpose to distinguish the short from the long form in the manual. For the instrument, the case does not matter.

#### Example:

SENSe: FREQuency: CENTer is the same as SENS: FREQ: CENT.

### 7.2.3 Numeric Suffixes

Some keywords have a numeric suffix if the command can be applied to multiple instances of an object. In that case, the suffix selects a particular instance (e.g. a measurement window).

Numeric suffixes are indicated by angular brackets (<n>) next to the keyword.

If you don't quote a suffix for keywords that support one, a 1 is assumed.

### Example:

DISPlay[:WINDow<1...4>]:ZOOM:STATe enables the zoom in a particular measurement window, selected by the suffix at WINDow.

DISPlay:WINDow4:ZOOM:STATE ON refers to window 4.

### 7.2.4 Optional Keywords

Some keywords are optional and are only part of the syntax because of SCPI compliance. You can include them in the header or not.

Note that if an optional keyword has a numeric suffix and you need to use the suffix, you have to include the optional keyword. Otherwise, the suffix of the missing keyword is assumed to be the value 1.

Optional keywords are emphasized with square brackets.

#### Example:

Without a numeric suffix in the optional keyword: [SENSe:]FREQuency:CENTer is the same as FREQuency:CENTer With a numeric suffix in the optional keyword: DISPlay[:WINDow<1...4>]:ZOOM:STATE DISPlay:ZOOM:STATE ON enables the zoom in window 1 (no suffix). DISPlay:WINDow4:ZOOM:STATE ON enables the zoom in window 4.

### 7.2.5 Alternative Keywords

A vertical stroke indicates alternatives for a specific keyword. You can use both keywords to the same effect.

### Example:

[SENSe:]BANDwidth|BWIDth[:RESolution]

In the short form without optional keywords, BAND 1MHZ would have the same effect as BWID 1MHZ.

### 7.2.6 SCPI Parameters

Many commands feature one or more parameters.

If a command supports more than one parameter, these are separated by a comma.

#### Example:

LAYout:ADD:WINDow Spectrum, LEFT, MTABle

Parameters may have different forms of values.

| 50 |
|----|
| JU |
| 51 |
| 51 |
| 51 |
| •  |

### 7.2.6.1 Numeric Values

Numeric values can be entered in any form, i.e. with sign, decimal point or exponent. In case of physical quantities, you can also add the unit. If the unit is missing, the command uses the basic unit.

#### Example:

With unit: SENSe: FREQuency: CENTer 1GHZ

Without unit: SENSe: FREQuency: CENTer 1E9 would also set a frequency of 1 GHz.

Values exceeding the resolution of the instrument are rounded up or down.

If the number you have entered is not supported (e.g. in case of discrete steps), the command returns an error.

Instead of a number, you can also set numeric values with a text parameter in special cases.

MIN/MAX

Defines the minimum or maximum numeric value that is supported.

• DEF

Defines the default value.

UP/DOWN

Increases or decreases the numeric value by one step. The step size depends on the setting. In some cases you can customize the step size with a corresponding command.

#### Querying numeric values

When you query numeric values, the system returns a number. In case of physical quantities, it applies the basic unit (e.g. Hz in case of frequencies). The number of digits after the decimal point depends on the type of numeric value.

### Example:

Setting: SENSe: FREQuency: CENTer 1GHZ Query: SENSe: FREQuency: CENTer? would return 1E9

In some cases, numeric values may be returned as text.

- INF/NINF Infinity or negative infinity. Represents the numeric values 9.9E37 or -9.9E37.
- NAN

Not a number. Represents the numeric value 9.91E37. NAN is returned in case of errors.

### 7.2.6.2 Boolean

Boolean parameters represent two states. The "ON" state (logically true) is represented by "ON" or a numeric value 1. The "OFF" state (logically untrue) is represented by "OFF" or the numeric value 0.

#### **Querying Boolean parameters**

When you query Boolean parameters, the system returns either the value 1 ("ON") or the value 0 ("OFF").

### Example:

Setting: DISPlay:WINDow:ZOOM:STATe ON Query: DISPlay:WINDow:ZOOM:STATe? would return 1

### 7.2.6.3 Character Data

Character data follows the syntactic rules of keywords. You can enter text using a short or a long form. For more information see Chapter 7.2.2, "Long and Short Form", on page 48.

#### Querying text parameters

When you query text parameters, the system returns its short form.

### Example:

Setting: SENSe: BANDwidth: RESolution: TYPE NORMal Query: SENSe: BANDwidth: RESolution: TYPE? would return NORM

#### 7.2.6.4 Character Strings

Strings are alphanumeric characters. They have to be in straight quotation marks. You can use a single quotation mark ( ' ) or a double quotation mark ( " ).

#### Example:

INSTRument: DELete 'Spectrum'

### 7.2.6.5 Block Data

Block data is a format which is suitable for the transmission of large amounts of data.

The ASCII character # introduces the data block. The next number indicates how many of the following digits describe the length of the data block. In the example the 4 following digits indicate the length to be 5168 bytes. The data bytes follow. During the transmission of these data bytes all end or other control signs are ignored until all bytes are transmitted. #0 specifies a data block of indefinite length. The use of the indefinite format requires an NL^END message to terminate the data block. This format is useful when the length of the transmission is not known or if speed or other considerations prevent segmentation of the data into blocks of definite length.

# 7.3 Remote Commands to Select the NB-IoT Application

INSTrument[:SELect] <ChannelType>

This command selects a new measurement channel with the defined channel type.

| Parameters:                 |                                 |
|-----------------------------|---------------------------------|
| <channeltype></channeltype> | NIOT                            |
|                             | LTE NB-IoT measurement channel  |
| Example:                    | //Select LTE NB-IoT application |
|                             | INST NIOT                       |

# 7.4 Measurement Selection

| CALCulate <n>:FEED</n>         | 52 |
|--------------------------------|----|
| DISPlay[:WINDow <n>]:TABLe</n> | 53 |

### CALCulate<n>:FEED <Result>

This command selects the measurement and result display.

### Parameters:

| <result></result> | String containing the short form of the result display. See table below for details.                                                                                                    |
|-------------------|----------------------------------------------------------------------------------------------------|
| Example:          | CALC2:FEED 'PVT:CBUF'<br>Select Capture Buffer to be displayed on screen B.                                                                                                    |
| Manual operation: | See "Capture Buffer" on page 15<br>See "EVM vs Carrier" on page 16<br>See "EVM vs Symbol" on page 17<br>See "Frequency Error vs Symbol" on page 18<br>See "EVM vs Subframe" on page 19<br>See "Power Spectrum" on page 19<br>See "Channel Flatness" on page 20<br>See "Group Delay" on page 20<br>See "Channel Flatness Difference" on page 21<br>See "Constellation Diagram" on page 21<br>See "CCDF" on page 22<br>See "Allocation Summary" on page 23 |

| Result display     | Parameter   |
|--------------------|-------------|
| Allocation Summary | 'STAT:ASUM' |
| Capture Buffer     | 'PVT:CBUF'  |
| CCDF               | 'STAT:CCDF' |

Measurement Execution

| Result display            | Parameter   |
|---------------------------|-------------|
| Constellation Diagram     | 'CONS:CONS' |
| EVM vs Carrier            | 'EVM:EVCA'  |
| EVM vs Subframe           | 'EVM:EVSU'  |
| EVM vs Symbol             | 'EVM:EVSY'  |
| Flatness Difference       | 'SPEC:FLAT' |
| Group Delay               | 'SPEC:GDEL' |
| Frequency Error vs Symbol | 'EVM:FEVS'  |
| Power Spectrum            | 'SPEC:PSPE' |
| Spectrum Flatness         | 'SPEC:FLAT' |

### DISPlay[:WINDow<n>]:TABLe <State>

This command turns the result summary on and off.

| Parameters:       |                                                                                             |
|-------------------|---------------------------------------------------------------------------------------------|
| <state></state>   | <b>ON</b><br>Turns the result summary on and removes all graphical results from the screen. |
|                   | OFF                                                                                         |
|                   | Turns the result summary off and restores the graphical results that were previously set.   |
| Example:          | DISP:TABL OFF<br>Turns the result summary off.                                              |
| Manual operation: | See "Result Summary" on page 13                                                             |

# 7.5 Measurement Execution

| INITiate:CONTinuous                  | 53 |
|--------------------------------------|----|
| INITiate[:IMMediate]                 |    |
| INITiate:REFResh.                    |    |
| [SENSe:]SYNC[:CC <cc>][:STATe]?</cc> | 54 |

### INITiate:CONTinuous <State>

This command controls the sweep mode.

| Parameters:       |                                                    |
|-------------------|----------------------------------------------------|
| <state></state>   | ON   OFF                                           |
|                   | ON                                                 |
|                   | Continuous sweep                                   |
|                   | OFF                                                |
|                   | Single sweep                                       |
|                   | *RST: OFF                                          |
| Example:          | INIT:CONT OFF                                      |
|                   | Switches the sequence to single sweep.             |
|                   | INIT:CONT ON                                       |
|                   | Switches the sequence to continuous sweep.         |
| Manual operation: | See "Single Sweep and Continuous Sweep" on page 25 |

#### INITiate[:IMMediate]

This command initiates a new measurement sequence.

With a frame count > 0, this means a restart of the corresponding number of measurements.

In single sweep mode, you can synchronize to the end of the measurement with \*OPC. In continuous sweep mode, synchronization to the end of the sweep is not possible.

| Example: | INIT                         |
|----------|------------------------------|
|          | Initiates a new measurement. |
| Usage:   | Event                        |

### INITiate:REFResh

This command updates the current I/Q measurement results to reflect the current measurement settings.

No new I/Q data is captured. Thus, measurement settings apply to the I/Q data currently in the capture buffer.

The command applies exclusively to I/Q measurements. It requires I/Q data.

| Example:          | INIT:REFR                              |
|-------------------|----------------------------------------|
|                   | The application updates the IQ results |
| Usage:            | Event                                  |
| Manual operation: | See "Refresh" on page 26               |

### [SENSe:]SYNC[:CC<cc>][:STATe]?

This command queries the current synchronization state.

Suffix: <cc>

Component Carrier

| Return values:<br><state></state> | The string contains the following information:<br>A zero represents a failure and a one represents a successful<br>synchronization. |
|-----------------------------------|----------------------------------------------------------------------------------------------------|
| Example:                          | //Query synchronization state<br>SYNC:STAT?<br>Would return, e.g. '1' for successful synchronization.                               |
| Usage:                            | Query only                                                                                                    |

# 7.6 Measurement Result Query

| • | Using the TRACe[ | :DATA] Con | 1mand55 |
|---|------------------|------------|---------|
|---|------------------|------------|---------|

### 7.6.1 Using the TRACe[:DATA] Command

This chapter contains information on the TRACe: DATA command and a detailed description of the characteristics of that command.

The TRACe: DATA command queries the trace data or results of the currently active measurement or result display. The type, number and structure of the return values are specific for each result display. In case of results that have any kind of unit, the command returns the results in the unit you have currently set for that result display.

Note also that return values for results that are available for both downlink and uplink may be different.

For several result displays, the command also supports various SCPI parameters in combination with the query. If available, each SCPI parameter returns a different aspect of the results. If SCPI parameters are supported, you have to quote one in the query.

### Example:

TRAC2:DATA? TRACE1

The format of the return values is either in ASCII or binary characters and depends on the format you have set with FORMat [:DATA].

Following this detailed description, you will find a short summary of the most important functions of the command (TRACe [:DATA]?).

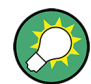

### Selecting a measurement window

Before you can query measurement results, you have to select the measurement window that contain the result you would like to query with the command DISPlay[:WINDow < n >]:SELect.

Measurement Result Query

| ٠ | Allocation Summary                       |    |
|---|------------------------------------------|----|
| • | Capture Buffer                           | 57 |
| • | CCDF                                     |    |
| • | Channel and Spectrum Flatness            | 57 |
| • | Channel and Spectrum Flatness Difference |    |
| • | Group Delay                              | 58 |
| • | Constellation Diagram                    | 59 |
| • | EVM vs Carrier                           | 59 |
| • | EVM vs Subframe                          | 60 |
| • | EVM vs Symbol                            | 60 |
| • | Frequency Error vs Symbol                | 60 |
| • | Power Spectrum                           | 60 |
| • | Return Value Codes                       | 61 |
|   |                                          |    |

### 7.6.1.1 Allocation Summary

For the Allocation Summary, the command returns seven values for each line of the table.

<subframe>, <allocation ID>, <number of RB>, <relative power>, <modulation>, <absolute power>, <EVM>, ...

The unit for <absolute power> is always dBm. The unit for <relative power> is always dB. The unit for <EVM> depends on UNIT: EVM. All other values have no unit.

The <allocation ID> and <modulation> are encoded. For the code assignment see Chapter 7.6.1.13, "Return Value Codes", on page 61.

Note that the data format of the return values is always ASCII.

#### Example:

| Allocation Summary | Selection Antenna: 1 |                 |                  |            |                     |       |
|--------------------|----------------------|-----------------|------------------|------------|---------------------|-------|
| Sub-<br>frame      | Alloc. ID            | Number<br>of RB | Rel.<br>Power/dB | Modulation | Power per<br>RE/dBm | EVM/% |
| 0                  | RS Ant1              |                 | 0,000            | QPSK       | -45,546             | 0,733 |
|                    | P-SYNC               |                 | -0,007           |            | -42,558             | 0,254 |
|                    | S-SYNC               |                 | 0,005            | RBPSK      | -42,546             | 0,251 |

TRAC:DATA? TRACE1 would return:

```
0, -5, 0, 0.00000000000, 2, -45.5463829153428, 7.33728660354122E-05,
0, -3, 0, 0.0073997452251, 6, -42.5581007463452, 2.54197349219455E-05,
0, -4, 0, 0.0052647197362, 1, -42.5464220485716, 2.51485275782241E-05,
...
```

### Additional information "ALL"

The allocation summary contains additional lines "ALL" that summarize the number of RB analyzed in each subframe and the average EVM measured in that subframe. This information is added to the return values after all allocations of the subframe have been returned. The "ALL" information has the allocation ID code "-2".

In addition, there is a line at the end of the allocation summary that shows the average EVM over all analyzed subframes. This information is also added as the last return values. The "ALL" information has the subframe ID and allocation ID code "-2".

A query result would thus look like this, for example:

```
//For subframe 0:
0, -40, 10, 2, 2, -84.7431947342849, 2.68723483754626E-06,
0, -41, 0, 0, 6, -84.7431432845264, 2.37549449584568E-06,
(...)
//ALL for subframe 0:
0,-2,20,,,2.45581475911678E-06
//For subframe 1:
1, -40, 10, 2, 2, -84.7431947342849, 2.68723483754626E-06,
1, -41, 0, 0, 6, -84.7431432845264, 2.37549449584568E-06,
(...)
//ALL for subframe 1:
1,-2,20,,,2.45581475911678E-06
(...)
//ALL for all subframes
-2,-2,,,,2.13196434228374E-06
```

### 7.6.1.2 Capture Buffer

For the Capture Buffer result display, the command returns one value for each I/Q sample in the capture buffer.

<absolute power>, ...

The unit is always dBm.

The following parameters are supported.

TRACE1

#### 7.6.1.3 CCDF

For the CCDF result display, the type of return values depends on the parameter.

- TRACE1
   Returns the probability values (y-axis).
   <# of values>, <probability>, ...
   The unit is always %.
   The first value that is returned is the number of the following values.
- TRACE2
   Returns the corresponding power levels (x-axis).
   <# of values>, <relative power>, ...
   The unit is always dB.
   The first value that is returned is the number of the following values.

### 7.6.1.4 Channel and Spectrum Flatness

For the Channel Flatness result display, the command returns one value for each trace point.

<relative power>, ...

The unit is always dB.

The following parameters are supported.

- TRACE1 Returns the average power over all subframes.
- TRACE2 Returns the minimum power found over all subframes. If you are analyzing a particular subframe, it returns nothing.
- TRACE3

Returns the maximum power found over all subframes. If you are analyzing a particular subframe, it returns nothing.

### 7.6.1.5 Channel and Spectrum Flatness Difference

For the Channel Flatness Difference result display, the command returns one value for each trace point.

<relative power>, ...

The unit is always dB. The number of values depends on the selected NB-IoT bandwidth.

The following parameters are supported.

- TRACE1 Returns the average power over all subframes.
- TRACE2

Returns the minimum power found over all subframes. If you are analyzing a particular subframe, it returns nothing.

• TRACE3

Returns the maximum power found over all subframes. If you are analyzing a particular subframe, it returns nothing.

### 7.6.1.6 Group Delay

For the Group Delay result display, the command returns one value for each trace point.

<group delay>, ...

The unit is always ns. The number of values depends on the selected NB-IoT bandwidth.

The following parameters are supported.

• TRACE1 Returns the group delay.

#### 7.6.1.7 Constellation Diagram

For the Constellation Diagram, the command returns two values for each constellation point.

 $<\!\!I[SF0][Sym0][Carrier1]\!>, <\!\!Q[SF0][Sym0][Carrier1]\!>, ..., <\!\!I[SF0][Sym0][Carrier(n)]\!>, <\!\!Q[SF0][Sym0][Carrier(n)]\!>, <\!\!Q[SF0][Sym0][Carrier1]\!>, ..., <\!\!I[SF0][Sym0][Carrier1]\!>, ..., <\!\!I[SF0][Sym0][Carrier1]\!>, ..., <\!\!Q[SF0][Sym0][Carrier1]\!>, ..., <\!\!Q[SF0][Sym0]$ 

 $<\!\!I[SF0][Sym1][Carrier1]\!>, <\!\!Q[SF0][Sym1][Carrier1]\!>, ..., <\!\!I[SF0][Sym1][Carrier(n)]\!>, <\!\!Q[SF0][Sym1][Carrier(n)]\!>, <\!\!Q[SF0][Sym1][Carrier1]\!>, ..., <\!\!I[SF0][Sym1][Carrier1]\!>, ..., <\!\!I[SF0][Sym1][Carrier1]\!>, ..., <\!I[SF0][Sym1][Carrier1]\!>, ..., <\!I[SF0][Sym1][Carrier1]\!>, ..., <\!$ 

 $<\!\!I[SF0][Sym(n)][Carrier1]\!>, <\!\!Q[SF0][Sym(n)][Carrier1]\!>, ..., <\!\!I[SF0][Sym(n)][Carrier(n)]\!>, <\!\!Q[SF0][Sym(n)][Carrier(n)]\!>, <\!\!Q[SF0][Sym(n)][Carrier1]\!>, ..., <\!\!I[SF0][Sym(n)][Carrier1]\!>, ..., <\!\!Q[SF0][Sym(n)][Carrier1]\!>, ..., <\!\!Q[SF0][Sym(n)][Carrier1]\!>, ..., <\!\!$ 

 $<\!\!I[SF1][Sym0][Carrier1]\!>, <\!\!Q[SF1][Sym0][Carrier1]\!>, ..., <\!\!I[SF1][Sym0][Carrier(n)]\!>, <\!\!Q[SF1][Sym0][Carrier(n)]\!>, <\!\!Q[SF1][Sym0][Carrier1]\!>, ..., <\!\!I[SF1][Sym0][Carrier1]\!>, ..., <\!\!I[SF1][Sym0][Carrier1]\!>, ..., <\!\!Q[SF1][Sym0][Carrier1]\!>, ..., <\!\!Q[SF1][Sym0]$ 

 $<\!\!I[SF1][Sym1][Carrier1]\!>, <\!\!Q[SF1][Sym1][Carrier1]\!>, ..., <\!\!I[SF1][Sym1][Carrier(n)]\!>, <\!\!Q[SF1][Sym1][Carrier(n)]\!>, <\!\!Q[SF1][Sym1][Carrier1]\!>, ..., <\!\!I[SF1][Sym1][Carrier1]\!>, ..., <\!\!I[SF1][Sym1][Carrier1]\!>, ..., <\!I[SF1][Sym1][Carrier1]\!>, ..., <\!I[SF1][Sym1][Carrier1]\!>, ..., <\!$ 

 $<\!\!I[SF(n)][Sym(n)][Carrier1]\!>, <\!\!Q[SF(n)][Sym(n)][Carrier1]\!>, ..., <\!\!I[SF(n)][Sym(n)][Carrier(n)]\!>, <\!\!Q[SF(n)][Sym(n)][Carrier(n)]\!>$ 

With SF = subframe and Sym = symbol of that subframe.

The I and Q values have no unit.

The number of return values depends on the constellation selection. By default, it returns all resource elements including the DC carrier.

The following parameters are supported.

TRACE1

Returns all constellation points included in the selection.

### 7.6.1.8 EVM vs Carrier

For the EVM vs Carrier result display, the command returns one value for each subcarrier that has been analyzed.

<EVM>, ...

The unit depends on UNIT: EVM.

The following parameters are supported.

- TRACE1 Returns the average EVM over all subframes
- TRACE2

Returns the minimum EVM found over all subframes. If you are analyzing a particular subframe, it returns nothing.

• TRACE3

Returns the maximum EVM found over all subframes. If you are analyzing a particular subframe, it returns nothing.

### 7.6.1.9 EVM vs Subframe

For the EVM vs Subframe result display, the command returns one value for each subframe that has been analyzed.

<EVM>, ...

The unit depends on UNIT: EVM.

The following parameters are supported.

TRACE1

### 7.6.1.10 EVM vs Symbol

For the EVM vs Symbol result display, the command returns one value for each OFDM symbol that has been analyzed.

<EVM>, ...

For measurements on a single subframe, the command returns the symbols of that subframe only.

The unit depends on UNIT: EVM.

The following parameters are supported.

TRACE1

### 7.6.1.11 Frequency Error vs Symbol

For the Frequency Error vs Symbol result display, the command returns one value for each OFDM symbol that has been analyzed.

<frequency error>,...

The unit is always Hz.

The following parameters are supported.

TRACE1

#### 7.6.1.12 Power Spectrum

For the Power Spectrum result display, the command returns one value for each trace point.

<power>,...

The unit is always dBm/Hz.

The following parameters are supported.

TRACE1

### 7.6.1.13 Return Value Codes

### <number of symbols or bits>

In hexadecimal mode, this represents the number of symbols to be transmitted. In binary mode, it represents the number of bits to be transmitted.

### <allocation ID>

Represents the allocation ID. The range is as follows.

- 0 = NPDSCH
- -1 = Invalid / not used
- -2 = All
- -3 = NPSS
- -4 = NSSS
- -5 = Reference Signal (Antenna 1)
- -6 = Reference Signal (Antenna 2)
- -10 = NPHICH
- -11 = NPDCCH
- -12 = NPCH

### <channel type>

- 0 = TX channel
- 1 = adjacent channel
- **2** = alternate channel

### <modulation>

Represents the modulation scheme.

- **0** = unrecognized
- 1 = RBPSK
- 2 = QPSK
- **7** = mixed modulation
- 8 = BPSK

| FORMat[:DATA] | 61 |
|---------------|----|
| TRACe[:DATA]? |    |

### FORMat[:DATA] <Format>

This command specifies the data format for the data transmission between the NB-IoT measurement application and the remote client. Supported formats are ASCII or REAL32.

Note that the following result displays do not support the REAL32 format. The return values for those are always in ASCII format.

Allocation summary

### Parameters:

| <format></format> | ASCii   REAL                                                    |       |
|-------------------|-----------------------------------------------------------------|-------|
|                   | *RST:                                                           | ASCii |
| Example:          | FORM REAL The software will send binary data in Real32 data for |       |

### TRACe[:DATA]? <Result>

This command returns the trace data for the current measurement or result display.

For more information see Chapter 7.6.1, "Using the TRACe[:DATA] Command", on page 55.

### Query parameters:

TRACE1 | TRACE2 | TRACE3

LIST

Usage:

Query only

# 7.7 Remote Commands to Read Numeric Results

| • | Result for Selection | 62 |
|---|----------------------|----|
| • | Marker Table         | 67 |

### 7.7.1 Result for Selection

| 63 |
|----|
| 63 |
| 63 |
| 63 |
| 64 |
| 64 |
| 64 |
| 64 |
| 64 |
| 64 |
| 64 |
| 64 |
| 64 |
| 65 |
| 65 |
| 65 |
|    |

Remote Commands to Read Numeric Results

| FETCh[:CC <cc>]:SUMMary:POWer:MAXimum?</cc>    | 65 |
|------------------------------------------------|----|
| FETCh[:CC <cc>]:SUMMary:POWer:MINimum?</cc>    | 65 |
| FETCh[:CC <cc>]:SUMMary:POWer[:AVERage]?</cc>  | 65 |
| FETCh[:CC <cc>]:SUMMary:RSTP:MAXimum?</cc>     |    |
| FETCh[:CC <cc>]:SUMMary:RSTP:MINimum?</cc>     |    |
| FETCh[:CC <cc>]:SUMMary:RSTP[:AVERage]?</cc>   | 66 |
| FETCh[:CC <cc>]:SUMMary:SERRor:MAXimum?</cc>   | 66 |
| FETCh[:CC <cc>]:SUMMary:SERRor:MINimum?</cc>   | 66 |
| FETCh[:CC <cc>]:SUMMary:SERRor[:AVERage]?</cc> | 66 |
| FETCh[:CC <cc>]:SUMMary:TFRame?</cc>           | 66 |
|                                                |    |

### FETCh[:CC<cc>]:SUMMary:CRESt[:AVERage]?

This command queries the average crest factor as shown in the result summary.

| Suffix:<br><cc></cc>                          | irrelevant                                           |
|-----------------------------------------------|------------------------------------------------------|
| Return values:<br><crestfactor></crestfactor> | <numeric value=""><br/>Crest Factor in dB.</numeric> |
| Example:                                      | //Query crest factor<br>FETC:SUMM:CRES?              |
| Usage:                                        | Query only                                           |
| Manual operation:                             | See "Result Summary" on page 13                      |

### FETCh[:CC<cc>]:SUMMary:EVM[:ALL]:MAXimum? FETCh[:CC<cc>]:SUMMary:EVM[:ALL]:MINimum? FETCh[:CC<cc>]:SUMMary:EVM[:ALL][:AVERage]?

This command queries the EVM of all resource elements.

| Suffix:<br><cc></cc>                 | irrelevant                                                                                                    |
|--------------------------------------|----------------------------------------------------------------------------------------------------|
| <b>Return values:</b><br><evm></evm> | <numeric value=""><br/>Minimum, maximum or average EVM, depending on the last<br/>command syntax element.<br/>The unit is % or dB, depending on your selection.</numeric> |
| Example:                             | //Query EVM<br>FETC:SUMM:EVM?                                                                                                    |
| Usage:                               | Query only                                                                                                    |
| Manual operation:                    | See "Result Summary" on page 13                                                                                                    |

### FETCh[:CC<cc>]:SUMMary:EVM:PCHannel:MAXimum? FETCh[:CC<cc>]:SUMMary:EVM:PCHannel:MINimum? FETCh[:CC<cc>]:SUMMary:EVM:PCHannel[:AVERage]?

This command queries the EVM of all physical channel resource elements.

| Suffix:<br><cc></cc>          | irrelevant                                                                           |
|-------------------------------|--------------------------------------------------------------------------------------|
| Return values:<br><evm></evm> | <numeric value=""><br/>EVM in % or dB, depending on the unit you have set.</numeric> |
| Example:                      | //Query EVM<br>FETC:SUMM:EVM:PCH?                                                    |
| Usage:                        | Query only                                                                           |
| Manual operation:             | See "Result Summary" on page 13                                                      |

### FETCh[:CC<cc>]:SUMMary:EVM:PSIGnal:MAXimum? FETCh[:CC<cc>]:SUMMary:EVM:PSIGnal:MINimum? FETCh[:CC<cc>]:SUMMary:EVM:PSIGnal[:AVERage]?

This command queries the EVM of all physical signal resource elements.

| Suffix:<br><cc></cc>                 | irrelevant                                                                                                    |
|--------------------------------------|----------------------------------------------------------------------------------------------------|
| <b>Return values:</b><br><evm></evm> | <numeric value=""><br/>Minimum, maximum or average EVM, depending on the last<br/>command syntax element.</numeric> |
| Example:                             | //Query EVM<br>FETC:SUMM:EVM:PSIG?                                                                                  |
| Usage:                               | Query only                                                                                                    |
| Manual operation:                    | See "Result Summary" on page 13                                                                                     |

### FETCh[:CC<cc>]:SUMMary:FERRor:MAXimum? FETCh[:CC<cc>]:SUMMary:FERRor:MINimum? FETCh[:CC<cc>]:SUMMary:FERRor[:AVERage]?

This command queries the frequency error.

Suffix:

<cc>

irrelevant

| Return values:          |                                                                                            |
|-------------------------|--------------------------------------------------------------------------------------------|
| <freqerror></freqerror> | <numeric value=""></numeric>                                                               |
|                         | Minimum, maximum or average frequency error, depending on the last command syntax element. |
|                         | Default unit: Hz                                                                           |
| Example:                | //Query average frequency error<br>FETC:SUMM:FERR?                                         |
| Usage:                  | Query only                                                                                 |
| Manual operation:       | See "Result Summary" on page 13                                                            |

### FETCh[:CC<cc>]:SUMMary:OSTP:MAXimum? FETCh[:CC<cc>]:SUMMary:OSTP:MINimum? FETCh[:CC<cc>]:SUMMary:OSTP[:AVERage]?

This command queries the OSTP.

| Suffix:<br><cc></cc>            | irrelevant                                                                                                    |
|---------------------------------|----------------------------------------------------------------------------------------------------|
| Return values:<br><ostp></ostp> | <numeric value=""><br/>Minimum, maximum or average OSTP, depending on the last<br/>command syntax element.<br/>Default unit: dBm</numeric> |
| Example:                        | //Query average OSTP<br>FETC:SUMM:OSTP?                                                                                                    |
| Usage:                          | Query only                                                                                                    |
| Manual operation:               | See "Result Summary" on page 13                                                                                                    |

### FETCh[:CC<cc>]:SUMMary:POWer:MAXimum? FETCh[:CC<cc>]:SUMMary:POWer:MINimum? FETCh[:CC<cc>]:SUMMary:POWer[:AVERage]?

This command queries the total power.

| Suffix:<br><cc></cc>              | irrelevant                                                                                                    |
|-----------------------------------|----------------------------------------------------------------------------------------------------|
| Return values:<br><power></power> | <numeric value=""><br/>Minimum, maximum or average power, depending on the last<br/>command syntax element.<br/>Default unit: dBm</numeric> |
| Example:                          | //Query average total power<br>FETC:SUMM:POW?                                                                                               |
| Usage:                            | Query only                                                                                                    |
|                                   |                                                                                                    |

Remote Commands to Read Numeric Results

Manual operation: See "Result Summary" on page 13

### FETCh[:CC<cc>]:SUMMary:RSTP:MAXimum? FETCh[:CC<cc>]:SUMMary:RSTP:MINimum? FETCh[:CC<cc>]:SUMMary:RSTP[:AVERage]?

This command queries the RSTP.

Suffix: <cc> irrelevant **Return values:** <RSTP> <numeric value> Default unit: dBm Example: //Query RSTP FETC:SUMM:RSTP? Usage: Query only Manual operation: See "Result Summary" on page 13

### FETCh[:CC<cc>]:SUMMary:SERRor:MAXimum? FETCh[:CC<cc>]:SUMMary:SERRor:MINimum? FETCh[:CC<cc>]:SUMMary:SERRor[:AVERage]?

irrelevant

This command queries the sampling error.

### Suffix:

<cc> **Return values:** <SamplingError> <numeric value> Minimum, maximum or average sampling error, depending on the last command syntax element. Default unit: ppm Example: //Query average sampling error FETC:SUMM:SERR? Usage: Query only Manual operation: See "Result Summary" on page 13

### FETCh[:CC<cc>]:SUMMary:TFRame?

This command queries the (sub)frame start offset as shown in the capture buffer.

Suffix: <cc>

irrelevant

| Return values:<br><offset></offset> | Time difference between the (sub)frame start and capture buffer start. |
|-------------------------------------|------------------------------------------------------------------------|
|                                     | Default unit: s                                                        |
| Example:                            | //Query subframe start offset<br>FETC:SUMM:TFR?                        |
| Usage:                              | Query only                                                             |
| Manual operation:                   | See "Capture Buffer" on page 15                                        |

### 7.7.2 Marker Table

| CALCulate <n>:DELTamarker<m>:X</m></n>  | . 67 |
|-----------------------------------------|------|
| CALCulate <n>:DELTamarker<m>:Y?</m></n> | 67   |
| CALCulate <n>:MARKer<m>:X</m></n>       | . 68 |
| CALCulate <n>:MARKer<m>:Y?</m></n>      | 68   |
|                                         |      |

### CALCulate<n>:DELTamarker<m>:X <Position>

This command moves a delta marker to a particular coordinate on the x-axis.

If necessary, the command activates the delta marker and positions a reference marker to the peak power.

| <b>Suffix:</b><br><m></m> | Marker                                                          |
|---------------------------|-----------------------------------------------------------------|
| <n></n>                   | Window                                                          |
| Example:                  | CALC:DELT:X?<br>Outputs the absolute x-value of delta marker 1. |

### CALCulate<n>:DELTamarker<m>:Y?

This command queries the relative position of a delta marker on the y-axis.

If necessary, the command activates the delta marker first.

To get a valid result, you have to perform a complete measurement with synchronization to the end of the measurement before reading out the result. This is only possible for single measurement mode.

The unit depends on the application of the command.

| Suffix:                                    |                                                                                                    |
|--------------------------------------------|----------------------------------------------------------------------------------------------------|
| <m></m>                                    | Marker                                                                                                    |
| <n></n>                                    | Window                                                                                                    |
| <b>Return values:</b><br><result></result> | Result at the position of the delta marker.<br>The unit is variable and depends on the one you have currently set. |

| Example: | INIT:CONT OFF                                |
|----------|----------------------------------------------|
|          | Switches to single sweep mode.               |
|          | INIT;*WAI                                    |
|          | Starts a sweep and waits for its end.        |
|          | CALC:DELT2 ON                                |
|          | Switches on delta marker 2.                  |
|          | CALC:DELT2:Y?                                |
|          | Outputs measurement value of delta marker 2. |
| Usage:   | Query only                                   |

### CALCulate<n>:MARKer<m>:X <Position>

This command moves a marker to a particular coordinate on the x-axis.

If necessary, the command activates the marker.

If the marker has been used as a delta marker, the command turns it into a normal marker.

| Suffix:                                     |                                                                                                    |
|---------------------------------------------|----------------------------------------------------------------------------------------------------|
| <m></m>                                     | Marker (query: 1 to 16)                                                                                                |
| <n></n>                                     | Window                                                                                                    |
| <b>Parameters:</b><br><position></position> | Numeric value that defines the marker position on the x-axis.<br>Range: The range depends on the current x-axis range. |
| Example:                                    | CALC:MARK2:X 1.7MHz<br>Positions marker 2 to frequency 1.7 MHz.                                                        |

### CALCulate<n>:MARKer<m>:Y?

This command queries the position of a marker on the y-axis.

If necessary, the command activates the marker first.

To get a valid result, you have to perform a complete measurement with synchronization to the end of the measurement before reading out the result. This is only possible for single measurement mode.

| Suffix:        |        |
|----------------|--------|
| <n></n>        | Window |
| <m></m>        | Marker |
| Return values: |        |

<Result> Result at the marker position.

| Example: | INIT: CONT OFF<br>Switches to single measurement mode.<br>CALC:MARK2 ON<br>Switches marker 2.<br>INIT; *WAI<br>Starts a measurement and waits for the end.<br>CALC:MARK2:Y?<br>Outputs the measured value of marker 2. |
|----------|----------------------------------------------------------------------------------------------------|
| Usage:   | Query only                                                                                                    |

# 7.8 Remote Commands to Configure the Application

| • | General Configuration        | 69 |
|---|------------------------------|----|
| • | Configuring I/Q Measurements | 70 |

### 7.8.1 General Configuration

| CONFigure:PRESet                         | . 69 |
|------------------------------------------|------|
| DISPlay[:WINDow <n>]:SELect</n>          | . 69 |
| FORMat[:DATA]                            | 69   |
| MMEMory:LOAD[:CC <cc>]:DEModsetting</cc> | . 70 |
| MMEMory:LOAD:IQ:STATe                    | . 70 |
|                                          |      |

### **CONFigure:PRESet**

Initiates a preset to the default state of the software, and, if connected to an analyzer, also presets the analyzer.

Example: CONF: PRES Presets the software. Usage: Event

DISPlay[:WINDow<n>]:SELect

This command selects the measurement window.

| Example: | DISP:WIND2:SEI    |
|----------|-------------------|
|          | Selects screen B. |
| Usage:   | Event             |

Usage:

### FORMat[:DATA] <Format>

This command specifies the data format for the data transmission between the NB-IoT measurement application and the remote client. Supported formats are ASCII or REAL32.

Note that the following result displays do not support the REAL32 format. The return values for those are always in ASCII format.

Allocation summary

| Parameters:       |                                                                     |
|-------------------|---------------------------------------------------------------------|
| <format></format> | ASCii   REAL                                                        |
|                   | *RST: ASCii                                                         |
| Example:          | FORM REAL The software will send binary data in Real32 data format. |

### MMEMory:LOAD[:CC<cc>]:DEModsetting <Path>

This command restores previously saved demodulation settings.

The file must be of type .allocation and depends on the link direction that was currently selected when the file was saved. You can load only files with correct link directions.

| Suffix:<br><cc></cc>                 | irrelevant                                       |
|--------------------------------------|--------------------------------------------------|
| Setting parameters:<br><path></path> | String containing the path and name of the file. |
| Example:                             | MMEM:LOAD:DEM 'D:\USER\Settingsfile.allocation'  |
| Usage:                               | Setting only                                     |

### MMEMory:LOAD:IQ:STATe <Path>

This command restores I/Q data from a file.

| <b>Setting parameters:</b><br><path></path> | String containing the path and name of the source file.                  |
|---------------------------------------------|--------------------------------------------------------------------------|
| Example:                                    | <pre>//Load IQ data MMEM:LOAD:IQ:STAT 'C:\R_S\Instr\user\data.iqw'</pre> |
| Usage:                                      | Setting only                                                             |

### 7.8.2 Configuring I/Q Measurements

| • | Signal Characteristics      | 71 |
|---|-----------------------------|----|
| • | Configuring the Input Level | 76 |
| • | Signal Capture              | 79 |
| • | Advanced Settings           | 81 |
| • | Trigger Configuration       | 83 |
| • | Demodulation                | 85 |
| • | Parameter Estimation        | 86 |
|   |                             |    |

### 7.8.2.1 Signal Characteristics

| • | Physical Settings  | 71 |
|---|--------------------|----|
| • | MIMO Configuration | 75 |
| • | Control Channel    | 76 |

### **Physical Settings**

| CONFigure[:LTE]:DEPLoyment                     | 71 |
|------------------------------------------------|----|
| CONFigure[:LTE]:EUTRa:FREQuency                | 71 |
| CONFigure[:LTE]:DL:PINDex                      | 72 |
| CONFigure[:LTE]:DL:SINFo                       | 72 |
| CONFigure[:LTE]:DL[:CC <cc>]:BW</cc>           | 72 |
| CONFigure[:LTE]:DL[:CC <cc>]:PLC:CID</cc>      | 73 |
| CONFigure[:LTE]:DL[:CC <cc>]:PLC:CIDGroup</cc> | 73 |
| CONFigure[:LTE]:DL[:CC <cc>]:PLC:PLID</cc>     | 73 |
| FETCh[:CC <cc>]:PLC:CIDGroup?</cc>             | 74 |
| FETCh[:CC <cc>]:PLC:PLID?</cc>                 | 74 |
| [SENSe:]FREQuency:CENTer[:CC <cc>]</cc>        | 74 |

### CONFigure[:LTE]:DEPLoyment < Deployment>

This command selects the deployment of the NB-IoT carrier.

| Parameters:               |                                                         |  |
|---------------------------|---------------------------------------------------------|--|
| <deployment></deployment> | INBand                                                  |  |
|                           | NB-IoT uses resource blocks within an LTE carrier.      |  |
|                           | SALone                                                  |  |
|                           | NB-IoT uses a frequency band outside of an LTE carrier. |  |
|                           | *RST: SALone                                            |  |

| Example: | //Select NB-IoT deployment |
|----------|----------------------------|
|          | CONF:DEPL INB              |

Manual operation: See "Deployment" on page 27

### CONFigure[:LTE]:EUTRa:FREQuency <Frequency>

This command defines the center frequency of an E-UTRA channel.

Prerequisites for this command

• Select in band deployment of an NB-IoT carrier (CONFigure [:LTE]: DEPLoyment on page 71).

### **Parameters:**

| <frequency></frequency> | <numeric value=""></numeric>             |
|-------------------------|------------------------------------------|
|                         | Default unit: Hz                         |
| Example:                | //Define E-UTRA channel center frequency |
|                         | CONF:DEPL INB                            |
|                         | CONF:EUTR:FREO 1GHZ                      |

Remote Commands to Configure the Application

Manual operation: See "Defining physical settings for NB-IoT in band deployment" on page 28

### CONFigure[:LTE]:DL:PINDex <Index>

This command defines the PRB index of the E-UTRA channel.

Prerequisites for this command

• Select in band deployment of an NB-IoT carrier (CONFigure [:LTE]: DEPLoyment on page 71).

### Parameters:

| <index></index>   | <numeric value=""> (integer only)</numeric>                                  |                                         |
|-------------------|------------------------------------------------------------------------------|-----------------------------------------|
|                   | *RST:                                                                        | depends on the E-UTRA channel bandwidth |
| Example:          | //Define E-UTRA PRB index<br>CONF:DEPL INB                                   |                                         |
|                   | CONF:DL:                                                                     | PIND 9                                  |
| Manual operation: | See "Defining physical settings for NB-IoT in band deployment"<br>on page 28 |                                         |

### CONFigure[:LTE]:DL:SINFo <Sequence>

This command defines the CRS sequence info of the E-UTRA channel.

Prerequisites for this command

• Select in band deployment of an NB-IoT carrier (CONFigure [:LTE]: DEPLoyment on page 71).

### **Parameters:**

| <sequence></sequence> | <numeric th="" va<=""><th colspan="2"><numeric value=""> (integer only)</numeric></th></numeric>     | <numeric value=""> (integer only)</numeric> |  |
|-----------------------|----------------------------------------------------------------------------------------------------|---------------------------------------------|--|
|                       | *RST:                                                                                                | depends on the E-UTRA channel bandwidth     |  |
| Example:              | <pre>//Define E-UTRA CRS sequence<br/>CONF:DEPL INB<br/>CONF:DL:BW BW10_00<br/>CONF:DL:SINF 20</pre> |                                             |  |
| Manual operation:     | See "Defining physical settings for NB-IoT in band deployment"<br>on page 28                         |                                             |  |

### CONFigure[:LTE]:DL[:CC<cc>]:BW <Bandwidth>

This command selects the channel bandwidth.

Suffix: <cc>

irrelevant
| Parameters:             |                                                                                             |  |
|-------------------------|---------------------------------------------------------------------------------------------|--|
| <bandwidth></bandwidth> | BW1_40   BW3_00   BW5_00   BW10_00   BW15_00  <br>BW20_00                                   |  |
|                         | *RST: BW10_00                                                                               |  |
| Example:                | Single carrier measurement:<br>CONF:DL:BW BW1_40<br>Defines a channel bandwidth of 1.4 MHz. |  |
| Manual operation:       | See "Defining physical settings for NB-IoT in band deployment" on page 28                   |  |

### CONFigure[:LTE]:DL[:CC<cc>]:PLC:CID <CellId>

This command defines the cell ID.

| Suffix:<br><cc></cc>             | irrelevant                                                                                                    |
|----------------------------------|----------------------------------------------------------------------------------------------------|
| Parameters:<br><cellid></cellid> | AUTO<br>Automatically defines the cell ID.<br><numeric value=""> (integer only)<br/>Number of the cell ID.<br/>Range: 0 to 503</numeric> |
| Example:                         | //Select cell ID<br>CONF:DL:PLC:CID 15                                                                                                   |

### CONFigure[:LTE]:DL[:CC<cc>]:PLC:CIDGroup <GroupNumber>

This command selects the cell ID group.

| Suffix:<br><cc></cc>                       | irrelevant                                                                                                    |
|--------------------------------------------|----------------------------------------------------------------------------------------------------|
| Parameters:<br><groupnumber></groupnumber> | AUTO<br>Automatic selection<br>0167 (integer only)<br>Manual selection<br>*RST: AUTO                                                             |
| Example:                                   | <pre>//Select cell identity group<br/>CONF:DL:PLC:CIDG 134<br/>//Turn on automatic cell identity group detection<br/>CONF:DL:PLC:CIDG AUTO</pre> |

### CONFigure[:LTE]:DL[:CC<cc>]:PLC:PLID <Identity>

This command defines the physical layer cell identity for downlink signals.

| Suffix:<br><cc></cc>  | irrelevant                                                  |      |  |
|-----------------------|-------------------------------------------------------------|------|--|
| Parameters:           |                                                             |      |  |
| <identity></identity> | Automatic selection                                         |      |  |
|                       | 02 (integer only)<br>Manual selection                       |      |  |
|                       | *RST: A                                                     | AUTO |  |
| Example:              | //Select physical layer cell identity<br>CONF:DL:PLC:PLID 1 |      |  |

### FETCh[:CC<cc>]:PLC:CIDGroup?

This command queries the cell identity group that has been detected.

| Suffix:<br><cc></cc>                    | irrelevant                                                                          |
|-----------------------------------------|-------------------------------------------------------------------------------------|
| Return values:<br><cidgroup></cidgroup> | The command returns -1 if no valid result has been detected yet.<br>Range: 0 to 167 |
| Example:                                | FETC: PLC: CIDG?<br>Returns the current cell identity group.                        |
| Usage:                                  | Query only                                                                          |

### FETCh[:CC<cc>]:PLC:PLID?

This command queries the cell identity that has been detected.

| Suffix:<br><cc></cc>                           | irrelevant                |                                                                   |
|------------------------------------------------|---------------------------|-------------------------------------------------------------------|
| <b>Return values:</b><br><identity></identity> | The comma<br>Range:       | nd returns -1 if no valid result has been detected yet.<br>0 to 2 |
| Example:                                       | FETC: PLC:<br>Returns the | PLID?<br>current cell identity.                                   |
| Usage:                                         | Query only                |                                                                   |

### [SENSe:]FREQuency:CENTer[:CC<cc>] <Frequency>

This command sets the center frequency for RF measurements.

Note that the [:CC<cc>] part of the syntax is not supported.

Suffix:

<cc> irrelevant

| <b>Parameters:</b> | <numeric value=""></numeric>                                         |
|--------------------|----------------------------------------------------------------------|
| - requeries        | Range: fmin to fmax<br>*RST: 1 GHz<br>Default unit: Hz               |
| Example:           | //Define frequency for measurement on one carrier:<br>FREQ:CENT 1GHZ |
| Manual operation:  | See "Defining the Signal Frequency" on page 27                       |

### **MIMO** Configuration

| CONFigure[:LTE]:DL[:CC <cc>]:MIMO:ASELection</cc> | . 7 | 5 |
|---------------------------------------------------|-----|---|
| CONFigure[:LTE]:DL[:CC <cc>]:MIMO:CONFig</cc>     | . 7 | 5 |

### CONFigure[:LTE]:DL[:CC<cc>]:MIMO:ASELection <Antenna>

This command selects the antenna for measurements with MIMO setups.

| Suffix:<br><cc></cc>               | irrelevant                                                                                                    |
|------------------------------------|----------------------------------------------------------------------------------------------------|
| Parameters:<br><antenna></antenna> | ANT1   ANT2<br>Select a single antenna to be analyzed<br>*RST: ANT1                                                                       |
| Example:                           | <pre>//Select a MIMO setup with two antennas and test antenna num-<br/>ber two<br/>CONF:DL:MIMO:CONF TX2<br/>CONF:DL:MIMO:ASEL ANT2</pre> |
| Manual operation:                  | See "MIMO Configuration" on page 31                                                                                                    |

### CONFigure[:LTE]:DL[:CC<cc>]:MIMO:CONFig <Antennas>

This command sets the number of antennas in the MIMO setup.

| Suffix:<br><cc></cc>                 | irrelevant                                                                     |
|--------------------------------------|--------------------------------------------------------------------------------|
| Parameters:<br><antennas></antennas> | TX1<br>Use one Tx-antenna<br>TX2<br>Use two Tx-antennas<br>*RST: TX1           |
| Example:                             | <pre>//Select MIMO configuration with two antennas CONF:DL:MIMO:CONF TX2</pre> |
| Manual operation:                    | See "MIMO Configuration" on page 31                                            |

### **Control Channel**

CONFigure[:LTE]:DL[:CC<cc>]:PSOFfset......76

### CONFigure[:LTE]:DL[:CC<cc>]:PSOFfset <Offset>

This command defines the symbol offset for NPDSCH allocations relative to the start of the subframe.

The offset applies to all subframes.

| Suffix:<br><cc></cc>             | irrelevant                                                            |                                   |
|----------------------------------|-----------------------------------------------------------------------|-----------------------------------|
| Parameters:<br><offset></offset> | <b>AUTO</b><br>Automatica                                             | lly determines the symbol offset. |
|                                  | <numeric value=""><br/>Manual selection of the symbol offse</numeric> |                                   |
|                                  | Range:<br>*RST:                                                       | 0 to 4<br>AUTO                    |
| Example:                         | //Define PR<br>CONF:DL:E                                              | B symbol offset                   |
| Manual operation:                | See "PRB S                                                            | Symbol Offset" on page 38         |

### 7.8.2.2 Configuring the Input Level

| CONFigure:POWer:EXPected:IQ <instrument></instrument>         | 76  |
|---------------------------------------------------------------|-----|
| CONFigure:POWer:EXPected:RF <instrument></instrument>         | 77  |
| DISPlay[:WINDow <n>]:TRACe<t>:Y[:SCALe]:RLEVel:OFFSet</t></n> | 77  |
| INPut <n>:ATTenuation<instrument></instrument></n>            | 77  |
| INPut <n>:EATT</n>                                            | 77  |
| INPut <n>:EATT:STATe</n>                                      | 78  |
| INPut <n>:EATT:AUTO</n>                                       | 78  |
| [SENSe:]POWer:AUTO <instrument>[:STATe]</instrument>          | .78 |
| [SENSe:]POWer:AUTO <instrument>:TIME</instrument>             | 79  |

### CONFigure:POWer:EXPected:IQ<instrument> <RefLevel>

This command defines the reference level when the input source is baseband.

### Parameters:

| <reflevel></reflevel> | <numeric value=""></numeric>                                                                |                               |
|-----------------------|---------------------------------------------------------------------------------------------|-------------------------------|
|                       | Range:<br>*RST:<br>Default unit:                                                            | 31.6 mV to 5.62 V<br>1 V<br>V |
| Example:              | CONF: POW: EXP: IQ2 3.61<br>Sets the baseband-reference level used by analyzer 2 to 3.61 V. |                               |
| Manual operation:     | See "Defining a Reference Level" on page 29                                                 |                               |

### CONFigure:POWer:EXPected:RF<instrument> <RefLevel>

This command defines the reference level when the input source is RF.

| Parameters:<br><reflevel></reflevel> | *RST: -30 dBm<br>Default unit: DBM                                                                    |
|--------------------------------------|----------------------------------------------------------------------------------------------------|
| Example:                             | CONF: POW: EXP: RF3 -20<br>Sets the radio frequency reference level used by analyzer 3 to<br>-20 dBm. |
| Manual operation:                    | See "Defining a Reference Level" on page 29                                                           |

#### DISPlay[:WINDow<n>]:TRACe<t>:Y[:SCALe]:RLEVel:OFFSet <Attenuation>

This command selects the external attenuation or gain applied to the RF signal.

| Parameters:<br><attenuation></attenuation> | <numeric value=""><br/>*RST: 0<br/>Default unit: dB</numeric>      |
|--------------------------------------------|--------------------------------------------------------------------|
| Example:                                   | DISP:TRAC:Y:RLEV:OFFS 10<br>Sets an external attenuation of 10 dB. |
| Manual operation:                          | See "Attenuating the Signal" on page 29                            |

#### INPut<n>:ATTenuation<instrument> <Attenuation>

This command sets the RF attenuation level.

### **Parameters:**

| <attenuation></attenuation> | <numeric value=""></numeric>                      |  |  |
|-----------------------------|---------------------------------------------------|--|--|
|                             | *RST: 5 dB<br>Default unit: dB                    |  |  |
| Example:                    | INP:ATT 10<br>Defines an RF attenuation of 10 dB. |  |  |
| Manual operation:           | See "Attenuating the Signal" on page 29           |  |  |

#### INPut<n>:EATT <Attenuation>

This command defines the electronic attenuation level.

If the current reference level is not compatible with an attenuation that has been set manually, the command also adjusts the reference level.

This command is available with the optional Electronic Attenuator, but not if you are using the optional Digital Baseband Input.

Suffix: <n>

Window

| Parameters:                 | Attenuation level in dB.                              |
|-----------------------------|-------------------------------------------------------|
| <attenuation></attenuation> | Default unit: dB                                      |
| Example:                    | INP:EATT 10<br>Defines an attenuation level of 10 dB. |

### INPut<n>:EATT:STATe <State>

This command turns the electronic attenuator on and off.

This command is available with the optional Electronic Attenuator, but not if you are using the optional Digital Baseband Input.

| Suffix:<br><n></n>             | Window                    |                                   |
|--------------------------------|---------------------------|-----------------------------------|
| Parameters:<br><state></state> | ON   OFF<br>*RST:         | OFF                               |
| Example:                       | INP:EATT:<br>Turns on the | STAT ON<br>electronic attenuator. |

### INPut<n>:EATT:AUTO <State>

This command turns automatic selection of the electronic attenuation on and off.

If on, electronic attenuation reduces the mechanical attenuation whenever possible.

This command is available with the optional Electronic Attenuator, but not if you are using the optional Digital Baseband Input.

| Suffix:<br><n></n>             | Window                   |                                                                |
|--------------------------------|--------------------------|----------------------------------------------------------------|
| Parameters:<br><state></state> | ON   OFF<br>*RST:        | OFF                                                            |
| Example:                       | INP:EATT:<br>Turns autom | AUTO ON<br>natic selection of electronic attenuation level on. |

### [SENSe:]POWer:AUTO<instrument>[:STATe] <State>

This command initiates a measurement that determines the ideal reference level.

| Parameters:<br><state></state> | <b>OFF</b><br>Performs no automatic reference level detection.                        |
|--------------------------------|---------------------------------------------------------------------------------------|
|                                | <b>ON</b><br>Performs an automatic reference level detection before each measurement. |
|                                | <b>ONCE</b><br>Performs an automatic reference level once.<br>*RST: ON                |
| Example:                       | POW: AUTO2 ON<br>Activate auto level for analyzer number 2.                           |
| Manual operatior               | : See "Auto Level" on page 26<br>See "Defining a Reference Level" on page 29          |

### [SENSe:]POWer:AUTO<instrument>:TIME <Time>

This command defines the track time for the auto level process.

| Para | me | ters |  |
|------|----|------|--|
|------|----|------|--|

| <time></time>     | <numeric value=""></numeric>                                        |  |  |
|-------------------|---------------------------------------------------------------------|--|--|
|                   | *RST: 100 ms<br>Default unit: s                                     |  |  |
| Example:          | POW:AUTO:TIME 200ms<br>An auto level track time of 200 ms gets set. |  |  |
| Manual operation: | See "Defining a Reference Level" on page 29                         |  |  |

### 7.8.2.3 Signal Capture

### **Data Capture**

| [SENSe:][LTE:]FRAMe:COUNt                                                                                      | 79 |
|----------------------------------------------------------------------------------------------------|----|
| [SENSe:][LTE:]FRAMe:COUNt:AUTO                                                                                 | 80 |
| [SENSe:][LTE:]FRAMe:COUNt:STATe                                                                                | 80 |
| [SENSe:]SWAPig                                                                                                 | 80 |
| [SENSe:]SWEep:TIME                                                                                             | 81 |
| La colla de la colla de la colla de la colla de la colla de la colla de la colla de la colla de la colla de la | -  |

### [SENSe:][LTE:]FRAMe:COUNt <Subframes>

This command sets the number of frames you want to analyze.

### Parameters:

<Subframes>

<numeric value> \*RST: 1

| Example: | //Define number of frames to analyze manually |
|----------|-----------------------------------------------|
|          | FRAM:COUN:STAT ON                             |
|          | FRAM:COUN:AUTO OFF                            |
|          | FRAM:COUN 20                                  |
|          |                                               |

Manual operation: See "Number of Frames to Analyze" on page 31

### [SENSe:][LTE:]FRAMe:COUNt:AUTO <State>

This command turns automatic selection of the number of frames to analyze on and off.

| Parameters:       |                                                                                      |
|-------------------|--------------------------------------------------------------------------------------|
| <state></state>   | <b>ON</b><br>Selects the analyzed number of frames according to the NB-IoT standard. |
|                   | <b>OFF</b><br>Turns on manual selection of the number of frames.                     |
| Example:          | //Turn on automatic selection of analyzed frames                                     |
| Manual operation: | See "Auto According to Standard" on page 31                                          |

### [SENSe:][LTE:]FRAMe:COUNt:STATe <State>

This command turns manual selection of the number of frames you want to analyze on and off.

| Parameters:<br><state></state> | ON<br>You can set the number of frames to analyze.<br>OFF<br>The R&S FSVA/FSV analyzes the frames captured in a single<br>sweep.<br>*RST: ON |
|--------------------------------|----------------------------------------------------------------------------------------------------|
| Example:                       | //Turn on manual selection of number of frames<br>FRAM:COUN:STAT ON                                                                          |
| Manual operation:              | See "Overall Frame Count" on page 30                                                                                                    |

### [SENSe:]SWAPiq <State>

This command turns a swap of the I and Q branches on and off.

| Parameters:     |                         |     |
|-----------------|-------------------------|-----|
| <state></state> | ON   OFF   1   0        |     |
|                 | *RST:                   | OFF |
| Example:        | //Swap I and Q branches |     |

Manual operation: See "Swap I/Q" on page 32

[SENSe:]SWEep:TIME <CaptLength>

This command defines the capture time.

When you are performing an ACLR measurement, the command defines the sweep time. (Note that you have to select the ACLR measurement first, before defining a sweep time - otherwise, the command defines the capture time for I/Q measurements.)

### **Parameters:**

| <captlength></captlength> | <numeric value=""></numeric>           |  |
|---------------------------|----------------------------------------|--|
|                           | *RST: 20.1 ms<br>Default unit: s       |  |
| Example:                  | //Define capture time<br>SWE:TIME 40ms |  |
| Manual operation:         | See "Capture Time" on page 30          |  |

### 7.8.2.4 Advanced Settings

| • | Controlling I/Q Data              | 81  |
|---|-----------------------------------|-----|
| • | Controlling the Input             | .81 |
| • | Configuring the Digital I/Q Input | .83 |

Controlling I/Q Data

### [SENSe:]SWAPiq <State>

This command turns a swap of the I and Q branches on and off.

### Parameters:

| <state></state> | ate> ON   OFF   1   0 |                |
|-----------------|-----------------------|----------------|
|                 | *RST:                 | OFF            |
| Example:        | //Swap I a            | and Q branches |
|                 | SWAP ON               |                |

Manual operation: See "Swap I/Q" on page 32

### **Controlling the Input**

For information on the remote commands for reference level and attenuation settings see Chapter 7.8.2.2, "Configuring the Input Level", on page 76.

| INPut:SELect                     | 82 |
|----------------------------------|----|
| INPut <n>:FILTer:YIG:AUTO</n>    | 82 |
| INPut <n>:FILTer:YIG[:STATe]</n> |    |
| TRACe:IQ:FILTer:FLATness         |    |
|                                  |    |

### INPut:SELect <Source>

This command selects the signal source.

### **Parameters:**

| <source/>         | RF                                                                                                    |
|-------------------|----------------------------------------------------------------------------------------------------|
|                   | Selects the RF input as the signal source.                                                                                          |
|                   | AIQ                                                                                                    |
|                   | Selects the analog baseband input as the data source. This source is available only with option R&S FSVA/FSV-B71.                   |
|                   | <b>DIQ</b><br>Selects the digital baseband input as the data source. This<br>source is available only with option R&S FSVA/FSV-B17. |
| Example:          | INP DIQ<br>Selects the digital baseband input.                                                                                      |
| Manual operation: | See "Selecting the Input Source" on page 33                                                                                         |

### INPut<n>:FILTer:YIG:AUTO <State>

This command turns automatic control of the YIG filter on and off.

| Parameters:      |                         |                                                       |
|------------------|-------------------------|-------------------------------------------------------|
| <state></state>  | ON   OFF                |                                                       |
|                  | *RST:                   | ON                                                    |
| Example:         | INP:FILT<br>Activates a | T:YIG:AUTO ON<br>automatic control of the YIG filter. |
| Manual operation | : See "Yig F            | Filter" on page 33                                    |

### INPut<n>:FILTer:YIG[:STATe] <State>

This command removes or adds the YIG filter from the signal path.

If you remove the filter, you can use the maximum bandwidth, but image frequency rejection is no longer ensured.

### **Parameters:**

| <state></state>   | ON   OFF               |                                                |
|-------------------|------------------------|------------------------------------------------|
|                   | *RST:                  | ON                                             |
| Example:          | INP:FILT<br>Removes th | YIG OFF<br>ne YIG filter from the signal path. |
| Manual operation: | See "Yig Fi            | lter" on page 33                               |

### TRACe:IQ:FILTer:FLATness <FilterType>

This command turns the wideband filter on and off.

| <b>Parameters:</b><br><filtertype></filtertype> | <b>NORMal</b><br>Uses the normal filter.                     |  |
|-------------------------------------------------|--------------------------------------------------------------|--|
|                                                 | WIDE<br>Turns the wideband filter on.<br>*RST: NORMal        |  |
| Example:                                        | TRAC:IQ:FILT:FLAT WIDE <b>Turns the wideband filter on</b> . |  |

### Configuring the Digital I/Q Input

| INPut <n>:DIQ:SRATe</n>         | 83 |
|---------------------------------|----|
| INPut <n>:DIQ:RANGe[:UPPer]</n> | 83 |

### INPut<n>:DIQ:SRATe <SampleRate>

This command defines the sampling rate for a digital I/Q signal source.

| Parameters:<br><samplerate></samplerate> | *RST: 10 MHz<br>Default unit: Hz                         |
|------------------------------------------|----------------------------------------------------------|
| Example:                                 | INP:DIQ:SRAT 10MHZ<br>Defines a sampling rate of 10 MHz. |
| Manual operation:                        | See "Sampling Rate (Input Data Rate)" on page 34         |

### INPut<n>:DIQ:RANGe[:UPPer] <ScaleLevel>

This command defines the full scale level for a digital I/Q signal source.

| <pre>ScaleLevel&gt;</pre> | *RST: 1 V<br>Default unit: V                            |
|---------------------------|---------------------------------------------------------|
| Example:                  | INP:DIQ:RANG 0.7<br>Sets the full scale level to 0.7 V. |
| Manual operation:         | See "Full Scale Level" on page 34                       |

### 7.8.2.5 Trigger Configuration

.

-

The trigger functionality of the NB-IoT measurement application is the same as that of the R&S FSVA/FSV.

For a comprehensive description of the available remote control commands for trigger configuration, see the documentation of the R&S FSVA/FSV.

| TRIGger[:SEQuence]:HOLDoff <in></in>     | 84 |
|------------------------------------------|----|
| TRIGger[:SEQuence]:IFPower:HOLDoff       | 84 |
| TRIGger[:SEQuence]:IFPower:HYSTeresis    | 84 |
| TRIGger[:SEQuence]:LEVel <in>:POWer</in> | 84 |
| TRIGger[:SEQuence]:MODE                  | 85 |
|                                          |    |

### TRIGger[:SEQuence]:HOLDoff<in> <Offset>

This command defines the trigger offset.

| Parameters:       |                                                  |  |
|-------------------|--------------------------------------------------|--|
| <offset></offset> | <numeric value=""></numeric>                     |  |
|                   | *RST: 0 s<br>Default unit: s                     |  |
| Example:          | <pre>//Define trigger offset TRIG:HOLD 5MS</pre> |  |

### TRIGger[:SEQuence]:IFPower:HOLDoff <Offset>

This command defines the holding time before the next trigger event.

Note that this command is available for any trigger source, not just IF Power.

#### **Parameters:**

| <offset></offset> | Range:<br>*RST:                | 150 ns to 10 s<br>150 ns |
|-------------------|--------------------------------|--------------------------|
| <b>F</b>          | Default unit:                  | S                        |
| Example:          | Defines a holdoff of 1 second. |                          |

### TRIGger[:SEQuence]:IFPower:HYSTeresis <Hysteresis>

This command defines the trigger hysteresis.

#### **Parameters:**

| <hysteresis></hysteresis> | Range:<br>*RST:<br>Default ur | 3 to 50<br>3<br>nit: dB                   |
|---------------------------|-------------------------------|-------------------------------------------|
| Example:                  | TRIG:IF<br>Defines a          | P:HYST 10<br>trigger hysteresis of 10 dB. |

### TRIGger[:SEQuence]:LEVel<in>:POWer <Level>

This command defines the trigger level for an IF power trigger.

| Parameters:     |                                    |
|-----------------|------------------------------------|
| <level></level> | Default unit: DBM                  |
| Example:        | TRIG:LEV:POW 10                    |
|                 | Defines a trigger level of 10 dBm. |

### TRIGger[:SEQuence]:MODE <Source>

This command selects the trigger source.

### Parameters:

| <source/> | <b>EXTernal</b><br>Selects external trigger source.                   |
|-----------|-----------------------------------------------------------------------|
|           | IFPower<br>Selects the IF power trigger source.                       |
|           | IMMediate<br>Selects free run trigger source.                         |
|           | <b>PSEN</b><br>Selects power sensor trigger source.                   |
|           | <b>RFPower</b><br>Selects RF power trigger source.<br>*RST: IMMediate |
| Example:  | TRIG:MODE EXT Selects an external trigger source.                     |

### 7.8.2.6 Demodulation

| [SENSe:][LTE:]DL:DEMod:MCFilter | . 85 |
|---------------------------------|------|
| [SENSe:][LTE:]DL:DEMod:EVMCalc  | . 85 |
| [SENSe:][LTE:]DL:DEMod:PRData   | . 86 |
|                                 |      |

### [SENSe:][LTE:]DL:DEMod:MCFilter <State>

This command turns suppression of interfering neighboring carriers on and off (e.g. LTE, WCDMA, GSM etc).

### Parameters:

| <state></state>   | ON   OFF   1   0           |                           |
|-------------------|----------------------------|---------------------------|
|                   | *RST:                      | OFF                       |
| Example:          | //Turn on inf<br>DL:DEM:MC | terference suppression    |
| Manual operation: | See "Multica               | arrier Filter" on page 37 |

### [SENSe:][LTE:]DL:DEMod:EVMCalc <Calculation>

This command selects the EVM calculation method.

Parameters: <Calculation>

TGPP 3GPP definition OTP Optimal timing position \*RST: TGPP Example: //Select EVM calculation method DL:DEM:EVMC TGPP

Manual operation: See "EVM Calculation Method" on page 36

### [SENSe:][LTE:]DL:DEMod:PRData <Reference>

This command selects the type of reference data to calculate the EVM for the NPDSCH.

| Parameters:             |                                                                    |  |
|-------------------------|--------------------------------------------------------------------|--|
| <reference></reference> | AUTO                                                               |  |
|                         |                                                                    |  |
|                         | Reference data is 0, according to the test model definition.       |  |
| Example:                | //Select reference data for NPDSCH demodulation<br>DL:DEM:PRD ALL0 |  |
| Manual operation:       | See "NPDSCH Reference Data" on page 37                             |  |

### 7.8.2.7 Parameter Estimation

### **Estimating Parameters**

| [SENSe:][LTE:]DL:DEMod:CESTimation | 8 | 6 |
|------------------------------------|---|---|
|------------------------------------|---|---|

### [SENSe:][LTE:]DL:DEMod:CESTimation <Type>

This command selects the channel estimation type for downlink signals.

| Parameters: |  |
|-------------|--|
|-------------|--|

| <type></type>     | PIL                                                  |  |  |
|-------------------|------------------------------------------------------|--|--|
|                   | Optimal, pilot only                                  |  |  |
|                   | PILP                                                 |  |  |
|                   | Optimal, pilot and payload                           |  |  |
|                   | TGPP                                                 |  |  |
|                   | 3GPP EVM definition                                  |  |  |
|                   | *RST: TGPP                                           |  |  |
| Example:          | //Select channel estimation type<br>DL:DEM:CEST TGPP |  |  |
| Manual operation: | See "Channel Estimation" on page 38                  |  |  |
|                   |                                                      |  |  |

### **Compensating Measurement Errors**

| [SENSe:][LTE:]DL:TRACking:PHASe | 87 |
|---------------------------------|----|
| [SENSe:][LTE:]DL:TRACking:TIME  | 87 |

### [SENSe:][LTE:]DL:TRACking:PHASe <Type>

This command selects the phase tracking type.

### **Parameters:**

| <type></type>     | OFF                                              |
|-------------------|--------------------------------------------------|
|                   | Deactivate phase tracking                        |
|                   | PIL                                              |
|                   | Pilot only                                       |
|                   | PILP                                             |
|                   | Pilot and payload                                |
|                   | *RST: OFF                                        |
| Example:          | //Select phase tracking type DL:TRAC:PHAS PILPAY |
| Manual operation: | See "Phase" on page 37                           |

### [SENSe:][LTE:]DL:TRACking:TIME <State>

This command turns timing tracking on and off.

| Parameters:       |                                              |
|-------------------|----------------------------------------------|
| <state></state>   | ON   OFF   1   0                             |
|                   | *RST: OFF                                    |
| Example:          | //Turn on timing tracking<br>DL:TRAC:TIME ON |
| Manual operation: | See "Timing" on page 38                      |

## 7.9 Measurement Result Analysis

| • | Selecting Displayed Data          | 87 |
|---|-----------------------------------|----|
| • | Selecting Units                   | 90 |
| • | Using Markers.                    | 90 |
| • | Using Delta Markers.              | 92 |
| • | Scaling the Vertical Diagram Axis | 94 |

### 7.9.1 Selecting Displayed Data

| [SENSe:][LTE:][CC <cc>:]ALLocation:SELect</cc> | 88 |
|------------------------------------------------|----|
| [SENSe:][LTE:][CC <cc>:]CARRier:SELect</cc>    | 88 |
| [SENSe:][LTE:][CC <cc>:]MODulation:SELect</cc> | 88 |
| [SENSe:][LTE:][CC <cc>:]SUBFrame:SELect</cc>   | 89 |
| [SENSe:][LTE:][CC <cc>:]SYMBol:SELect</cc>     |    |
|                                                |    |

### [SENSe:][LTE:][CC<cc>:]ALLocation:SELect <Allocation>

This command filters the displayed results in the constellation diagram by a particular type of allocation.

| Suffix:<br><cc></cc>                     | irrelevant                                                                                                    |
|------------------------------------------|----------------------------------------------------------------------------------------------------|
| Parameters:<br><allocation></allocation> | ALL<br>Shows the results for all allocations.                                                                                                    |
|                                          | <numeric_value><br/>Shows the results for a single allocation type.<br/>Allocation types are mapped to numeric values. For the code<br/>assignment, see Chapter 7.6.1.13, "Return Value Codes",<br/>on page 61.<br/>*RST: ALL</numeric_value> |
| Example:                                 | //Display results for allocation 2<br>ALL:SEL 2                                                                                                    |
| Manual operation:                        | See "Evaluation range for the constellation diagram" on page 41                                                                                                    |

### [SENSe:][LTE:][CC<cc>:]CARRier:SELect <Carrier>

This command filters the displayed results in the constellation diagram by a particular subcarrier.

| Suffix:<br><cc></cc>               | irrelevant                                                                                   |
|------------------------------------|----------------------------------------------------------------------------------------------|
| Parameters:<br><carrier></carrier> | ALL<br>Shows the results for all subcarriers.                                                |
|                                    | <numeric_value><br/>Shows the results for a single subcarrier.<br/>*RST: ALL</numeric_value> |
| Example:                           | //Display results for subcarrier 1<br>CARR:SEL 1                                             |
| Manual operation:                  | See "Evaluation range for the constellation diagram" on page 41                              |

### [SENSe:][LTE:][CC<cc>:]MODulation:SELect <Modulation>

This command filters the displayed results in the constellation diagram by a particular type of modulation.

Suffix: <cc>

irrelevant

| Parameters:<br><modulation></modulation> | ALL<br>Shows the results for all modulation types.                                                                                                    |  |
|------------------------------------------|----------------------------------------------------------------------------------------------------|--|
|                                          | <numeric_value><br/>Shows the results for a single modulation type.<br/>Modulation types are mapped to numeric values. For the code<br/>assignment, see Chapter 7.6.1.13, "Return Value Codes",<br/>on page 61.</numeric_value> |  |
|                                          | *RST: ALL                                                                                                    |  |
| Example:                                 | //Display results for all elements with a QPSK modulation MOD:SEL 2                                                                                                    |  |

Manual operation: See "Evaluation range for the constellation diagram" on page 41

### [SENSe:][LTE:][CC<cc>:]SUBFrame:SELect <Subframe>

This command selects the subframe to be analyzed.

| Suffix:<br><cc></cc>                         | irrelevant                                          |
|----------------------------------------------|-----------------------------------------------------|
| Parameters: <pre><subframe></subframe></pre> | ALL   <numeric value=""></numeric>                  |
|                                              | ALL<br>Select all subframes                         |
|                                              | <b>039</b><br>Select a single subframe<br>*RST: ALL |
| Example:                                     | //Display results for all subframes<br>SUBF:SEL ALL |
| Manual operation:                            | See "Subframe Selection" on page 39                 |

### [SENSe:][LTE:][CC<cc>:]SYMBol:SELect <Symbol>

This command filters the displayed results in the constellation diagram by a particular OFDM symbol.

| Suffix:<br><cc></cc>             | irrelevant                                                                                    |
|----------------------------------|-----------------------------------------------------------------------------------------------|
| Parameters:<br><symbol></symbol> | ALL<br>Shows the results for all subcarriers.                                                 |
|                                  | <numeric_value><br/>Shows the results for a single OFDM symbol.<br/>*RST: ALL</numeric_value> |
| Example:                         | //Display result for OFDM symbol 2<br>SYMB:SEL 2                                              |

Manual operation: See "Evaluation range for the constellation diagram" on page 41

### 7.9.2 Selecting Units

### UNIT:EVM <Unit>

This command selects the EVM unit.

### Parameters:

| <unit></unit>     | <b>DB</b><br>EVM results returned in dB                 |
|-------------------|---------------------------------------------------------|
|                   | PCT<br>EVM results returned in %                        |
| Example:          | *RST: PCT<br>//Display EVM results in %<br>UNIT:EVM PCT |
| Manual operation: | See "EVM Unit" on page 40                               |

### 7.9.3 Using Markers

| CALCulate <n>:MARKer<m>:AOFF</m></n>           | 90   |
|------------------------------------------------|------|
| CALCulate <n>:MARKer<m>:MAXimum[:PEAK]</m></n> | 90   |
| CALCulate <n>:MARKer<m>:MINimum[:PEAK]</m></n> | . 91 |
| CALCulate <n>:MARKer<m>[:STATe]</m></n>        | 91   |
| CALCulate <n>:MARKer<m>:TRACe</m></n>          | 91   |
| CALCulate <n>:MARKer<m>:X</m></n>              | . 91 |
| CALCulate <n>:MARKer<m>:Y?</m></n>             | 92   |
|                                                |      |

### CALCulate<n>:MARKer<m>:AOFF

This command turns all markers and delta markers off.

#### Suffix:

| <m></m>  | 1                                        |
|----------|------------------------------------------|
| Example: | CALC:MARK:AOFF<br>Turns off all markers. |
| Usage:   | Event                                    |

### CALCulate<n>:MARKer<m>:MAXimum[:PEAK]

This command positions a marker on the peak value of the trace.

Suffix: <m>

1..n

 Example:
 CALC:MARK2:MAX

 Positions marker 2 on the trace peak.

 Usage:
 Event

### CALCulate<n>:MARKer<m>:MINimum[:PEAK]

This command positions a marker on the minimum value of the trace.

| Suffix:  |                                                        |
|----------|--------------------------------------------------------|
| <m></m>  | 1n                                                     |
| Example: | CALC:MARK:MIN Positions marker 1 on the trace minimum. |
| Usage:   | Event                                                  |

### CALCulate<n>:MARKer<m>[:STATe] <State>

This command turns markers on and off.

| Suffix:<br><m></m>             | 1                             |                    |
|--------------------------------|-------------------------------|--------------------|
| Parameters:<br><state></state> | ON   OFF<br>*RST <sup>.</sup> | OFF                |
| Example:                       | CALC:MAR                      | K3 ON<br>Narker 3. |

### CALCulate<n>:MARKer<m>:TRACe <Trace>

1

This command positions the marker on a particular trace.

If necessary, the command turns on the marker first.

1 | 2 | 3

Suffix:

<m>

#### Parameters:

<Trace>

Number of the trace you want the marker positioned on.

### CALCulate<n>:MARKer<m>:X <Position>

1

This command positions a marker on a particular coordinate on the x-axis.

If necessary, the command first turns on the marker.

Suffix:

<m>

| Parameters:           | Numeric value that defines the marker position on the x-axis.   |
|-----------------------|-----------------------------------------------------------------|
| <position></position> | Default unit: The unit depends on the result display.           |
| Example:              | CALC:MARK:X 1GHZ<br>Moves the marker to the frequency of 1 GHz. |

### CALCulate<n>:MARKer<m>:Y?

This command queries the position of a marker on the y-axis.

If necessary, the command activates the marker first.

To get a valid result, you have to perform a complete measurement with synchronization to the end of the measurement before reading out the result. This is only possible for single sweeps.

### Suffix:

| <m></m>  | 1                                                                                                    |
|----------|----------------------------------------------------------------------------------------------------|
| Example: | INIT: CONT OFF<br>Switches to single measurement mode.<br>CALC: MARK2 ON<br>Switches marker 2.<br>INIT; *WAI<br>Starts a measurement and waits for the end<br>CALC: MARK2: Y?<br>Outputs the measured value of marker 2. |
| Usage:   | Query only                                                                                                    |

### 7.9.4 Using Delta Markers

| CALCulate <n>:DELTamarker<m>:AOFF</m></n>           | 92 |
|-----------------------------------------------------|----|
| CALCulate <n>:DELTamarker<m>:MAXimum[:PEAK]</m></n> |    |
| CALCulate <n>:MARKer<m>:MINimum[:PEAK]</m></n>      |    |
| CALCulate <n>:DELTamarker<m>[:STATe]</m></n>        | 93 |
| CALCulate <n>:DELTamarker<m>:TRACe</m></n>          | 93 |
| CALCulate <n>:DELTamarker<m>:X</m></n>              | 93 |
| CALCulate <n>:DELTamarker<m>:Y?</m></n>             | 94 |
|                                                     |    |

### CALCulate<n>:DELTamarker<m>:AOFF

This command turns all delta markers off.

| Suffix:<br><m></m> | 1                                                |
|--------------------|--------------------------------------------------|
| Example:           | CALC: DELT: AOFF<br>Turns off all delta markers. |
| Usage:             | Event                                            |

### CALCulate<n>:DELTamarker<m>:MAXimum[:PEAK]

This command positions a marker on the peak value of the trace.

| Suffix:  |                                                                 |
|----------|-----------------------------------------------------------------|
| <m></m>  | 1n                                                              |
| Example: | CALC: DELT2: MAX<br>Positions delta marker 2 on the trace peak. |
| Usage:   | Event                                                           |

### CALCulate<n>:MARKer<m>:MINimum[:PEAK]

This command positions a delta marker on the minimum value of the trace.

| Suffix:  |                                                                |
|----------|----------------------------------------------------------------|
| <m></m>  | 1n                                                             |
| Example: | CALC: DELT2:MIN Positions delta marker 2 on the trace minimum. |
| Usage:   | Event                                                          |

### CALCulate<n>:DELTamarker<m>[:STATe] <State>

This command turns delta markers on and off.

| Suffix:<br><m></m>                    | 1                        |                         |
|---------------------------------------|--------------------------|-------------------------|
| <b>Parameters:</b><br><state></state> | ON   OFF<br>*RST:        | OFF                     |
| Example:                              | CALC:DELT<br>Turns on de | I3 ON<br>Alta marker 3. |

### CALCulate<n>:DELTamarker<m>:TRACe <Trace>

This command positions a delta marker on a particular trace.

| Suffix:         |                                                              |
|-----------------|--------------------------------------------------------------|
| <m></m>         | 1                                                            |
| Parameters:     |                                                              |
| <trace></trace> | 1   2   3                                                    |
|                 | Number of the trace you want the delta marker positioned on. |

### CALCulate<n>:DELTamarker<m>:X <Position>

This command positions a delta marker on a particular coordinate on the x-axis. If necessary, the command first turns on the delta marker.

| Suffix:<br><m></m>                   | 1                                                                       |
|--------------------------------------|-------------------------------------------------------------------------|
| Parameters:<br><position></position> | Numeric value that defines the delta marker position on the x-<br>axis. |
| Example:                             | CALC: DELT2: X 1GHZ                                                     |
|                                      | Fositions della marker 2 on the nequency of 1 GHZ.                      |

### CALCulate<n>:DELTamarker<m>:Y?

This command queries the position of a delta marker on the y-axis.

If necessary, the command activates the delta marker first.

To get a valid result, you have to perform a complete measurement with synchronization to the end of the measurement before reading out the result. This is only possible for single sweeps.

| Suffix:<br><m></m> | 1                                                                                                    |
|--------------------|----------------------------------------------------------------------------------------------------|
| Example:           | <pre>INIT:CONT OFF Switches to single measurement mode. CALC:DELT2 ON Turns on delta marker 2. INIT; *WAI Starts a measurement and waits for the end. CALC:MARK2:Y? Queries the measurement result at the position of delta marker 2.</pre> |
| Usage:             | Query only                                                                                                    |

### 7.9.5 Scaling the Vertical Diagram Axis

### Programming example to scale the y-axis

```
//Start EVM vs Symbol result display in screen B.
CALC2:FEED 'EVM:EVSY'
//Refresh the measurement results based on the contents of the capture buffer
INIT:IMM
//Select screen B.
DISP:WIND2:SEL
//Select dB as the EVM unit.
UNIT:EVM DB
//Define the point of origin of 5 dB on the y-axis.
DISP:TRAC:Y:SCAL:FIXS:OFFS 5
```

//Define the distance of 10 dB between two grid lines on the y-axis. DISP:TRAC:Y:SCAL:FIXS:PERD 10

| DISPlay[:WINDow]:TRACe:Y:SCALe:AUTO            | . 95 |
|------------------------------------------------|------|
| DISPlay[:WINDow]:TRACe:Y:SCALe:FIXScale:OFFSet | 95   |
| DISPlavI:WINDow]:TRACe:Y:SCALe:FIXScale:PERDiv | 95   |
|                                                |      |

### DISPlay[:WINDow]:TRACe:Y:SCALe:AUTO

This command automatically adjusts the scale of the y-axis to the current measurement results.

Note that the command only affects the result display selected with DISPlay[:WINDow < n > ]:SELect.

| Example:          | DISP:TRAC:Y:SCAL:AUTO                             |
|-------------------|---------------------------------------------------|
|                   | Scales the y-axis of the selected result display. |
| Usage:            | Event                                             |
| Manual operation: | See "Y-Axis Scale" on page 41                     |

### DISPlay[:WINDow]:TRACe:Y:SCALe:FIXScale:OFFSet <Origin>

This command defines the point of origin of the y-axis and thus has an effect on the scale of the y-axis.

Note that the command only affects the result display selected with DISPlay[: WINDow < n >]: SELect.

#### Parameters:

| <origin></origin> | Point of origin of the y-axis.<br>The unit depends on the result display you want to scale. |
|-------------------|---------------------------------------------------------------------------------------------|
| Example:          | See Chapter 7.9, "Measurement Result Analysis", on page 87.                                 |
| Manual operation: | See "Y-Axis Scale" on page 41                                                               |

### DISPlay[:WINDow]:TRACe:Y:SCALe:FIXScale:PERDiv < Distance>

This command defines the distance between two grid lines on the y-axis and thus has an effect on the scale of the y-axis.

Note that the command only affects the result display selected with DISPlay[: WINDow < n >]: SELect.

### Parameters:

| <distance></distance> | The unit depends on the result display you want to scale.   |
|-----------------------|-------------------------------------------------------------|
| Example:              | See Chapter 7.9, "Measurement Result Analysis", on page 87. |
| Manual operation:     | See "Y-Axis Scale" on page 41                               |

# List of Commands

| [SENSe:][LTE:][CC <cc>:]ALLocation:SELect</cc>        |    |
|-------------------------------------------------------|----|
| [SENSe:][LTE:][CC <cc>:]CARRier:SELect</cc>           | 88 |
| [SENSe:][LTE:][CC <cc>:]MODulation:SELect</cc>        |    |
| [SENSe:][LTE:][CC <cc>:]SUBFrame:SELect</cc>          |    |
| [SENSe:][LTE:][CC <cc>:]SYMBol:SELect</cc>            |    |
| [SENSe:][LTE:]DL:DEMod:CESTimation                    | 86 |
| [SENSe:][LTE:]DL:DEMod:EVMCalc                        | 85 |
| [SENSe:][LTE:]DL:DEMod:MCFilter                       |    |
| [SENSe:][LTE:]DL:DEMod:PRData                         |    |
| [SENSe:][LTE:]DL:TRACking:PHASe                       | 87 |
| [SENSe:][LTE:]DL:TRACking:TIME                        | 87 |
| [SENSe:][LTE:]FRAMe:COUNt                             | 79 |
| [SENSe:][LTE:]FRAMe:COUNt:AUTO                        | 80 |
| [SENSe:][LTE:]FRAMe:COUNt:STATe                       |    |
| [SENSe:]FREQuency:CENTer[:CC <cc>]</cc>               | 74 |
| [SENSe:]POWer:AUTO <instrument>:TIME</instrument>     | 79 |
| [SENSe:]POWer:AUTO <instrument>[:STATe]</instrument>  |    |
| [SENSe:]SWAPiq                                        | 80 |
| [SENSe:]SWAPiq                                        | 81 |
| [SENSe:]SWEep:TIME                                    |    |
| [SENSe:]SYNC[:CC <cc>][:STATe]?</cc>                  | 54 |
| CALCulate <n>:DELTamarker<m>:AOFF</m></n>             |    |
| CALCulate <n>:DELTamarker<m>:MAXimum[:PEAK]</m></n>   |    |
| CALCulate <n>:DELTamarker<m>:TRACe</m></n>            | 93 |
| CALCulate <n>:DELTamarker<m>:X</m></n>                |    |
| CALCulate <n>:DELTamarker<m>:X</m></n>                |    |
| CALCulate <n>:DELTamarker<m>:Y?</m></n>               |    |
| CALCulate <n>:DELTamarker<m>:Y?</m></n>               |    |
| CALCulate <n>:DELTamarker<m>[:STATe]</m></n>          |    |
| CALCulate <n>:FEED</n>                                | 52 |
| CALCulate <n>:MARKer<m>:AOFF</m></n>                  | 90 |
| CALCulate <n>:MARKer<m>:MAXimum[:PEAK]</m></n>        |    |
| CALCulate <n>:MARKer<m>:MINimum[:PEAK]</m></n>        | 91 |
| CALCulate <n>:MARKer<m>:MINimum[:PEAK]</m></n>        |    |
| CALCulate <n>:MARKer<m>:TRACe</m></n>                 | 91 |
| CALCulate <n>:MARKer<m>:X</m></n>                     | 68 |
| CALCulate <n>:MARKer<m>:X</m></n>                     | 91 |
| CALCulate <n>:MARKer<m>:Y?</m></n>                    | 68 |
| CALCulate <n>:MARKer<m>:Y?</m></n>                    |    |
| CALCulate <n>:MARKer<m>[:STATe]</m></n>               |    |
| CONFigure:POWer:EXPected:IQ <instrument></instrument> | 76 |
| CONFigure:POWer:EXPected:RF <instrument></instrument> | 77 |
| CONFigure:PRESet                                      | 69 |
| CONFigure[:LTE]:DEPLoyment                            | 71 |
| CONFigure[:LTE]:DL:PINDex                             | 72 |
| CONFigure[:LTE]:DL:SINFo                              |    |
|                                                       |    |

| CONFigure[LTE]DL[CC <coc]mimo.selection< th=""><th></th><th></th></coc]mimo.selection<>                                                                                                    |                                                               |    |
|----------------------------------------------------------------------------------------------------|---------------------------------------------------------------|----|
| CONFigure[LTE]DL[CC <cc>]MIMO.CONFig.         75           CONFigure[LTE]DL[CC<cc>]PLC.CID         73           CONFigure[LTE]DL[CC<cc>]PLC.CIDGroup.         73           CONFigure[LTE]DL[CC<cc>]PLC.PLID.         73           CONFigure[LTE]DL[CC<cc>]PLC.PLID.         73           CONFigure[LTE]DL[CC<cc>]PLC.PLID.         73           CONFigure[LTE]DL[CC<cc>]PLC.PLID.         76           CONFigure[LTE]DLTRACe.Y.SCALe AUTO.         95           DISPlay[WINDow]TRACe.Y.SCALe.FIXScale.PERDIV.         95           DISPlay[WINDow-rab]TABLE         63           DISPlay[WINDow-rab]TABLE         63           DISPlay[WINDow-rab]TABLE         74           FETCh[CC<cc>]SUMMary:CRES[AVERage]?         74           FETCh[CC<cc>]SUMMary:CRES[AVERage]?         64           FETCh[CC<cc>]SUMMary:CW.PCHannet.MAXimum?         64           FETCh[CC<cc>]SUMMary:EW.PSIGnat/MINimur?         64           FETCh[CC<cc>]SUMMary:EW.PSIGnat/MINimur?         64           FETCh[CC<cc>]SUMMary:EW.PSIGnat/MINimur?         64           FETCh[CC<cc>]SUMMary:EW.PSIGnat/MINimur?         64           FETCh[CC<cc>]SUMMary:EW.PSIGnat/MINimur?         64           FETCh[CC<cc>]SUMMary:EWRARGE[AVERage]?         65           FETCh[CC<cc>]SUMMary:EWRARGE[AVERage]?         65</cc></cc></cc></cc></cc></cc></cc></cc></cc></cc></cc></cc></cc></cc></cc></cc></cc>                                                                                                    | CONFigure[:LTE]:DL[:CC <cc>]:MIMO:ASELection</cc>             | 75 |
| CONFigure[LTE]DL[CC <coc>]PLC:CID         73           CONFigure[LTE]DL[CC<coc>]PLC:PLID         73           CONFigure[LTE]DL[CC<coc>]PLC:PLID         73           CONFigure[LTE]DL[CC<coc>]PSOFfset         76           CONFigure[LTE]DL[CC<coc>]PSOFfset         76           DiSPlay[WiNDow]TRACe:YSCALe:FIXScale:OFFSet         95           DISPlay[WiNDow]TRACe:YSCALe:FIXScale:OFFSet         95           DISPlay[WINDow]TRACe:YSCALe:FIXScale:OFFSet         96           DISPlay[WINDow-ra&gt;]SELect         63           DISPlay[WINDow-ra&gt;]TRACe:Y:SCALe]RLEVel:OFFSet         77           FETCh[CC<coc>]PLC:PLID?         74           FETCh[CC<coc>]PLC:PLID?         74           FETCh[CC<coc>]PLC:PLID?         74           FETCh[CC<coc>]SUMMary:EWI-PCHannel:MNimum?         64           FETCh[CC<coc>]SUMMary:EWI-PCHannel:MNimum?         64           FETCh[CC<coc>]SUMMary:EWI-PCHannel:MNimum?         64           FETCh[CC<coc>]SUMMary:EWI-PSIGnal/AXimum?         64           FETCh[CC<coc>]SUMMary:EWI-PSIGnal/AXimum?         64           FETCh[CC<coc>]SUMMary:EWI-PSIGnal/AXimum?         64           FETCh[CC<coc>]SUMMary:EWI-PSIGnal/AXimum?         64           FETCh[CC<coc>]SUMMary:EWI-PSIGnal/AXimum?         64           FETCh[CC<coc>]SUMMary:EWI-PSIGnal/AVERage]?         6</coc></coc></coc></coc></coc></coc></coc></coc></coc></coc></coc></coc></coc></coc></coc></coc></coc>                                                                                                    | CONFigure[:LTE]:DL[:CC <cc>]:MIMO:CONFig</cc>                 | 75 |
| CONFigure[LTE]DL[CC <coc]plc:cldgroup.< td="">         73           CONFigure[LTE]DL[CC<coc]psofiset.< td="">         76           CONFigure[LTE]DL[CC<coc]psofiset.< td="">         76           CONFigure[LTE]DL[CC<coc]psofiset.< td="">         76           CONFigure[LTE]DL[CC<coc]psofiset.< td="">         76           CONFigure[LTE]DL[CC<coc]psofiset.< td="">         95           DISPlay(WINDow]TRACe:YSCALe.FIXScale:PERDiv.         95           DISPlay(WINDow]TRACe:YSCALe.FIXScale:PERDiv.         95           DISPlay(WINDow-TP]TRACe-to:Y[SCALe]:RLEVel:OFFSet.         77           FETCh[CC<coc>]PLC:PLD?.         74           FETCh[CC<coc>]PLC:PLD?.         74           FETCh[CC<coc>]SUMMary:CRESI[AVERage]?         63           FETCh[CC<coc>]SUMMary:EVM:PCHannet:MAXimum?         64           FETCh[CC<coc>]SUMMary:EVM:PCHannet:MAXimum?         64           FETCh[CC<coc>]SUMMary:EVM:PSIGnat:MAXimum?         64           FETCh[CC<coc>]SUMMary:EVM:PSIGnat:MAXimum?         64           FETCh[CC<coc>]SUMMary:EVM:PSIGnat:MAXimum?         64           FETCh[CC<coc>]SUMMary:EVM:PSIGnat:MAXimum?         64           FETCh[CC<coc>]SUMMary:EVM:PSIGnat:MAXimum?         64           FETCh[CC<coc>]SUMMary:EVM:PSIGnat:MAXimum?         64           FETCh[CC<coc>]SUMMary:EVM:PSIGnat:MAXimum?         64           FETCh[CC<coc>]SUMMary:E</coc></coc></coc></coc></coc></coc></coc></coc></coc></coc></coc></coc></coc></coc]psofiset.<></coc]psofiset.<></coc]psofiset.<></coc]psofiset.<></coc]psofiset.<></coc]plc:cldgroup.<>                                                                                                    | CONFigure[:LTE]:DL[:CC <cc>]:PLC:CID</cc>                     |    |
| CONFigure[LTE]:DL[:CC-ccc]:PSOF[set.       73         CONFigure[LTE]:DLI:CC-ccc]:PSOF[set.       76         CONFigure[LTE]:UTR::FREQuency.       71         DISPlay[:WINDow]:TRACe:Y:SCALe:FIXScale:OFFSet.       95         DISPlay[:WINDow]:TRACe:Y:SCALe:FIXScale:OFFSet.       95         DISPlay[:WINDow:TRACe:Y:SCALe:FIXScale:OFFSet.       95         DISPlay[:WINDow:TRACe:Y:SCALe:FIXScale:PERDIv.       95         DISPlay[:WINDow:TRACe:Y:SCALe:FIXScale:PERDiv.       95         DISPlay[:WINDow:TRACe:Y:SCALe:FIXScale:PERDiv.       95         DISPlay[:WINDow:TRACe:Y:SCALe:FIXScale:PERDiv.       95         DISPlay[:WINDow:TRACe:Y:SCALe:FIXScale:PERDiv.       97         FETCh[:CC <cce]:plc::digroup?.< td="">       74         FETCh[:CC<cce]:summary:evm:pchannel:maximum?< td="">       94         FETCh[:CC<cce]:summary:evm:pchannel:maximum?< td="">       94         FETCh[:CC<cce]:summary:evm:pchannel:maximum?< td="">       94         FETCh[:CC<cce]:summary:evm:psignal:average]?< td="">       64         FETCh[:CC<cce]:summary:evm:psignal:average]?< td="">       64         FETCh[:CC<cce]:summary:evm:psignal:average]?< td="">       64         FETCh[:CC<cce]:summary:evm:psignal:average]?< td="">       63         FETCh[:CC<cce]:summary:evm:plau:imximum?< td="">       63         FETCh[:CC<cce]:summary:evm:plau:imximum?< td="">       63         FETCh[:CC<ccc< td=""><td>CONFigure[:LTE]:DL[:CC<cc>]:PLC:CIDGroup</cc></td><td></td></ccc<></cce]:summary:evm:plau:imximum?<></cce]:summary:evm:plau:imximum?<></cce]:summary:evm:psignal:average]?<></cce]:summary:evm:psignal:average]?<></cce]:summary:evm:psignal:average]?<></cce]:summary:evm:psignal:average]?<></cce]:summary:evm:pchannel:maximum?<></cce]:summary:evm:pchannel:maximum?<></cce]:summary:evm:pchannel:maximum?<></cce]:plc::digroup?.<>                                                                                                    | CONFigure[:LTE]:DL[:CC <cc>]:PLC:CIDGroup</cc>                |    |
| CONFigure[LTE]:DL[:CC-cc>]:PSOFfset         76           CONFigure[LTE]:EUTRa:FREQuency         71           DISPlay(WINDow):TRACe:Y:SCALe:FIXScale:OFFSet         95           DISPlay(WINDow):TRACe:Y:SCALe:FIXScale:OFFSet         95           DISPlay(WINDow:n2):SELect         69           DISPlay(WINDow:n2):TRACe:Y:SCALe:FIXScale:PERDiv         95           DISPlay(WINDow:n2):TRACe:Y:SCALe;IXScale:PERDiv         95           DISPlay(WINDow:n2):TRACe:Y:SCALe;IXScale:PERDiv         95           DISPlay(WINDow:n2):TRACe:Y:SCALe;IXEVel:OFFSet         77           FETCh[:CC:cc2]:SUMMary:CRESI(AVERage]?         74           FETCh[:CC:cc2]:SUMMary:EVM:PCHannel:MAXimum?         64           FETCh[:CC:cc2]:SUMMary:EVM:PCHannel:MAXimum?         64           FETCh[:CC:cc2]:SUMMary:EVM:PSIGnat:MAXimum?         64           FETCh[:CC:cc2]:SUMMary:EVM:PSIGnat:MAXimum?         64           FETCh[:CC:cc2]:SUMMary:EVM:PSIGnat:MAXimum?         64           FETCh[:CC:cc2]:SUMMary:EVM:PSIGnat:MAXimum?         64           FETCh[:CC:cc2]:SUMMary:EVM:PSIGnat:MAXimum?         64           FETCh[:CC:cc2]:SUMMary:EVM:PSIGnat:MAXimum?         64           FETCh[:CC:cc2]:SUMMary:EVM:ALL]:MAXimum?         63           FETCh[:CC:cc2]:SUMMary:EVM:ALL]:MAXimum?         64           FETCh[:CC:cc2]:SUMMary:SUM:ALL]:MIXimum?                                                                                                    | CONFigure[:LTE]:DL[:CC <cc>]:PLC:PLID</cc>                    |    |
| CONFigure[LTE]:EUTRaCFREQuency.       71         DISPlay(WINDow):TRACe:Y:SCALe:AUTO       95         DISPlay(WINDow):TRACe:Y:SCALe:FIXScale:OFFSet.       95         DISPlay(WINDow:TR2Ce:Y:SCALe:FIXScale:OFFSet.       95         DISPlay(WINDow:TR2):TABLe.       69         DISPlay(WINDow:TR2):TABLe.       73         DISPlay(WINDow:TR2):TABLE.       74         FETCh[:CCccce]:SUMMary:EVM:PCHannel:MAXimum?       74         FETCh[:CCccce]:SUMMary:EVM:PCHannel:MAXimum?       64         FETCh[:CCccce]:SUMMary:EVM:PCHannel:MAXimum?       64         FETCh[:CCccce]:SUMMary:EVM:PCHannel:MAXimum?       64         FETCh[:CCccce]:SUMMary:EVM:PSIGnal:MAXimum?       64         FETCh[:CCccce]:SUMMary:EVM:PSIGnal:MAXimum?       64         FETCh[:CCccce]:SUMMary:EVM:PSIGnal:MAXimum?       64         FETCh[:CCccce]:SUMMary:EVM:PSIGnal:MAXimum?       63         FETCh[:CCccce]:SUMMary:EVM:PSIGnal:MAXimum?       64         FETCh[:CCccce]:SUMMary:EVM:PSIGnal:MAXimum?       63         FETCh[:CCccce]:SUMMary:EVM:PILAUL]:MINimum?       64         FETCh[:CCccce]:SUMMary:EVM:PILAUL]:MINimum?       63         FETCh[:CCccce]:SUMMary:FERRO:MAXimum?       63         FETCh[:CCccce]:SUMMary:FERRO:MAXimum?       64         FETCh[:CCccce]:SUMMary:FERRO:MAXimum?       65                                                                                                    | CONFigure[:LTE]:DL[:CC <cc>]:PSOFfset</cc>                    |    |
| DISPlay[WINDow]:TRACe:Y:SCALe:AUTO.         95           DISPlay[WINDow]:TRACe:Y:SCALe:FIXScale:OFFSet.         95           DISPlay[WINDow:TRACe:Y:SCALe:FIXScale:PERDIv.         95           DISPlay[WINDow:Tracke:Y:SCALe:FIXScale:PERDiv.         95           DISPlay[WINDow:Tracke:Y:SCALe:FIXScale:PERDiv.         95           DISPlay[WINDow:Tracke:Y:SCALe:FIXScale:PERDiv.         95           DISPlay[WINDow:Tracke:Y:SCALe:FIXScale:PERDiv.         95           DISPlay[WINDow:Tracke:Y:SCALe:FIXScale:PERDiv.         77           FETCh[CC:Ccc>]:PLC:DIG:roup?         74           FETCh[CC:Ccc>]:SUMMary:CRESI[AVERage]?         63           FETCh[CC:Ccc>]:SUMMary:EVM:PCHannel:MAXimum?         64           FETCh[CC:Ccc>]:SUMMary:EVM:PCHannel:MAXimum?         64           FETCh[CC:Ccc>]:SUMMary:EVM:PSIGnal:MAXimum?         64           FETCh[CC:Ccc>]:SUMMary:EVM:PSIGnal:MAXimum?         64           FETCh[CC:Ccc>]:SUMMary:EVM:PSIGnal:MAXimum?         64           FETCh[CC:Ccc>]:SUMMary:EVM:PSIGnal:MAXimum?         64           FETCh[CC:Ccc>]:SUMMary:EVM:PSIGnal:MAXimum?         63           FETCh[CC:Ccc>]:SUMMary:EVM:PSIGnal:MAXimum?         63           FETCh[CC:Ccc>]:SUMMary:EVM:PSIGnal:MAXimum?         64           FETCh[CC:Ccc>]:SUMMary:EVM:PSIGnal:MAXimum?         64           FETCh[CC:Ccc>]:SUMMary:SERRor                                                                                                    | CONFigure[:LTE]:EUTRa:FREQuency                               | 71 |
| DISPlay[WINDow]:TRACe:Y:SCALe:FIXScale:OFFSet.       95         DISPlay[WINDow:TRACe:Y:SCALe:FIXScale:PERDiv                                                                                                    | DISPlay[:WINDow]:TRACe:Y:SCALe:AUTO                           |    |
| DISPlay[WINDow]TRACe;Y:SCALe;FIXScale;PERDiv.       95         DISPlay[WINDowcn>]SELect.       69         DISPlay[WINDowcn>]TRACe       53         DISPlay[WINDowcn>]TRACe       53         DISPlay[WINDowcn>]TRACe       53         DISPlay[WINDowcn>]TRACe       53         DISPlay[WINDowcn>]TRACe       53         DISPlay[WINDowcn>]TRACe       53         DISPlay[WINDowcn>]TRACe       53         DISPlay[WINDowcn>]TRACe       53         DISPlay[WINDowcn>]TRACe       54         FETCh[CC <ccc]summary:evm:pchange]?< td="">       74         FETCh[CC<ccc]summary:evm:pchange]?< td="">       64         FETCh[CC<ccc]summary:evm:psignal:maximum?< td="">       64         FETCh[CC<ccc]summary:evm:psignal:maximum?< td="">       64         FETCh[CC<ccc]summary:evm:psignal:maximum?< td="">       64         FETCh[CC<ccc]summary:evm[all]:maximum?< td="">       63         FETCh[CC<ccc]summary:evm[all]:maximum?< td="">       63         FETCh[CC<ccc]summary:evm[all]:maximum?< td="">       63         FETCh[CC<ccc]summary:evm[all]:maximum?< td="">       64         FETCh[CC<ccc]summary:error:maximum?< td="">       64         FETCh[CC<ccc]summary:gstp:maximum?< td="">       64         FETCh[CC<ccc]summary:ostp:maximum?< td="">       65         FETCh[CC<ccc]summary:ostp:maximum?< td="">       65      &lt;</ccc]summary:ostp:maximum?<></ccc]summary:ostp:maximum?<></ccc]summary:gstp:maximum?<></ccc]summary:error:maximum?<></ccc]summary:evm[all]:maximum?<></ccc]summary:evm[all]:maximum?<></ccc]summary:evm[all]:maximum?<></ccc]summary:evm[all]:maximum?<></ccc]summary:evm:psignal:maximum?<></ccc]summary:evm:psignal:maximum?<></ccc]summary:evm:psignal:maximum?<></ccc]summary:evm:pchange]?<></ccc]summary:evm:pchange]?<>                                                                                                    | DISPlay[:WINDow]:TRACe:Y:SCALe:FIXScale:OFFSet                |    |
| DISPlay[WINDow <n>]:SELect.       69         DISPlay[WINDow<n>]:TABLe.       53         DISPlay[WINDow<n>]:TABLe.       77         FETCh[:CC<cc>]:PLC::DLGroup?.       74         FETCh[:CC<cc>]:SUMMary:CRESt[:AVERage]?.       74         FETCh[:CC<cc>]:SUMMary:EVM:PCHannel:MAXimum?.       64         FETCh[:CC<cc>]:SUMMary:EVM:PCHannel:MAXimum?.       64         FETCh[:CC<cc>]:SUMMary:EVM:PCHannel:AVERage]?.       64         FETCh[:CC<cc>]:SUMMary:EVM:PSIGnal:MAXimum?.       64         FETCh[:CC<cc>]:SUMMary:EVM:PSIGnal:MAXimum?.       64         FETCh[:CC<cc>]:SUMMary:EVM:PSIGnal:MAXimum?.       64         FETCh[:CC<cc>]:SUMMary:EVM:PSIGnal:MAXimum?.       64         FETCh[:CC<cc>]:SUMMary:EVM[:ALL]:MAXimum?.       63         FETCh[:CC<cc>]:SUMMary:EVM[:ALL]:MAXimum?.       63         FETCh[:CC<cc>]:SUMMary:EVM[:ALL]:MAXimum?.       64         FETCh[:CC<cc>]:SUMMary:FERO::MAXimum?.       64         FETCh[:CC<cc>]:SUMMary:FERO::MAXimum?.       64         FETCh[:CC<cc>]:SUMMary:FERO::MAXimum?.       64         FETCh[:CC<cc>]:SUMMary:FERO::MAXimum?.       65         FETCh[:CC<cc>]:SUMMary:OSTP::MAXimum?.       65         FETCh[:CC<cc>]:SUMMary:OSTP::MAXimum?.       65         FETCh[:CC<cc>]:SUMMary:OSTP::MAXimum?.       65</cc></cc></cc></cc></cc></cc></cc></cc></cc></cc></cc></cc></cc></cc></cc></cc></cc></cc></cc></n></n></n>                                                                                                    | DISPlay[:WINDow]:TRACe:Y:SCALe:FIXScale:PERDiv                |    |
| DISPlay[WINDow <n>]:TABLe       53         DISPlay[WINDow<n>]:TRACe<t>Y[SCALe]:RLEVel/OFFSet.       77         FETCh[:CC<cce]:plc:cidgroup?< td="">       74         FETCh[:CC<cce]:summary:cresi[:average]?< td="">       63         FETCh[:CC<cce]:summary:evi:pchanel:mximum?< td="">       64         FETCh[:CC<cce]:summary:evi:pchanel:mximum?< td="">       64         FETCh[:CC<cce]:summary:evi:pchanel:mximum?< td="">       64         FETCh[:CC<cce]:summary:evi:pchanel:mximum?< td="">       64         FETCh[:CC<cce]:summary:evi:psignal:minimum?< td="">       64         FETCh[:CC<cce]:summary:evi:psignal:minimum?< td="">       64         FETCh[:CC<cce]:summary:evi:psignal:minimum?< td="">       64         FETCh[:CC<cce]:summary:evi:psignal:minimum?< td="">       64         FETCh[:CC<cce]:summary:evi:psignal:average]?< td="">       64         FETCh[:CC<cce]:summary:evi:psignal:average]?< td="">       63         FETCh[:CC<cce]:summary:evi:psignal:average]?< td="">       63         FETCh[:CC<cce]:summary:error:mximum?< td="">       64         FETCh[:CC<cce]:summary:error:mximum?< td="">       64         FETCh[:CC<cce]:summary:error:mximum?< td="">       64         FETCh[:CC<cce]:summary:ostp:maximum?< td="">       64         FETCh[:CC<cce]:summary:ostp:maximum?< td="">       65         FETCh[:CC<cce]:summary:ostp:maximum?< td="">       65         FETCh[:CC<cce]:summary:ostp:maximum?< td="">       65</cce]:summary:ostp:maximum?<></cce]:summary:ostp:maximum?<></cce]:summary:ostp:maximum?<></cce]:summary:ostp:maximum?<></cce]:summary:error:mximum?<></cce]:summary:error:mximum?<></cce]:summary:error:mximum?<></cce]:summary:evi:psignal:average]?<></cce]:summary:evi:psignal:average]?<></cce]:summary:evi:psignal:average]?<></cce]:summary:evi:psignal:minimum?<></cce]:summary:evi:psignal:minimum?<></cce]:summary:evi:psignal:minimum?<></cce]:summary:evi:psignal:minimum?<></cce]:summary:evi:pchanel:mximum?<></cce]:summary:evi:pchanel:mximum?<></cce]:summary:evi:pchanel:mximum?<></cce]:summary:evi:pchanel:mximum?<></cce]:summary:cresi[:average]?<></cce]:plc:cidgroup?<></t></n></n> | DISPlay[:WINDow <n>]:SELect</n>                               |    |
| DISPlay[:WINDow <n>]:TRACe<t>:Y[:SCALe]:RLEVel:OFFSet.       77         FETCh[:CC<cc>]:PLC:CIDGroup?       74         FETCh[:CC<cc>]:PLC:PLID?       74         FETCh[:CC<cc>]:SUMMary:CRESt[:AVERage]?       63         FETCh[:CC<cc>]:SUMMary:EVM:PCHannel:MXimum?       64         FETCh[:CC<cc>]:SUMMary:EVM:PCHannel:MAXimum?       64         FETCh[:CC<cc>]:SUMMary:EVM:PSIGnal:MAXimum?       64         FETCh[:CC<cc>]:SUMMary:EVM:PSIGnal:MAXimum?       64         FETCh[:CC<cc>]:SUMMary:EVM:PSIGnal:AVERage]?       64         FETCh[:CC<cc>]:SUMMary:EVM:PSIGnal:AVERage]?       64         FETCh[:CC<cc>]:SUMMary:EVM[:ALL]:MXimum?       63         FETCh[:CC<cc>]:SUMMary:EVM[:ALL]:MXimun?       63         FETCh[:CC<cc>]:SUMMary:EVM[:ALL]:MXimun?       63         FETCh[:CC<cc>]:SUMMary:FERRor:MXimun?       64         FETCh[:CC<cc>]:SUMMary:FERRor:MXimun?       63         FETCh[:CC<cc>]:SUMMary:FERRor:MXimun?       64         FETCh[:CC<cc>]:SUMMary:FERRor:MXimun?       64         FETCh[:CC<cc>]:SUMMary:FERRor:MXimun?       64         FETCh[:CC<cc>]:SUMMary:OSTP:MXimun?       64         FETCh[:CC<cc>]:SUMMary:OSTP:MXimun?       65         FETCh[:CC<cc>]:SUMMary:OSTP:MXimun?       65         FETCh[:CC<cc>]:SUMMary:OSTP:MXimun?       65         <td< td=""><td>DISPlay[:WINDow<n>]:TABLe</n></td><td>53</td></td<></cc></cc></cc></cc></cc></cc></cc></cc></cc></cc></cc></cc></cc></cc></cc></cc></cc></cc></cc></cc></cc></t></n>                                                                                                    | DISPlay[:WINDow <n>]:TABLe</n>                                | 53 |
| FETCh[:CC-ccc]:PLC:CIDGroup?                                                                                                    | DISPlay[:WINDow <n>]:TRACe<t>:Y[:SCALe]:RLEVel:OFFSet</t></n> |    |
| FETCh[:CC-ccc]:PLC:PLID?       74         FETCh[:CC-ccc]:SUMMary:CRESt[:AVERage]?       63         FETCh[:CC-ccc]:SUMMary:EVM:PCHannel:MAXimum?       64         FETCh[:CC-ccc]:SUMMary:EVM:PCHannel:MINimum?       64         FETCh[:CC-ccc]:SUMMary:EVM:PCHannel:MINimum?       64         FETCh[:CC-ccc]:SUMMary:EVM:PSIGnal:MAXimum?       64         FETCh[:CC-ccc]:SUMMary:EVM:PSIGnal:MAXimum?       64         FETCh[:CC-ccc]:SUMMary:EVM:PSIGnal:MAXimum?       64         FETCh[:CC-ccc]:SUMMary:EVM:PSIGnal:MAXimum?       63         FETCh[:CC-ccc]:SUMMary:EVM:PSIGnal:MAXimum?       63         FETCh[:CC-ccc]:SUMMary:EVM:PAILL]:MAXimum?       63         FETCh[:CC-ccc]:SUMMary:ERRor:MAXimum?       64         FETCh[:CC-ccc]:SUMMary:FERRor:MAXimum?       64         FETCh[:CC-ccc]:SUMMary:FERRor:MINimum?       64         FETCh[:CC-ccc]:SUMMary:FERRor:MINimum?       64         FETCh[:CC-ccc]:SUMMary:OSTP:MINimum?       65         FETCh[:CC-ccc]:SUMMary:OSTP:MINimum?       65         FETCh[:CC-ccc]:SUMMary:OSTP:MINimum?       65         FETCh[:CC-ccc]:SUMMary:OSTP:MINimum?       65         FETCh[:CC-ccc]:SUMMary:OSTP:MINimum?       65         FETCh[:CC-ccc]:SUMMary:POWer:MINimum?       65         FETCh[:CC-ccc]:SUMMary:POWer:MIXimum?       66                                                                                                    | FETCh[:CC <cc>]:PLC:CIDGroup?</cc>                            |    |
| FETCh[:CC <cc>]:SUMMary:CRESt[:AVERage]?       63         FETCh[:CC<cc>]:SUMMary:EVM:PCHannel:MAXimum?       64         FETCh[:CC<cc>]:SUMMary:EVM:PCHannel:MVERage]?       64         FETCh[:CC<cc>]:SUMMary:EVM:PSIGnal:MAXimum?       64         FETCh[:CC<cc>]:SUMMary:EVM:PSIGnal:MAXimum?       64         FETCh[:CC<cc>]:SUMMary:EVM:PSIGnal:MINimum?       64         FETCh[:CC<cc>]:SUMMary:EVM:PSIGnal:MINimum?       64         FETCh[:CC<cc>]:SUMMary:EVM[:ALL]:MAXimum?       63         FETCh[:CC<cc>]:SUMMary:EVM[:ALL]:MAXimum?       63         FETCh[:CC<cc>]:SUMMary:EVM[:ALL]:MAXimum?       63         FETCh[:CC<cc>]:SUMMary:EVM[:ALL]:MAXimum?       63         FETCh[:CC<cc>]:SUMMary:EVM[:ALL]:MAXimum?       64         FETCh[:CC<cc>]:SUMMary:FERRor:MINimum?       64         FETCh[:CC<cc>]:SUMMary:OSTP:MAXimum?       65         FETCh[:CC<cc>]:SUMMary:OSTP:MAXimum?       65         FETCh[:CC<cc>]:SUMMary:OSTP:MAXimum?       65         FETCh[:CC<cc>]:SUMMary:OSTP:MAXimum?       65         FETCh[:CC<cc>]:SUMMary:OSTP:MAXimum?       65         FETCh[:CC<cc>]:SUMMary:OSTP:MAXimum?       65         FETCh[:CC<cc>]:SUMMary:OSTP:MAXimum?       65         FETCh[:CC<cc>]:SUMMary:RSTP:MINimum?       65         FETCh[:CC<cc>]:SUMMary:RSTP:MINimum?       66</cc></cc></cc></cc></cc></cc></cc></cc></cc></cc></cc></cc></cc></cc></cc></cc></cc></cc></cc></cc></cc></cc>                                                                                                    | FETCh[:CC <cc>]:PLC:PLID?</cc>                                | 74 |
| FETCh[:CC <cc>]:SUMMary:EVM:PCHannel:MAXimum?       .64         FETCh[:CC<cc>]:SUMMary:EVM:PCHannel:MINimum?       .64         FETCh[:CC<cc>]:SUMMary:EVM:PSIGnal:MAXimum?       .64         FETCh[:CC<cc>]:SUMMary:EVM:PSIGnal:MAXimum?       .64         FETCh[:CC<cc>]:SUMMary:EVM:PSIGnal:MINimum?       .64         FETCh[:CC<cc>]:SUMMary:EVM:PSIGnal:MINimum?       .64         FETCh[:CC<cc>]:SUMMary:EVM:PSIGnal:MINimum?       .64         FETCh[:CC<cc>]:SUMMary:EVM:PSIGnal:MINimum?       .63         FETCh[:CC<cc>]:SUMMary:EVM:PAIL]:MINimum?       .63         FETCh[:CC<cc>]:SUMMary:EVM:PAIL]:MINimum?       .63         FETCh[:CC<cc>]:SUMMary:FERROr:MINimum?       .64         FETCh[:CC<cc>]:SUMMary:FERROr:MINimum?       .64         FETCh[:CC<cc>]:SUMMary:FERROr:MINimum?       .64         FETCh[:CC<cc>]:SUMMary:FERROr:MINimum?       .64         FETCh[:CC<cc>]:SUMMary:OSTP:MINimum?       .65         FETCh[:CC<cc>]:SUMMary:OSTP:MAXimum?       .65         FETCh[:CC<cc>]:SUMMary:OSTP:MAXimum?       .65         FETCh[:CC<cc>]:SUMMary:OVEr:MAXimum?       .65         FETCh[:CC<cc>]:SUMMary:STP:MINimum?       .65         FETCh[:CC<cc>]:SUMMary:SERROr:MAXimum?       .66         FETCh[:CC<cc>]:SUMMary:SERROr:MAXimum?       .66         FETCh[:CC<cc>]:SUMMary:SERROr:MAXimum?</cc></cc></cc></cc></cc></cc></cc></cc></cc></cc></cc></cc></cc></cc></cc></cc></cc></cc></cc></cc></cc></cc>                                                                                                    | FETCh[:CC <cc>]:SUMMary:CRESt[:AVERage]?</cc>                 | 63 |
| FETCh[:CC <cc>]:SUMMary:EVM:PCHannel:MINimum?       64         FETCh[:CC<cc>]:SUMMary:EVM:PSIGnal:MAXimum?       64         FETCh[:CC<cc>]:SUMMary:EVM:PSIGnal:MAXimum?       64         FETCh[:CC<cc>]:SUMMary:EVM:PSIGnal:AVERage]?       64         FETCh[:CC<cc>]:SUMMary:EVM:PSIGnal:AVERage]?       63         FETCh[:CC<cc>]:SUMMary:EVM:PSIGnal:AVERage]?       63         FETCh[:CC<cc>]:SUMMary:FEMP:SIGnal:MAXimum?       63         FETCh[:CC<cc>]:SUMMary:FERROr:MAXimum?       64         FETCh[:CC<cc>]:SUMMary:FERROr:MAXimum?       64         FETCh[:CC<cc>]:SUMMary:FERROr:MAXimum?       64         FETCh[:CC<cc>]:SUMMary:FERROr:MAXimum?       64         FETCh[:CC<cc>]:SUMMary:FERROr!AVERage]?       64         FETCh[:CC<cc>]:SUMMary:OSTP:MINimum?       65         FETCh[:CC<cc>]:SUMMary:OSTP:MINimum?       65         FETCh[:CC<cc>]:SUMMary:OSTP:MINimum?       65         FETCh[:CC<cc>]:SUMMary:POWer:MAXimum?       65         FETCh[:CC<cc>]:SUMMary:POWer:MAXimum?       65         FETCh[:CC<cc>]:SUMMary:SERROr:MAXimum?       66         FETCh[:CC<cc>]:SUMMary:SERROr:MAXimum?       66         FETCh[:CC<cc>]:SUMMary:SERROR:MINimum?       66         FETCh[:CC<cc>]:SUMMary:SERROR:MINimum?       66         FETCh[:CC<cc>]:SUMMary:SERROR:MINimum?       66</cc></cc></cc></cc></cc></cc></cc></cc></cc></cc></cc></cc></cc></cc></cc></cc></cc></cc></cc></cc></cc></cc>                                                                                                    | FETCh[:CC <cc>]:SUMMary:EVM:PCHannel:MAXimum?</cc>            | 64 |
| FETCh[:CC <cc>]:SUMMary:EVM:PSIGnal:MAXimum?      </cc>                                                                                                    | FETCh[:CC <cc>]:SUMMary:EVM:PCHannel:MINimum?</cc>            | 64 |
| FETCh[:CC <cc>]:SUMMary:EVM:PSIGnal:MAXimum?       64         FETCh[:CC<cc>]:SUMMary:EVM:PSIGnal:MINimum?       64         FETCh[:CC<cc>]:SUMMary:EVM:PSIGnal:MINimum?       63         FETCh[:CC<cc>]:SUMMary:EVM[:ALL]:MAXimum?       63         FETCh[:CC<cc>]:SUMMary:EVM[:ALL]:MINimum?       63         FETCh[:CC<cc>]:SUMMary:EVM[:ALL]:MINimum?       63         FETCh[:CC<cc>]:SUMMary:FERRor:MAXimum?       64         FETCh[:CC<cc>]:SUMMary:FERRor:MAXimum?       64         FETCh[:CC<cc>]:SUMMary:FERRor:MINimum?       64         FETCh[:CC<cc>]:SUMMary:FERRor:MAXimum?       64         FETCh[:CC<cc>]:SUMMary:OSTP:MAXimum?       65         FETCh[:CC<cc>]:SUMMary:OSTP:AVERage]?       64         FETCh[:CC<cc>]:SUMMary:OSTP:AVERage]?       65         FETCh[:CC<cc>]:SUMMary:OSTP:AVERage]?       65         FETCh[:CC<cc>]:SUMMary:OWer:MAXimum?       65         FETCh[:CC<cc>]:SUMMary:POWer:MINimum?       65         FETCh[:CC<cc>]:SUMMary:RSTP:MAXimum?       66         FETCh[:CC<cc>]:SUMMary:RSTP:MAXimum?       66         FETCh[:CC<cc>]:SUMMary:RSTP:MAXimum?       66         FETCh[:CC<cc>]:SUMMary:RSTP:MAXimum?       66         FETCh[:CC<cc>]:SUMMary:RSTP:MAXimum?       66         FETCh[:CC<cc>]:SUMMary:RSTP:MAXimum?       66         FETCh[:CC</cc></cc></cc></cc></cc></cc></cc></cc></cc></cc></cc></cc></cc></cc></cc></cc></cc></cc></cc></cc></cc></cc>                                                                                                    | FETCh[:CC <cc>]:SUMMary:EVM:PCHannel[:AVERage]?</cc>          | 64 |
| FETCh[:CC <cc>]:SUMMary:EVM:PSIGnal:MINimum?       64         FETCh[:CC<cc>]:SUMMary:EVM:PSIGnal[:AVERage]?       64         FETCh[:CC<cc>]:SUMMary:EVM[:ALL]:MAXimum?       63         FETCh[:CC<cc>]:SUMMary:EVM[:ALL]:MINimum?       63         FETCh[:CC<cc>]:SUMMary:EVM[:ALL]:AVERage]?       63         FETCh[:CC<cc>]:SUMMary:EVM[:ALL]:AVERage]?       63         FETCh[:CC<cc>]:SUMMary:FERRO::MAXimum?       64         FETCh[:CC<cc>]:SUMMary:FERRO::MINimum?       64         FETCh[:CC<cc>]:SUMMary:OSTP:MAXimum?       64         FETCh[:CC<cc>]:SUMMary:OSTP:MAXimum?       65         FETCh[:CC<cc>]:SUMMary:OSTP:MAXimum?       65         FETCh[:CC<cc>]:SUMMary:OSTP:MAXimum?       65         FETCh[:CC<cc>]:SUMMary:OSTP[:AVERage]?       65         FETCh[:CC<cc>]:SUMMary:POWer:MAXimum?       65         FETCh[:CC<cc>]:SUMMary:RSTP[:AVERage]?       65         FETCh[:CC<cc>]:SUMMary:RSTP:MAXimum?       66         FETCh[:CC<cc>]:SUMMary:RSTP:MAXimum?       66         FETCh[:CC<cc>]:SUMMary:SERRO::MAXimum?       66         FETCh[:CC<cc>]:SUMMary:SERRO::MAXimum?       66         FETCh[:CC<cc>]:SUMMary:SERRO::MAXimum?       66         FETCh[:CC<cc>]:SUMMary:SERRO::MAXimum?       66         FETCh[:CC<cc>]:SUMMary:SERRO::MAXimum?       66</cc></cc></cc></cc></cc></cc></cc></cc></cc></cc></cc></cc></cc></cc></cc></cc></cc></cc></cc></cc></cc></cc>                                                                                                    | FETCh[:CC <cc>]:SUMMary:EVM:PSIGnal:MAXimum?</cc>             | 64 |
| FETCh[:CC <cc>]:SUMMary:EVM:PSIGnal[:AVERage]?      </cc>                                                                                                    | FETCh[:CC <cc>]:SUMMary:EVM:PSIGnal:MINimum?</cc>             | 64 |
| FETCh[:CC <cc>]:SUMMary:EVM[:ALL]:MAXimum?       63         FETCh[:CC<cc>]:SUMMary:EVM[:ALL]:MINimum?       63         FETCh[:CC<cc>]:SUMMary:FERROr:MAXimum?       64         FETCh[:CC<cc>]:SUMMary:FERROr:MAXimum?       64         FETCh[:CC<cc>]:SUMMary:FERROr:MAXimum?       64         FETCh[:CC<cc>]:SUMMary:FERROr:MAXimum?       64         FETCh[:CC<cc>]:SUMMary:FERROr:MAXimum?       64         FETCh[:CC<cc>]:SUMMary:OSTP:MAXimum?       65         FETCh[:CC<cc>]:SUMMary:OSTP:MAXimum?       65         FETCh[:CC<cc>]:SUMMary:OSTP:MINimum?       65         FETCh[:CC<cc>]:SUMMary:POWer!MAXimum?       65         FETCh[:CC<cc>]:SUMMary:POWer!MAXimum?       65         FETCh[:CC<cc>]:SUMMary:POWer!MAXimum?       65         FETCh[:CC<cc>]:SUMMary:RSTP:MAXimum?       66         FETCh[:CC<cc>]:SUMMary:RSTP:MAXimum?       66         FETCh[:CC<cc>]:SUMMary:RSTP:MAXimum?       66         FETCh[:CC<cc>]:SUMMary:RSTP:MAXimum?       66         FETCh[:CC<cc>]:SUMMary:RSTP:MAXimum?       66         FETCh[:CC<cc>]:SUMMary:RSTP:MAXimum?       66         FETCh[:CC<cc>]:SUMMary:RSTP:MAXimum?       66         FETCh[:CC<cc>]:SUMMary:RSTP:MAXimum?       66         FETCh[:CC<cc>]:SUMMary:RSTP:MAXimum?       66         FETCh[:CC<cc>]:SUMMary:RSTP:MAXimu</cc></cc></cc></cc></cc></cc></cc></cc></cc></cc></cc></cc></cc></cc></cc></cc></cc></cc></cc></cc></cc></cc></cc>                                                                                                    | FETCh[:CC <cc>]:SUMMary:EVM:PSIGnal[:AVERage]?</cc>           | 64 |
| FETCh[:CC <cc>]:SUMMary:EVM[:ALL]:MINimum?       63         FETCh[:CC<cc>]:SUMMary:FERRor:MAXimum?       64         FETCh[:CC<cc>]:SUMMary:FERRor:MINimum?       64         FETCh[:CC<cc>]:SUMMary:FERRor[:AVERage]?       64         FETCh[:CC<cc>]:SUMMary:OSTP:MAXimum?       65         FETCh[:CC<cc>]:SUMMary:OSTP:MAXimum?       65         FETCh[:CC<cc>]:SUMMary:OSTP:MINimum?       65         FETCh[:CC<cc>]:SUMMary:OSTP:MINimum?       65         FETCh[:CC<cc>]:SUMMary:OSTP:MINimum?       65         FETCh[:CC<cc>]:SUMMary:OSTP[:AVERage]?       65         FETCh[:CC<cc>]:SUMMary:OSTP[:AVERage]?       65         FETCh[:CC<cc>]:SUMMary:OVer:MAXimum?       65         FETCh[:CC<cc>]:SUMMary:POWer:MINimum?       65         FETCh[:CC<cc>]:SUMMary:POWer!AVERage]?       66         FETCh[:CC<cc>]:SUMMary:RSTP:MINimum?       66         FETCh[:CC<cc>]:SUMMary:RSTP:MINimum?       66         FETCh[:CC<cc>]:SUMMary:SERRor:MAXimun?       66         FETCh[:CC<cc>]:SUMMary:SERRor:MAXimun?       66         FETCh[:CC<cc>]:SUMMary:SERRor:MAXimun?       66         FETCh[:CC<cc>]:SUMMary:SERRor:MAXimun?       66         FETCh[:CC<cc>]:SUMMary:SERRor:MAXimun?       66         FETCh[:CC<cc>]:SUMMary:SERRor:MAXimun?       66         FETCh[:CC<cc>]:SUMMary:SE</cc></cc></cc></cc></cc></cc></cc></cc></cc></cc></cc></cc></cc></cc></cc></cc></cc></cc></cc></cc></cc></cc></cc>                                                                                                    | FETCh[:CC <cc>]:SUMMary:EVM[:ALL]:MAXimum?</cc>               | 63 |
| FETCh[:CC <cc>]:SUMMary:EVM[:ALL][:AVERage]?       .63         FETCh[:CC<cc>]:SUMMary:FERRor:MAXimum?       .64         FETCh[:CC<cc>]:SUMMary:FERRor[:AVERage]?       .64         FETCh[:CC<cc>]:SUMMary:OSTP:MAXimum?       .65         FETCh[:CC<cc>]:SUMMary:OSTP:MAXimum?       .65         FETCh[:CC<cc>]:SUMMary:OSTP:MAXimum?       .65         FETCh[:CC<cc>]:SUMMary:OSTP:MAXimum?       .65         FETCh[:CC<cc>]:SUMMary:OSTP[:AVERage]?       .65         FETCh[:CC<cc>]:SUMMary:OVER:MAXimum?       .65         FETCh[:CC<cc>]:SUMMary:POWer:MAXimum?       .65         FETCh[:CC<cc>]:SUMMary:POWer:MINimum?       .65         FETCh[:CC<cc>]:SUMMary:POWer:MINimum?       .65         FETCh[:CC<cc>]:SUMMary:POWer:MINimum?       .66         FETCh[:CC<cc>]:SUMMary:POWer:MINimum?       .66         FETCh[:CC<cc>]:SUMMary:SERP:MAXimum?       .66         FETCh[:CC<cc>]:SUMMary:SERP:MINimum?       .66         FETCh[:CC<cc>]:SUMMary:SERRor:MINimum?       .66         FETCh[:CC<cc>]:SUMMary:SERRor:MINimum?       .66         FETCh[:CC<cc>]:SUMMary:SERRor:MINimum?       .66         FETCh[:CC<cc>]:SUMMary:SERRor:MINimum?       .66         FETCh[:CC<cc>]:SUMMary:SERRor:MINImum?       .66         FETCh[:CC<cc>]:SUMMary:SERRor:MINImum?       .66         FET</cc></cc></cc></cc></cc></cc></cc></cc></cc></cc></cc></cc></cc></cc></cc></cc></cc></cc></cc></cc></cc></cc>                                                                                                    | FETCh[:CC <cc>]:SUMMary:EVM[:ALL]:MINimum?</cc>               | 63 |
| FETCh[:CC <cc>]:SUMMary:FERRor:MAXimum?       64         FETCh[:CC<cc>]:SUMMary:FERRor[:AVERage]?       64         FETCh[:CC<cc>]:SUMMary:OSTP:MAXimum?       65         FETCh[:CC<cc>]:SUMMary:OSTP:MAXimum?       65         FETCh[:CC<cc>]:SUMMary:OSTP:MAXimum?       65         FETCh[:CC<cc>]:SUMMary:OSTP:MAXimum?       65         FETCh[:CC<cc]:summary:ostp[:average]?< td="">       65         FETCh[:CC<cc]:summary:power:maximum?< td="">       65         FETCh[:CC<cc]:summary:power:maximum?< td="">       65         FETCh[:CC<cc]:summary:power:maximum?< td="">       65         FETCh[:CC<cc]:summary:power:maximum?< td="">       65         FETCh[:CC<cc]:summary:power[:average]?< td="">       65         FETCh[:CC<cc]:summary:rstp:maximum?< td="">       66         FETCh[:CC<cc]:summary:rstp:minimum?< td="">       66         FETCh[:CC<cc]:summary:rstp!maximum?< td="">       66         FETCh[:CC<cc]:summary:serror:maximum?< td="">       66         FETCh[:CC<cc]:summary:serror:maximum?< td="">       66         FETCh[:CC<cc]:summary:serror:maximum?< td="">       66         FETCh[:CC<cc]:summary:serror:maximum?< td="">       66         FETCh[:CC<cc]:summary:serror:maximum?< td="">       66         FETCh[:CC<cc]:summary:serror:maximum?< td="">       66         FETCh[:CC<cc]:summary:serror:maximum?< td="">       66         FETCh[:CC<cc]:summary:serror:maximum?< td=""></cc]:summary:serror:maximum?<></cc]:summary:serror:maximum?<></cc]:summary:serror:maximum?<></cc]:summary:serror:maximum?<></cc]:summary:serror:maximum?<></cc]:summary:serror:maximum?<></cc]:summary:serror:maximum?<></cc]:summary:serror:maximum?<></cc]:summary:rstp!maximum?<></cc]:summary:rstp:minimum?<></cc]:summary:rstp:maximum?<></cc]:summary:power[:average]?<></cc]:summary:power:maximum?<></cc]:summary:power:maximum?<></cc]:summary:power:maximum?<></cc]:summary:power:maximum?<></cc]:summary:ostp[:average]?<></cc></cc></cc></cc></cc></cc>                                                                                                    | FETCh[:CC <cc>]:SUMMary:EVM[:ALL][:AVERage]?</cc>             | 63 |
| FETCh[:CC <cc>]:SUMMary:FERRor:MINimum?       64         FETCh[:CC<cc>]:SUMMary:FERRor[:AVERage]?       64         FETCh[:CC<cc>]:SUMMary:OSTP:MAXimum?       65         FETCh[:CC<cc>]:SUMMary:OSTP:MINimum?       65         FETCh[:CC<cc>]:SUMMary:OSTP[:AVERage]?       65         FETCh[:CC<cc>]:SUMMary:POWer:MAXimum?       65         FETCh[:CC<cc>]:SUMMary:POWer:MINimum?       65         FETCh[:CC<cc>]:SUMMary:POWer:MINimum?       65         FETCh[:CC<cc>]:SUMMary:POWer:MINimum?       65         FETCh[:CC<cc>]:SUMMary:POWer:MINimum?       65         FETCh[:CC<cc>]:SUMMary:RSTP:MAXimum?       66         FETCh[:CC<cc>]:SUMMary:RSTP:MAXimum?       66         FETCh[:CC<cc>]:SUMMary:RSTP[:AVERage]?       66         FETCh[:CC<cc>]:SUMMary:RSTP[:AVERage]?       66         FETCh[:CC<cc>]:SUMMary:SERROr:MAXimum?       66         FETCh[:CC<cc>]:SUMMary:SERROr:MAXimum?       66         FETCh[:CC<cc>]:SUMMary:SERROr:MAXimum?       66         FETCh[:CC<cc>]:SUMMary:SERROr:MAXimum?       66         FETCh[:CC<cc>]:SUMMary:SERROr:MAXimum?       66         FETCh[:CC<cc>]:SUMMary:SERROr:MAXimum?       66         FETCh[:CC<cc>]:SUMMary:SERROr:MAXimum?       66         FETCh[:CC<cc>]:SUMMary:SERROr:MAXimum?       66         FETCh[:CC<cc>]:SUMMary:S</cc></cc></cc></cc></cc></cc></cc></cc></cc></cc></cc></cc></cc></cc></cc></cc></cc></cc></cc></cc></cc></cc></cc>                                                                                                    | FETCh[:CC <cc>]:SUMMary:FERRor:MAXimum?</cc>                  | 64 |
| FETCh[:CC <cc>]:SUMMary:FERRor[:AVERage]?      </cc>                                                                                                    | FETCh[:CC <cc>]:SUMMary:FERRor:MINimum?</cc>                  | 64 |
| FETCh[:CC <cc>]:SUMMary:OSTP:MAXimum?       65         FETCh[:CC<cc>]:SUMMary:OSTP:MINimum?       65         FETCh[:CC<cc>]:SUMMary:OSTP[:AVERage]?       65         FETCh[:CC<cc>]:SUMMary:POWer:MAXimum?       65         FETCh[:CC<cc>]:SUMMary:POWer:MINimum?       65         FETCh[:CC<cc>]:SUMMary:POWer:MINimum?       65         FETCh[:CC<cc>]:SUMMary:POWer:MINimum?       65         FETCh[:CC<cc>]:SUMMary:RSTP:MAXimum?       66         FETCh[:CC<cc>]:SUMMary:RSTP:MAXimum?       66         FETCh[:CC<cc>]:SUMMary:RSTP:MINimum?       66         FETCh[:CC<cc>]:SUMMary:RSTP[:AVERage]?       66         FETCh[:CC<cc>]:SUMMary:RSTP[:AVERage]?       66         FETCh[:CC<cc>]:SUMMary:SERRor:MAXimum?       66         FETCh[:CC<cc>]:SUMMary:SERRor:MAXimum?       66         FETCh[:CC<cc>]:SUMMary:SERRor:MINimum?       66         FETCh[:CC<cc>]:SUMMary:SERRor:MINimum?       66         FETCh[:CC<cc>]:SUMMary:SERRor:MINimum?       66         FETCh[:CC<cc>]:SUMMary:TFRame?       66         FORMat[:DATA]       61         FORMat[:DATA]       61         FORMat[:DATA]       63         INTiate:REFResh       53       53       53       53       54       54       54       54       54       54<!--</td--><td>FETCh[:CC<cc>]:SUMMary:FERRor[:AVERage]?</cc></td><td>64</td></cc></cc></cc></cc></cc></cc></cc></cc></cc></cc></cc></cc></cc></cc></cc></cc></cc></cc>                                                                                                    | FETCh[:CC <cc>]:SUMMary:FERRor[:AVERage]?</cc>                | 64 |
| FETCh[:CC <cc>]:SUMMary:OSTP:MINimum?       65         FETCh[:CC<cc>]:SUMMary:OSTP[:AVERage]?       65         FETCh[:CC<cc>]:SUMMary:POWer:MAXimum?       65         FETCh[:CC<cc>]:SUMMary:POWer:MINimum?       65         FETCh[:CC<cc>]:SUMMary:POWer[:AVERage]?       65         FETCh[:CC<cc>]:SUMMary:POWer[:AVERage]?       65         FETCh[:CC<cc>]:SUMMary:RSTP:MAXimum?       66         FETCh[:CC<cc>]:SUMMary:RSTP:MINimum?       66         FETCh[:CC<cc>]:SUMMary:RSTP:MINimum?       66         FETCh[:CC<cc>]:SUMMary:SERRor:MAXimum?       66         FETCh[:CC<cc>]:SUMMary:SERRor:MINimum?       66         FETCh[:CC<cc>]:SUMMary:SERRor:MINimum?       66         FETCh[:CC<cc>]:SUMMary:SERRor:MINimum?       66         FETCh[:CC<cc>]:SUMMary:SERRor:MINimum?       66         FETCh[:CC<cc>]:SUMMary:SERRor:MINimum?       66         FETCh[:CC<cc>]:SUMMary:SERRor:MINimum?       66         FETCh[:CC<cc>]:SUMMary:TFRame?       66         FORMat[:DATA]       61         FORMat[:DATA]       69         INITiate:CONTinuous       53         INITiate:REFResh       54         INPut<select< td="">       82         INPut<s>:DIQ:RANGe[:UPPer]       83         INPut<s>:DIQ:SRATe       83   <td>FETCh[:CC<cc>]:SUMMary:OSTP:MAXimum?</cc></td><td>65</td></s></s></select<></cc></cc></cc></cc></cc></cc></cc></cc></cc></cc></cc></cc></cc></cc></cc></cc></cc>                                                                                                    | FETCh[:CC <cc>]:SUMMary:OSTP:MAXimum?</cc>                    | 65 |
| FETCh[:CC <cc>]:SUMMary:OSTP[:AVERage]?       65         FETCh[:CC<cc>]:SUMMary:POWer:MAXimum?       65         FETCh[:CC<cc>]:SUMMary:POWer:MINimum?       65         FETCh[:CC<cc>]:SUMMary:POWer[:AVERage]?       65         FETCh[:CC<cc>]:SUMMary:RSTP:MAXimum?       66         FETCh[:CC<cc>]:SUMMary:RSTP:MAXimum?       66         FETCh[:CC<cc>]:SUMMary:RSTP:MAXimum?       66         FETCh[:CC<cc>]:SUMMary:RSTP[:AVERage]?       66         FETCh[:CC<cc>]:SUMMary:RSTP[:AVERage]?       66         FETCh[:CC<cc>]:SUMMary:SERRor:MAXimum?       66         FETCh[:CC<cc>]:SUMMary:SERRor:MAXimum?       66         FETCh[:CC<cc>]:SUMMary:SERRor:MINimum?       66         FETCh[:CC<cc>]:SUMMary:SERRor:MINimum?       66         FETCh[:CC<cc>]:SUMMary:SERRor:MINimum?       66         FETCh[:CC<cc>]:SUMMary:SERRor:MINimum?       66         FETCh[:CC<cc>]:SUMMary:SERRor:MINimum?       66         FETCh[:CC<cc>]:SUMMary:SERRor:SUPPARATE       66         FORMat[:DATA]       61         FORMat[:DATA]       69         INITiate:CONTinuous       53         INITiate:REFResh       54         INPut<select< td="">       82         INPut<n>:DIQ:RANGe[:UPPer]       83         INPut<n>:DIQ:SRATe       83    <td>FETCh[:CC<cc>]:SUMMary:OSTP:MINimum?</cc></td><td></td></n></n></select<></cc></cc></cc></cc></cc></cc></cc></cc></cc></cc></cc></cc></cc></cc></cc></cc></cc>                                                                                                    | FETCh[:CC <cc>]:SUMMary:OSTP:MINimum?</cc>                    |    |
| FETCh[:CC <cc>]:SUMMary:POWer:MAXimum?       65         FETCh[:CC<cc>]:SUMMary:POWer:MINimum?       65         FETCh[:CC<cc>]:SUMMary:POWer[:AVERage]?       65         FETCh[:CC<cc>]:SUMMary:RSTP:MAXimum?       66         FETCh[:CC<cc>]:SUMMary:RSTP:MAXimum?       66         FETCh[:CC<cc>]:SUMMary:RSTP:MINimum?       66         FETCh[:CC<cc>]:SUMMary:RSTP:MAXimum?       66         FETCh[:CC<cc>]:SUMMary:RSTP[:AVERage]?       66         FETCh[:CC<cc>]:SUMMary:SERROR:MAXimum?       66         FETCh[:CC<cc>]:SUMMary:SERROR:MINimum?       66         FETCh[:CC<cc>]:SUMMary:SERROR:MINimum?       66         FETCh[:CC<cc>]:SUMMary:SERROR:MINimum?       66         FETCh[:CC<cc>]:SUMMary:SERROR:AVERage]?       66         FETCh[:CC<cc>]:SUMMary:SERROR:AVERage]?       66         FETCh[:CC<cc>]:SUMMary:TFRame?       66         FORMat[:DATA]       61         FORMat[:DATA]       61         FORMat[:DATA]       69         INITiate:REFResh       54         INPut:SELect       82         INPut<n>:ATTenuation<instrument>       77         INPut<n>:DIQ:RANGe[:UPPer]       83         INPut<n>:DIQ:SRATe       83</n></n></instrument></n></cc></cc></cc></cc></cc></cc></cc></cc></cc></cc></cc></cc></cc></cc></cc>                                                                                                    | FETCh[:CC <cc>]:SUMMary:OSTP[:AVERage]?</cc>                  | 65 |
| FETCh[:CC <cc>]:SUMMary:POWer:MINimum?       65         FETCh[:CC<cc>]:SUMMary:RSTP:MAXimum?       65         FETCh[:CC<cc>]:SUMMary:RSTP:MAXimum?       66         FETCh[:CC<cc>]:SUMMary:RSTP:MINimum?       66         FETCh[:CC<cc>]:SUMMary:RSTP[:AVERage]?       66         FETCh[:CC<cc>]:SUMMary:RSTP[:AVERage]?       66         FETCh[:CC<cc>]:SUMMary:SERRor:MAXimum?       66         FETCh[:CC<cc>]:SUMMary:SERRor:MINimum?       66         FETCh[:CC<cc>]:SUMMary:SERRor:MINimum?       66         FETCh[:CC<cc>]:SUMMary:SERRor:MINimum?       66         FETCh[:CC<cc>]:SUMMary:SERRor:MINimum?       66         FETCh[:CC<cc>]:SUMMary:TFRame?       66         FETCh[:CC<cc>]:SUMMary:TFRame?       66         FORMat[:DATA]       61         FORMat[:DATA]       61         FORMat[:DATA]       61         FORMat[:DATA]       61         FORMat[:DATA]       61         FORMat[:DATA]       63         INITiate:REFResh       54         INPut:SELect       82         INPut<n>:ATTenuation<instrument>       77         INPut<n>:DIQ:RANGe[:UPPer]       83         INPut<n>:DIQ:SRATe       83</n></n></instrument></n></cc></cc></cc></cc></cc></cc></cc></cc></cc></cc></cc></cc></cc>                                                                                                    | FETCh[:CC <cc>]:SUMMary:POWer:MAXimum?</cc>                   |    |
| FETCh[:CC <cc>]:SUMMary:POWer[:AVERage]?       65         FETCh[:CC<cc>]:SUMMary:RSTP:MAXimum?       66         FETCh[:CC<cc>]:SUMMary:RSTP:MINimum?       66         FETCh[:CC<cc>]:SUMMary:RSTP[:AVERage]?       66         FETCh[:CC<cc>]:SUMMary:SERRor:MAXimum?       66         FETCh[:CC<cc>]:SUMMary:SERRor:MAXimum?       66         FETCh[:CC<cc>]:SUMMary:SERRor:MINimum?       66         FETCh[:CC<cc>]:SUMMary:SERRor:MINimum?       66         FETCh[:CC<cc>]:SUMMary:SERRor[:AVERage]?       66         FETCh[:CC<cc>]:SUMMary:SERRor[:AVERage]?       66         FETCh[:CC<cc>]:SUMMary:TFRame?       66         FORMat[:DATA]       61         FORMat[:DATA]       61         FORMat[:DATA]       69         INITiate:CONTinuous       53         INITiate:REFResh       54         INTiate[:IMMediate]       54         INPut:SELect       82         INPut<n>:ATTenuation<instrument>       77         INPut<n>:DIO:RANGe[:UPPer]       83         INPut<n>:DIO:SRATe       83</n></n></instrument></n></cc></cc></cc></cc></cc></cc></cc></cc></cc></cc></cc>                                                                                                    | FETCh[:CC <cc>]:SUMMary:POWer:MINimum?</cc>                   |    |
| FETCh[:CC <cc>]:SUMMary:RSTP:MAXimum?       66         FETCh[:CC<cc>]:SUMMary:RSTP:MINimum?       66         FETCh[:CC<cc>]:SUMMary:RSTP[:AVERage]?       66         FETCh[:CC<cc>]:SUMMary:SERRor:MAXimum?       66         FETCh[:CC<cc>]:SUMMary:SERRor:MINimum?       66         FETCh[:CC<cc>]:SUMMary:SERRor:MINimum?       66         FETCh[:CC<cc>]:SUMMary:SERRor[:AVERage]?       66         FETCh[:CC<cc>]:SUMMary:TFRame?       66         FORMat[:DATA]       61         FORMat[:DATA]       61         FORMat[:DATA]       69         INITiate:CONTinuous       53         INITiate:REFResh       54         INPut:SELect       82         INPut<n=:attenuation< td="">       77         INPut<n=:diq:range[:upper]< td="">       83         INPut<n=:diq:srate< td="">       83</n=:diq:srate<></n=:diq:range[:upper]<></n=:attenuation<></cc></cc></cc></cc></cc></cc></cc></cc>                                                                                                    | FETCh[:CC <cc>]:SUMMary:POWer[:AVERage]?</cc>                 | 65 |
| FETCh[:CC <cc>]:SUMMary:RSTP:MINimum?       66         FETCh[:CC<cc>]:SUMMary:RSTP[:AVERage]?       66         FETCh[:CC<cc>]:SUMMary:SERRor:MAXimum?       66         FETCh[:CC<cc>]:SUMMary:SERRor:MINimum?       66         FETCh[:CC<cc>]:SUMMary:SERRor:MINimum?       66         FETCh[:CC<cc>]:SUMMary:SERRor:AVERage]?       66         FETCh[:CC<cc>]:SUMMary:TFRame?       66         FORMat[:DATA]       61         FORMat[:DATA]       69         INITiate:CONTinuous       53         INITiate:REFResh       54         INPut:SELect       82         INPut<n>:ATTenuation<instrument>       77         INPut<n>:DIQ:RANGe[:UPPer]       83         INPut<sn>:DIQ:SRATe       83</sn></n></instrument></n></cc></cc></cc></cc></cc></cc></cc>                                                                                                    | FETCh[:CC <cc>]:SUMMary:RSTP:MAXimum?</cc>                    |    |
| FETCh[:CC <cc>]:SUMMary:RSTP[:AVERage]?       66         FETCh[:CC<cc>]:SUMMary:SERRor:MAXimum?       66         FETCh[:CC<cc>]:SUMMary:SERRor:MINimum?       66         FETCh[:CC<cc>]:SUMMary:SERRor:AVERage]?       66         FETCh[:CC<cc>]:SUMMary:TFRame?       66         FORMat[:DATA]       61         FORMat[:DATA]       69         INITiate:CONTinuous       53         INITiate:REFResh       54         INPut:SELect       82         INPut<n>:ATTenuation<instrument>       77         INPut<n>:DIQ:RANGe[:UPPer]       83         INPut<sn>:DIQ:SRATe       83</sn></n></instrument></n></cc></cc></cc></cc></cc>                                                                                                    | FETCh[:CC <cc>]:SUMMary:RSTP:MINimum?</cc>                    |    |
| FETCh[:CC <cc>]:SUMMary:SERRor:MAXimum?       66         FETCh[:CC<cc>]:SUMMary:SERRor[:AVERage]?       66         FETCh[:CC<cc>]:SUMMary:TFRame?       66         FORMat[:DATA]       61         FORMat[:DATA]       61         FORMat[:DATA]       63         INITiate:CONTinuous       53         INITiate:REFResh       54         INITiate[:IMMediate]       54         INPut:SELect       82         INPut<n>:ATTenuation<instrument>       77         INPut<n>:DIQ:RANGe[:UPPer]       83         INPut<sn>:DIQ:SRATe       83</sn></n></instrument></n></cc></cc></cc>                                                                                                    | FETCh[:CC <cc>]:SUMMary:RSTP[:AVERage]?</cc>                  |    |
| FETCh[:CC <cc>]:SUMMary:SERRor:MINimum?       66         FETCh[:CC<cc>]:SUMMary:SERRor[:AVERage]?       66         FETCh[:CC<cc>]:SUMMary:TFRame?       66         FORMat[:DATA]       61         FORMat[:DATA]       69         INITiate:CONTinuous       53         INITiate:REFResh       54         INITiate[:IMMediate]       54         INPut:SELect       82         INPut<n>:ATTenuation<instrument>       77         INPut<n>:DIQ:RANGe[:UPPer]       83         INPut<sp:diq:srate< td="">       83</sp:diq:srate<></n></instrument></n></cc></cc></cc>                                                                                                    | FETCh[:CC <cc>]:SUMMary:SERRor:MAXimum?</cc>                  |    |
| FETCh[:CC <cc>]:SUMMary:SERRor[:AVERage]?       66         FETCh[:CC<cc>]:SUMMary:TFRame?       66         FORMat[:DATA]       61         FORMat[:DATA]       69         INITiate:CONTinuous       53         INITiate:REFResh       54         INITiate[:IMMediate]       54         INPut:SELect       82         INPut<n>:ATTenuation<instrument>       77         INPut<n>:DIQ:RANGe[:UPPer]       83         INPut<sp:diq:srate< td="">       83</sp:diq:srate<></n></instrument></n></cc></cc>                                                                                                    | FETCh[:CC <cc>]:SUMMary:SERRor:MINimum?</cc>                  |    |
| FETCh[:CC <cc>]:SUMMary:TFRame?       66         FORMat[:DATA]       61         FORMat[:DATA]       69         INITiate:CONTinuous       53         INITiate:REFResh       54         INITiate[:IMMediate]       54         INPut:SELect       82         INPut<n>:ATTenuation<instrument>       77         INPut<n>:DIQ:RANGe[:UPPer]       83         INPut<s>:DIQ:SRATe       83</s></n></instrument></n></cc>                                                                                                    | FETCh[:CC <cc>]:SUMMary:SERRor[:AVERage]?</cc>                | 66 |
| FORMat[:DATA].       61         FORMat[:DATA].       69         INITiate:CONTinuous.       53         INITiate:REFResh.       54         INITiate[:IMMediate].       54         INPut:SELect.       82         INPut <n>:ATTenuation<instrument>.       77         INPut<n>:DIQ:RANGe[:UPPer].       83         INPut<sn>:DIQ:SRATe       83</sn></n></instrument></n>                                                                                                    | FETCh[:CC <cc>]:SUMMary:TFRame?</cc>                          |    |
| FORMat[:DATA].       69         INITiate:CONTinuous.       53         INITiate:REFResh.       54         INITiate[:IMMediate].       54         INPut:SELect.       82         INPut <n>:ATTenuation<instrument>       77         INPut<n>:DIQ:RANGe[:UPPer].       83         INPut<s>:DIQ:SRATe       83</s></n></instrument></n>                                                                                                    | FORMat[:DATA]                                                 | 61 |
| INITiate:CONTinuous.       53         INITiate:REFResh.       54         INITiate[:IMMediate].       54         INPut:SELect.       82         INPut <n>:ATTenuation<instrument>       77         INPut<n>:DIQ:RANGe[:UPPer].       83         INPut<n>:DIQ:SRATe       83</n></n></instrument></n>                                                                                                    | FORMat[:DATA]                                                 | 69 |
| INITiate:REFResh                                                                                                    | INITiate:CONTinuous                                           | 53 |
| INITiate[:IMMediate]                                                                                                    | INITiate:REFResh                                              | 54 |
| INPut:SELect                                                                                                    | INITiate[:IMMediate]                                          | 54 |
| INPut <n>:ATTenuation<instrument></instrument></n>                                                                                                    | INPut:SELect                                                  |    |
| INPut <n>:DIQ:RANGe[:UPPer]</n>                                                                                                    | INPut <n>:ATTenuation<instrument></instrument></n>            |    |
| INPut <n>·DIO·SRATe 83</n>                                                                                                    | INPut <n>:DIQ:RANGe[:UPPer]</n>                               |    |
|                                                                                                    | INPut <n>:DIQ:SRATe</n>                                       |    |

| INPut <n>:EATT</n>                       | 77 |
|------------------------------------------|----|
| INPut <n>:EATT:AUTO</n>                  | 78 |
| INPut <n>:EATT:STATe</n>                 |    |
| INPut <n>:FILTer:YIG:AUTO</n>            | 82 |
| INPut <n>:FILTer:YIG[:STATe]</n>         | 82 |
| INSTrument[:SELect]                      | 52 |
| MMEMory:LOAD:IQ:STATe                    | 70 |
| MMEMory:LOAD[:CC <cc>]:DEModsetting</cc> | 70 |
| TRACe:IQ:FILTer:FLATness                 |    |
| TRACe[:DATA]?                            | 62 |
| TRIGger[:SEQuence]:HOLDoff <in></in>     | 84 |
| TRIGger[:SEQuence]:IFPower:HOLDoff       |    |
| TRIGger[:SEQuence]:IFPower:HYSTeresis    |    |
| TRIGger[:SEQuence]:LEVel <in>:POWer</in> |    |
| TRIGger[:SEQuence]:MODE                  | 85 |
| UNIT:EVM                                 | 90 |
|                                          |    |

# Index

### Α

| Allocation         |    |
|--------------------|----|
| Filter by          |    |
| Allocation summary | 23 |
| Amplitude          | 29 |
| Antenna selection  | 31 |
| Application cards  | 6  |
| Application notes  | 6  |
| Attenuation        |    |
| Auto level         | 29 |

### В

| Bandwidth | <br>7, 28 |
|-----------|-----------|
| Brochures | <br>6     |

### С

| Capture buffer               | 15   |
|------------------------------|------|
| Capture time                 | . 30 |
| Carrier                      |      |
| Filter by                    | . 41 |
| CCDF                         | 22   |
| Center frequency             | .27  |
| Channel bandwidth 27,        | 28   |
| Channel Estimation           | . 38 |
| Channel flatness             | 20   |
| Channel flatness difference  | .21  |
| Channel flatness group delay | .20  |
| Constellation diagram        | 21   |
| Configuration                | 41   |
| Constellation selection      | 41   |
| Conventions                  |      |
| SCPI commands                | . 47 |
| CRS sequence                 | . 28 |

### D

| Data sheets             |    |
|-------------------------|----|
| Deployment              |    |
| Dialog                  |    |
| Marker                  |    |
| Marker Zoom             | 43 |
| Digital Input Data Rate |    |
| Duplexing               |    |

### Е

| E-UTRA channel properties | . 28 |
|---------------------------|------|
| Estimation                |      |
| Channel                   | . 38 |
| EVM calculation method    | . 36 |
| EVM unit                  | .40  |
| EVM vs Carrier            | . 16 |
| EVM vs subframe           | . 19 |
| EVM vs symbol             | . 17 |
| External Attenuation      | . 29 |
|                           |      |

### F

| FFT size     |    |
|--------------|----|
| Filter       |    |
| Interference | 37 |

| Frequency          |          |
|--------------------|----------|
| Configuration      | 27       |
| Fill Scale Level   | 18<br>34 |
| _                  |          |
| G                  |          |
| Getting started    | 5        |
|                    | 21       |
| н                  |          |
| Header Table       | 11       |
| I                  |          |
| In band deployment | 27       |
| Configuration      | 28       |

| Configuration                  |    |
|--------------------------------|----|
| Input Source                   |    |
| Instrument security procedures | 6  |
| Interface                      | 10 |
| Interference suppression       |    |

### Κ

| Key |  |
|-----|--|
| MKR |  |

### L

| Level configuration    | 29 |
|------------------------|----|
| Link direction         | 27 |
| LTE                    | 27 |
| LTE channel properties | 28 |

### Μ

| Marker Zoom                  |    |
|------------------------------|----|
| Markers                      |    |
| Querying position (remote)   | 68 |
| Measurement                  |    |
| allocation summary           | 23 |
| Capture buffer               |    |
| CCDF                         |    |
| channel flatness             |    |
| channel flatness difference  |    |
| channel flatness group delay |    |
| constellation                | 21 |
| EVM vs carrier               |    |
| EVM vs subframe              | 19 |
| EVM vs symbol                | 17 |
| freq err vs symbol           |    |
| numerical                    | 13 |
| power spectrum               | 19 |
| result summary               | 13 |
| Measurement time             | 30 |
| MIMO                         |    |
| Configuration                | 31 |
| MKR Key                      |    |
| Modulation                   |    |
| Filter by                    |    |
| Multicarrier filter          |    |
|                              |    |

| NPDSCH reference data | 37 |
|-----------------------|----|
| Numerical results     | 13 |

### 0

Ν

| Occupied bandwidth |   |
|--------------------|---|
| Offset             |   |
| Reference level    |   |
| Online help        |   |
| Working with       | 7 |

### Ρ

| Phase error       | 37  |
|-------------------|-----|
| Power spectrum    | 19  |
| PRB index         | 28  |
| PRB symbol offset | .38 |
|                   |     |

### R

| Reference Level   | 29 |
|-------------------|----|
| Release notes     | 6  |
| Remote commands   |    |
| Basics on syntax  |    |
| Boolean values    | 50 |
| Capitalization    | 48 |
| Character data    | 51 |
| Data blocks       | 51 |
| Numeric values    | 50 |
| Optional keywords | 49 |
| Parameters        | 49 |
| Strings           | 51 |
| Suffixes          | 48 |
| Result summary    | 13 |

### S

| Safety instructions     | 6      |
|-------------------------|--------|
| Sample rate             | 27, 28 |
| Screen Layout           | 10     |
| Security procedures     | 6      |
| Service manual          | 5      |
| Settings                |        |
| Capture time            | 30     |
| Channel Estimation      |        |
| Constellation selection | 41     |
| Digital Input Data Rate | 34     |
| EVM calculation method  | 36     |
| EVM unit                | 40     |
| Ext Att                 | 29     |
| Frequency               | 27     |
| Full Scale Level        | 34     |
| Multicarrier filter     | 37     |
| NPDSCH reference data   | 37     |
| Phase tracking          | 37     |
| PRB symbol offset       | 38     |
| Ref Level               | 29     |
| Source                  | 33     |
| Standard                | 27     |
| Subframe selection      | 39     |
| Swap I/Q                | 32     |
| Timing error            | 38     |
| Trigger level           | 35     |
| Trigger mode            | 35     |
|                         |        |

| Trigger offset<br>YIG Filter |    |
|------------------------------|----|
| Softkey                      |    |
| Marker 1                     |    |
| Source (Input)               | 33 |
| Stand alone deployment       | 27 |
| Configuration                | 27 |
| Standard selection           | 27 |
| Status Bar                   | 11 |
| Subframe selection           | 39 |
| Suffixes                     |    |
| Common                       | 46 |
| Remote commands              |    |
| Swap I/Q                     | 32 |
| Symbol                       |    |
| Filter by                    | 41 |

### Т

| Timing error<br>Title Bar | 38<br>11 |
|---------------------------|----------|
| Iracking                  |          |
| Phase                     |          |
| Timing                    | 38       |
| Transmission path         |          |
| Trigger level             | 35       |
| Trigger mode              |          |
| Trigger offset            | 35       |

### U

| Using the Marker |    |
|------------------|----|
| W                |    |
| White papers     | 6  |
| Y                |    |
| YIG Filter       | 33 |
| Z                |    |

#### \_

| Zoom           |       |
|----------------|-------|
| Capture buffer | <br>5 |